# ญี่มือการใช้งานเบื้องต้น Epson Me<sup>™</sup> OFFICE 620F

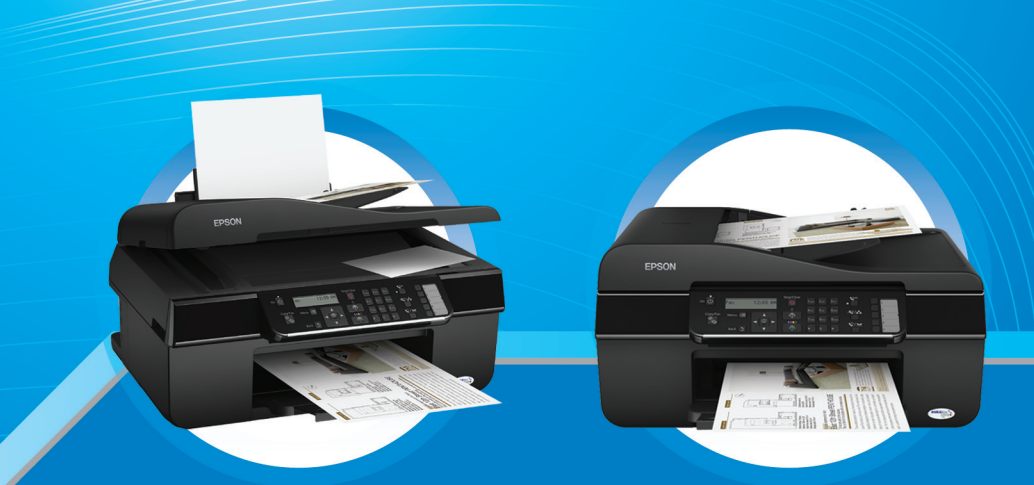

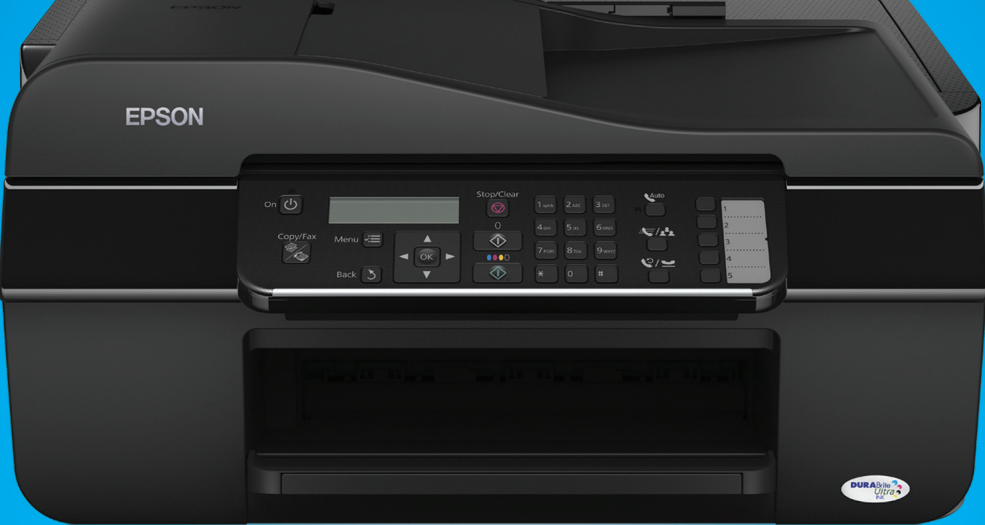

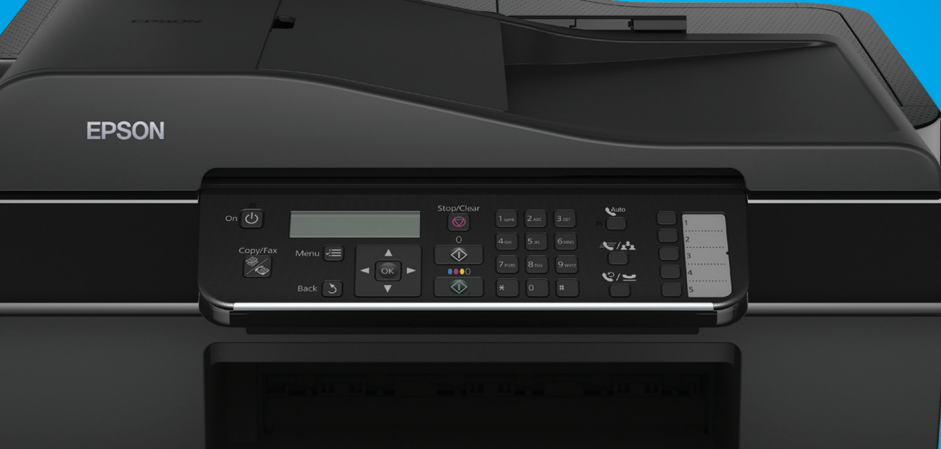

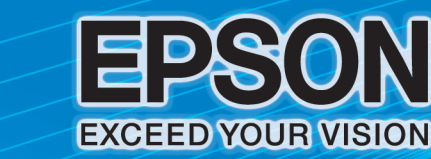

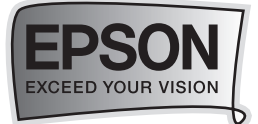

## สารบัญ

| บทที่ 1 อุปกรณ์ในกล่องผลิตภัณฑ์                                  | หน้า            |
|------------------------------------------------------------------|-----------------|
| <ul> <li>อุปกรณ์ในกล่องผลิตภัณฑ์</li> </ul>                      | 4               |
| บทที่ 2 การเตรียมความพร้อมก่อนการใช้งานเครื่องพิมพ์              |                 |
| <ul> <li></li></ul>                                              | 5<br>6 - 7      |
| บทที่ 3 วิธีการติดตั้งไดร์เวอร์เครื่องทิมพ์                      |                 |
| <ul> <li>สำหรับ Windows XP / Vista / Win 7</li> </ul>            | 7 - 11          |
|                                                                  | 12 - 18         |
| บทที่ 4 แผงควบคุมการทำงานบนเครื่องพิมพ์                          |                 |
| <ul> <li>แผงควบคุมการทำงานบนเครื่องพิมพ์</li> </ul>              | 19 - 20         |
| บทที่ 5 การสำเนากาพถ่ายหรือเอกสาร (Copy Mode)                    |                 |
| <ul> <li>วิธีการถ่ายเอกสารหรือภาพถ่าย (Copy Mode)</li> </ul>     | 21              |
| บทที่ 6 การสแกนรูปถ่ายเข้าเครื่องคอมพิวเตอร์และการใช้งานเอปสันสแ | เกน (Scan Mode) |
| <ul> <li>การสแกนรูปถ่ายเข้าเครื่องคอมพิวเตอร์</li> </ul>         | 22 - 23         |
| การใช้งานโหมดต่างๆ ในโปรแกรม EPSON Scan                          |                 |
| - การสแกนภาพในโหมด Full Auto Mode                                | 24              |
| - การสแกนภาพในโหมด Home Mode                                     | 25 - 27         |
| - การสแกนภาพในโหมด Office Mode                                   | 28 - 29         |
| - การบันทึกไฟล์ภาพจากโปรแกรม EPSON Scan                          | 30 - 31         |
|                                                                  |                 |

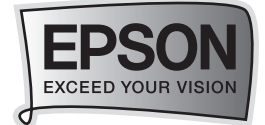

## สารบัญ

| บทที่ 7 วิธีการแฟกซ์เอกสารหรือภาพถ่าย (Fax Mode)                       | หน้า    |
|------------------------------------------------------------------------|---------|
| การเชื่อมต่อเพื่อติดตั้งแฟกซ์ (Fax)                                    |         |
| - วิธีการเชื่อมต่อแฟกซ์แบบอัตโนมัติ                                    | 32      |
| - วิธีการเชื่อมต่อแฟกซ์แบบ Manual (โดยมีการใช้เครื่องโทรศัพท์ร่วมด้วย) | 33 - 34 |
| <ul> <li>การตรวจสอบการเชื่อมต่อสัญญาณแฟกซ์</li> </ul>                  | 35      |
| <ul> <li>วิธีการตั้งค่าการใช้งานแฟกซ์</li> </ul>                       |         |
| - วิธีการตั้งค่า Speed dial                                            | 36 - 37 |
| - วิธีการตั้งค่า Group dial (จัดกลุ่มหมายเลขโทรศัพท์)                  | 38 - 39 |
| - วิธีการสร้าง Fax Header (หัวแฟกซ์)                                   | 40 - 41 |
| <ul> <li>วิธีการกำหนดจำนวนริงในการรับแฟกซ์อัตโนมัติ</li> </ul>         | 42      |
| <ul> <li>วิธีการส่งแฟกซ์</li> </ul>                                    |         |
| <ul> <li>วิธีการส่งแฟกซ์ผ่านแผงควบคุมการทำงานบนเครื่องพิมพ์</li> </ul> | 43      |
| - วิธีการส่งแฟกซ์ผ่านเครื่องโทรศัพท์                                   | 44      |
| - วิธีการส่งแฟกซ์ผ่านเครื่องคอมพิวเตอร์ (PC Fax)                       | 45 - 49 |
| <ul> <li>วิธีการรับแฟกซ์</li> </ul>                                    |         |
| - วิธีการรับแฟกซ์แบบอัตโนมัติ                                          | 50      |
| - วิธีการรับแฟกซ์แบบรับด้วยตนเอง (Manual)                              | 50      |
| บทที่ 8 แนวทางการแก้ไขปัญหาเบื้องต้น                                   |         |
| <ul> <li>วิธีการตรวจสอบปริมาณน้ำหมึกจากเครื่องพิมพ์</li> </ul>         | 51      |
| วิธีการทดสอบการพิมพ์ (Nozzle Check) / วิธีการทำความสะอาดหัวพิมพ์       |         |
| (Head Cleaning)                                                        | 52 - 53 |
| <ul> <li>วิธีการเปลี่ยนตลับหมึกพิมพ์</li> </ul>                        |         |
| - ผ่านเครื่องพิมพ์                                                     | 53 - 55 |
| - ผ่านเครื่องคอมพิวเตอร์                                               | 56 - 57 |
|                                                                        |         |

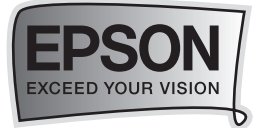

## บทที่ 1 อุปกรณ์ในกล่องผลิตภัณฑ์

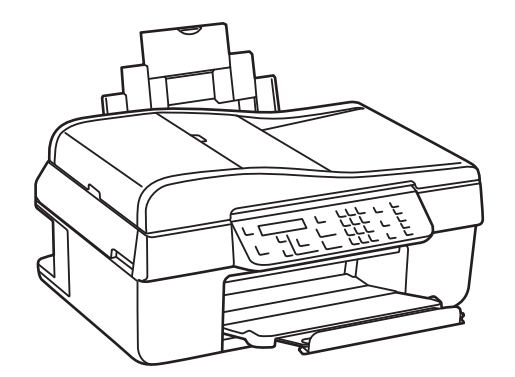

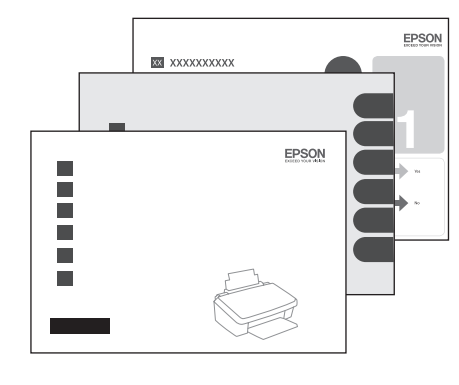

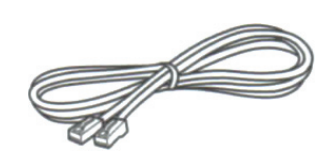

เครื่องพิมพ์รุ่น EPSON Me Office 620F แผ่นพับ Start Here , User's Guide เ

สายโทรศัพท์

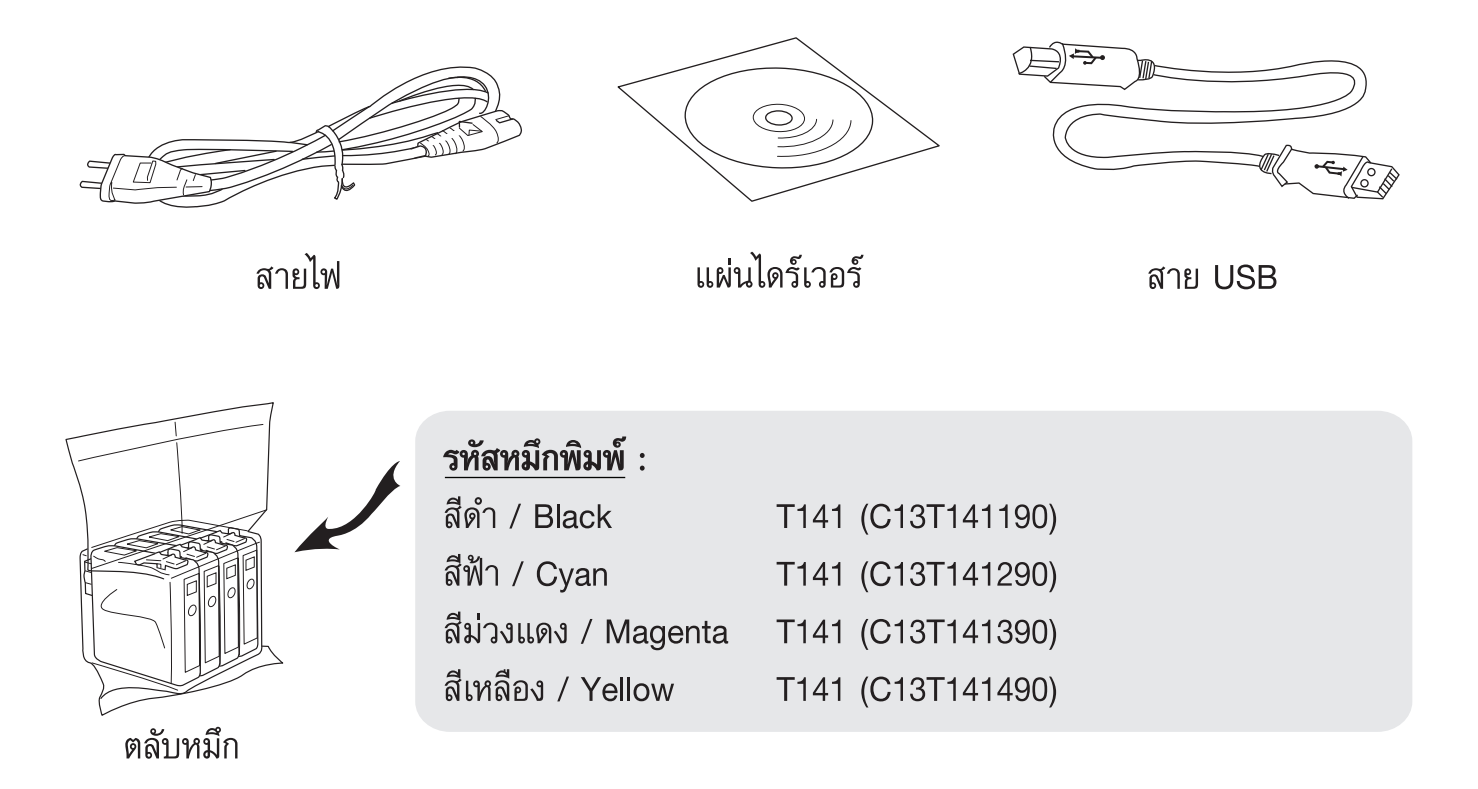

ข้อควรทราบ

- กรณีการติดตั้งตลับหมึกพิมพ์ครั้งแรกเครื่องพิมพ์จะนำปริมาณน้ำหมึกส่วนหนึ่งเข้าสู่หัวพิมพ์
- ห้ามน้ำตลับหมึกออกจากบรรจุภัณฑ์ จนกระทั้งจะติดตั้งกับเครื่องพิมพ์

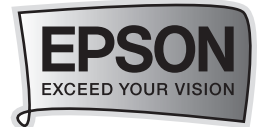

## บทที่ 2 การเตรียมความพร้อมก่อนการใช้งานเครื่องพิมพ์

## 

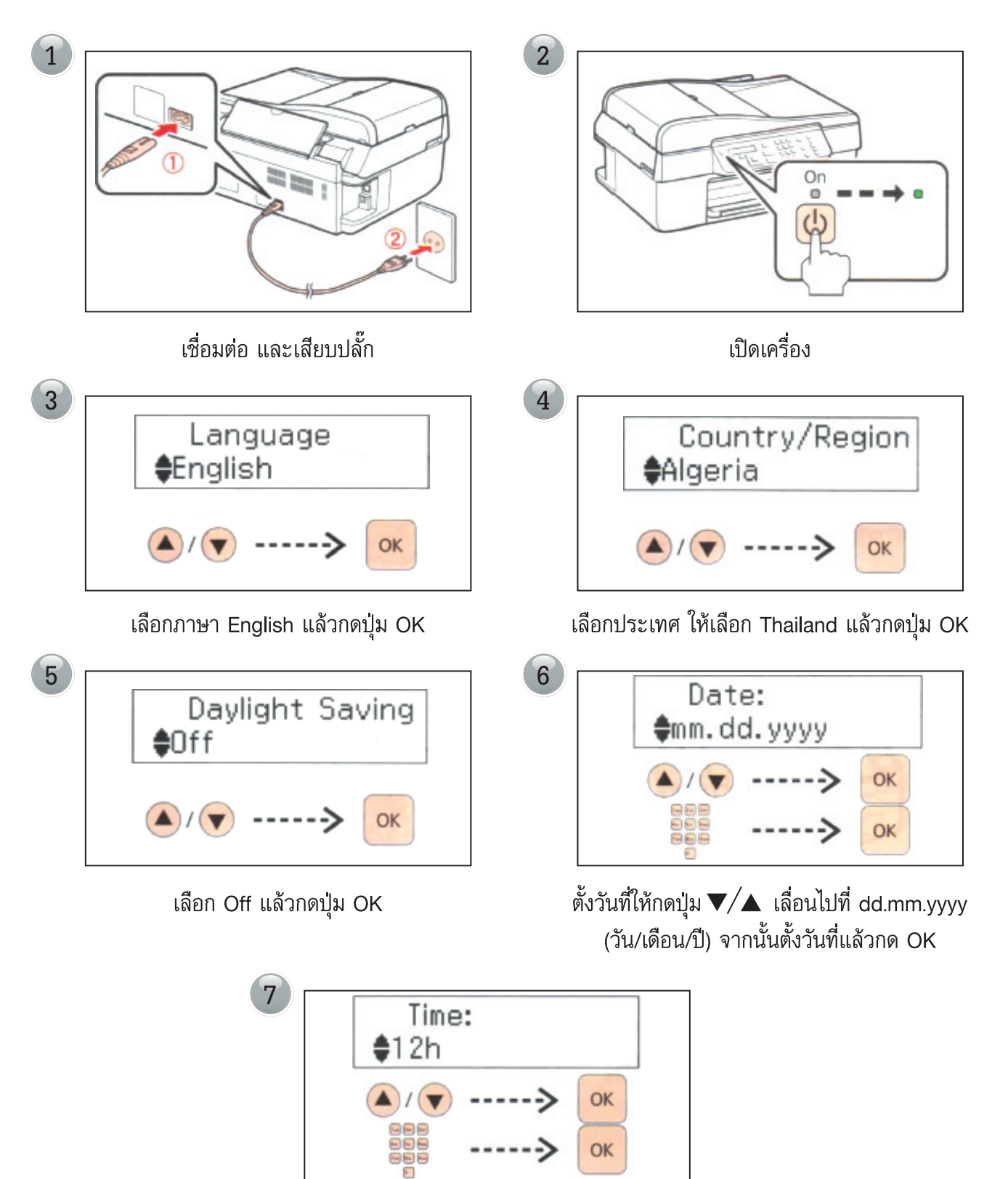

ตั้งเวลาให้กดกดปุ่ม ▼/▲ เลื่อนไปที่ 24h จากนั้นกดปุ่ม OK

การเตรียมความพร้อมก่อนการใช้งานเครื่องพิมพ์ 🤇 🍊

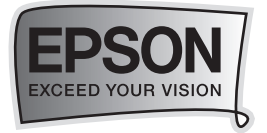

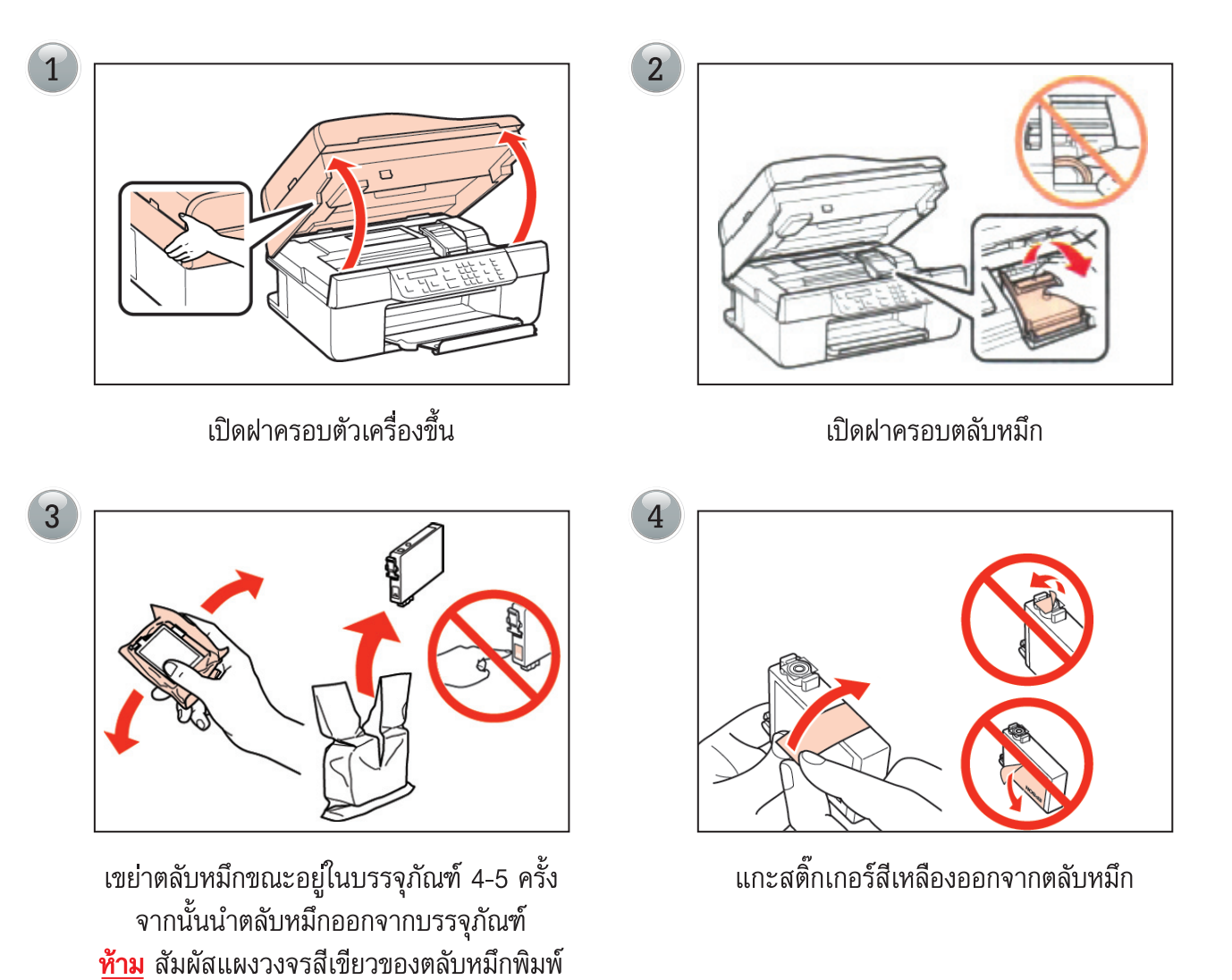

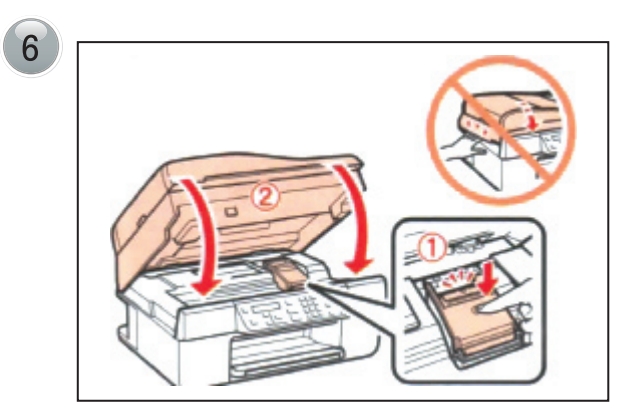

ปิดฝาครอบตลับหมึก และฝาครอบตัวเครื่องลง

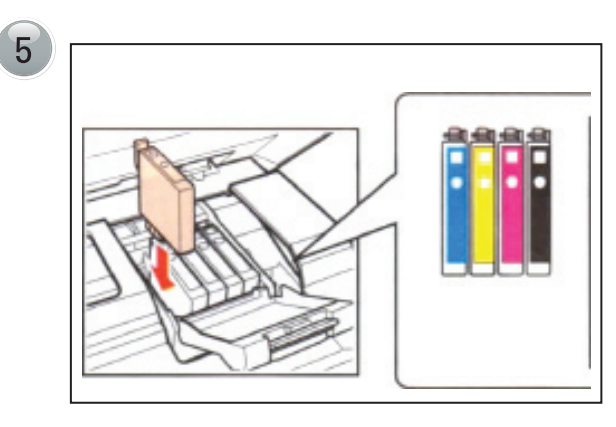

ใส่ตลับหมึกให้ตรงช่องสีทีละตลับจนครบทั้ง 4 สี

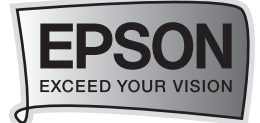

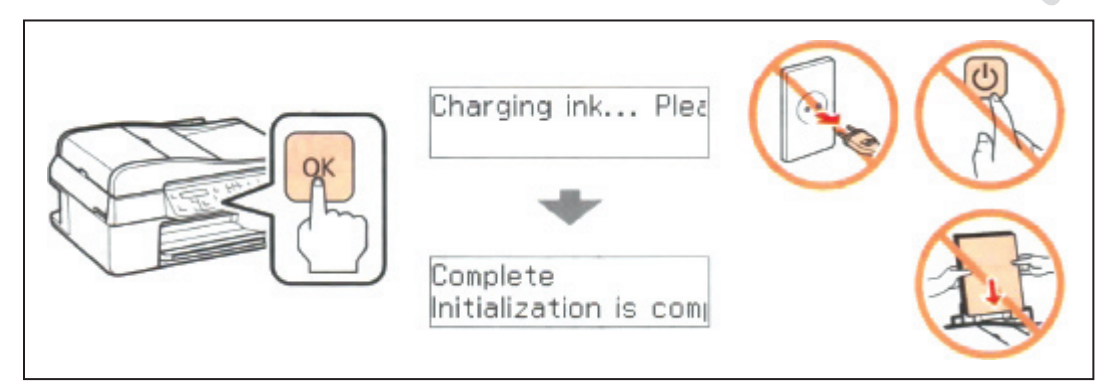

กดปุ่ม OK จากนั้นจะปรากฏข้อความ Charging ink... ให้รอประมาณ 2.30 นาที

**หมายเหตุ** : ตลับหมึกที่ติดตั้งลงในเครื่องพิมพ์เป็นครั้งแรก หมึกบางส่วนจะถูกนำไปใช้ในการเคลือบหัวพิมพ์ ทำให้ตลับหมึกดังกล่าวอาจพิมพ์ได้จำนวนหน้าน้อยกว่าตลับหมึกอันต่อไปเล็กน้อย

## บทที่ 3 การติดตั้งไดร์เวอร์พรินเตอร์

••••• สำหรับ Windows XP / Vista / 7

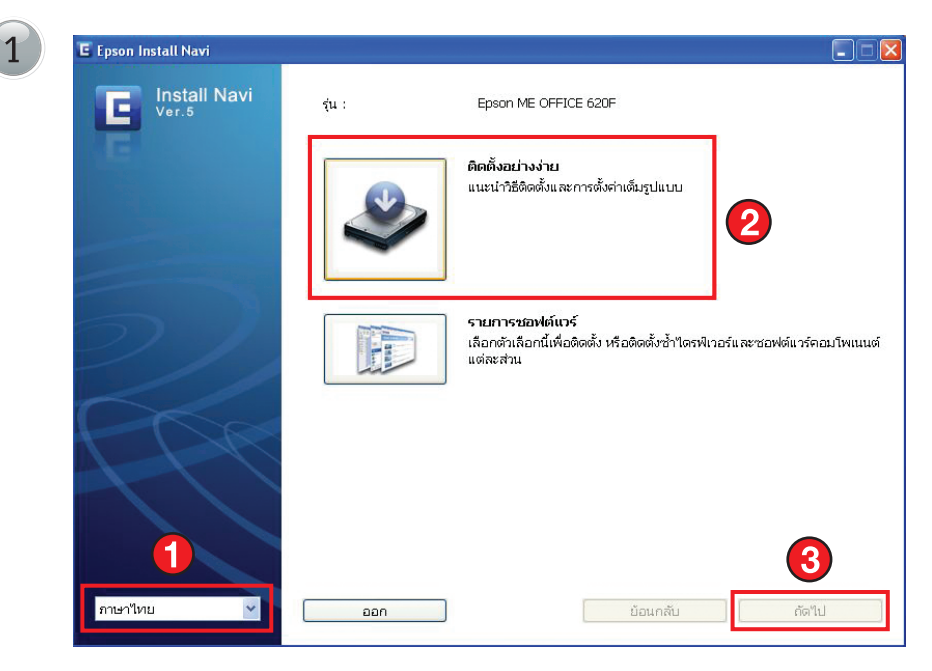

เลือก **ภาษา / ติดตั้งอย่างง่าย** แล้วคลิกที่ปุ่ม **ถัดไป** 

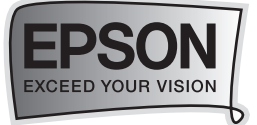

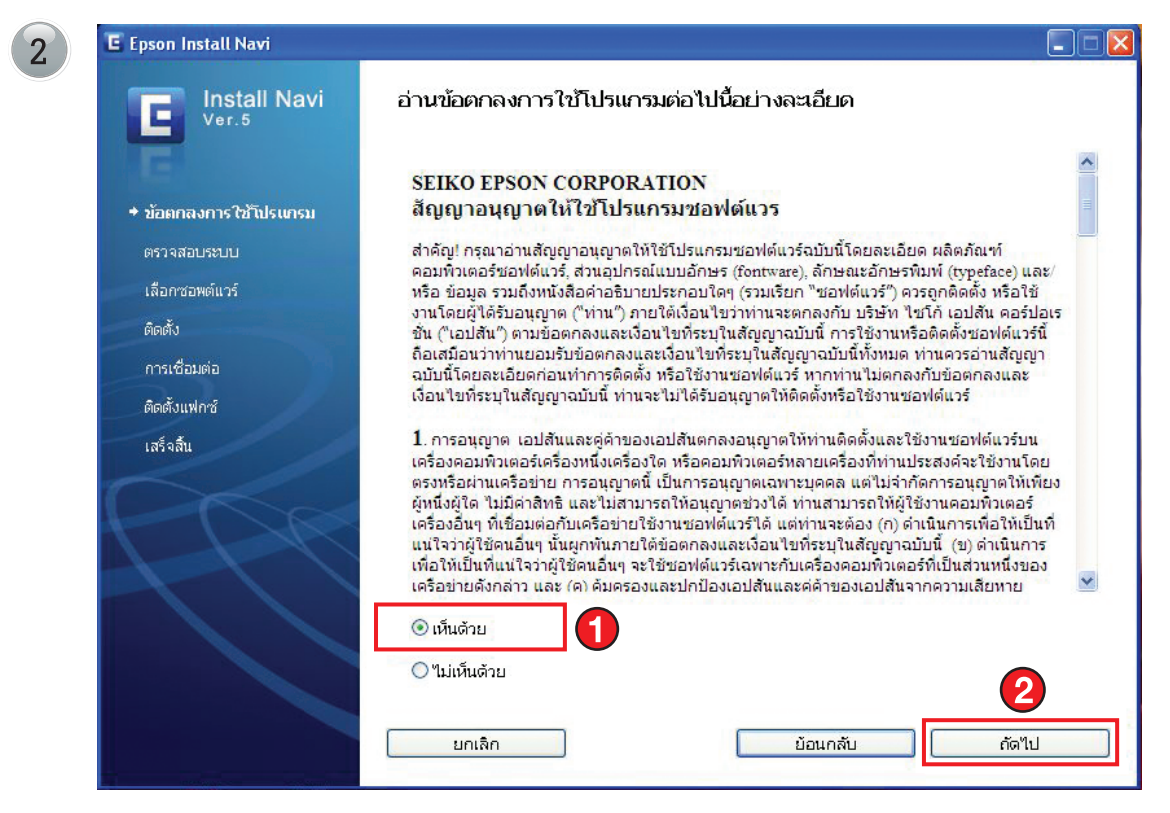

### เลือกที่ **เห็นด้วย** จากนั้นคลิกที่ปุ่ม **ถัดไป**

| Ver.5                  | เลอกซอพดแวรเพอตดตง                                                                  |                                 |
|------------------------|-------------------------------------------------------------------------------------|---------------------------------|
| F                      | ติดตั้งโดยอัตโนมัติ :                                                               | เนื้อที่ฮาร์คดิสก์ที่ใช้: 590 M |
| 🛩 ข้อตกลงการใช้โปรแกรม | ใดรเวอร์สแกนเนอร์ (Epson Scan)<br>ใดรเวอร์เครื่องพิมพ์<br>ศูมีอยู่ใช้<br>EAX ItMitv |                                 |
| • เอ็ออสองสกับวร์      |                                                                                     |                                 |
| คือตั้ง                |                                                                                     |                                 |
| การเชื่อมต่อ           |                                                                                     |                                 |
| ติดตั้งแฟกซ์           | แนะนำ :                                                                             |                                 |
| เสร็จลิ้น              | <ul> <li>✓ ABBYY FineReader Sprint</li> <li>✓ Epson Easy Photo Print</li> </ul>     |                                 |
|                        |                                                                                     |                                 |
|                        |                                                                                     |                                 |

คลิกเลือก **ติดตั้ง** เพื่อทำการติดตั้งไดร์เวอร์เครื่องพิมพ์

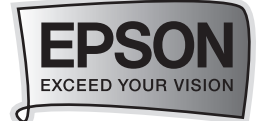

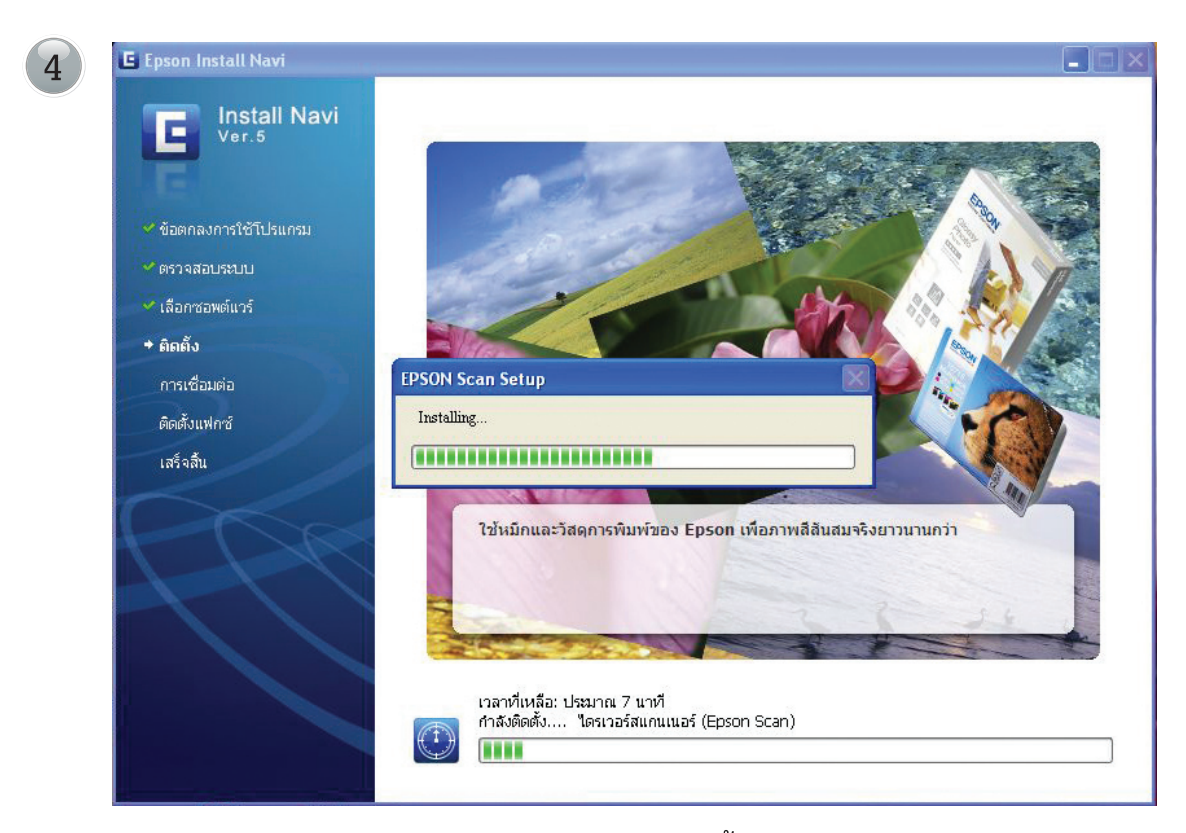

จะแสดงหน้าต่างกำลังติดตั้งไดร์เวอร์

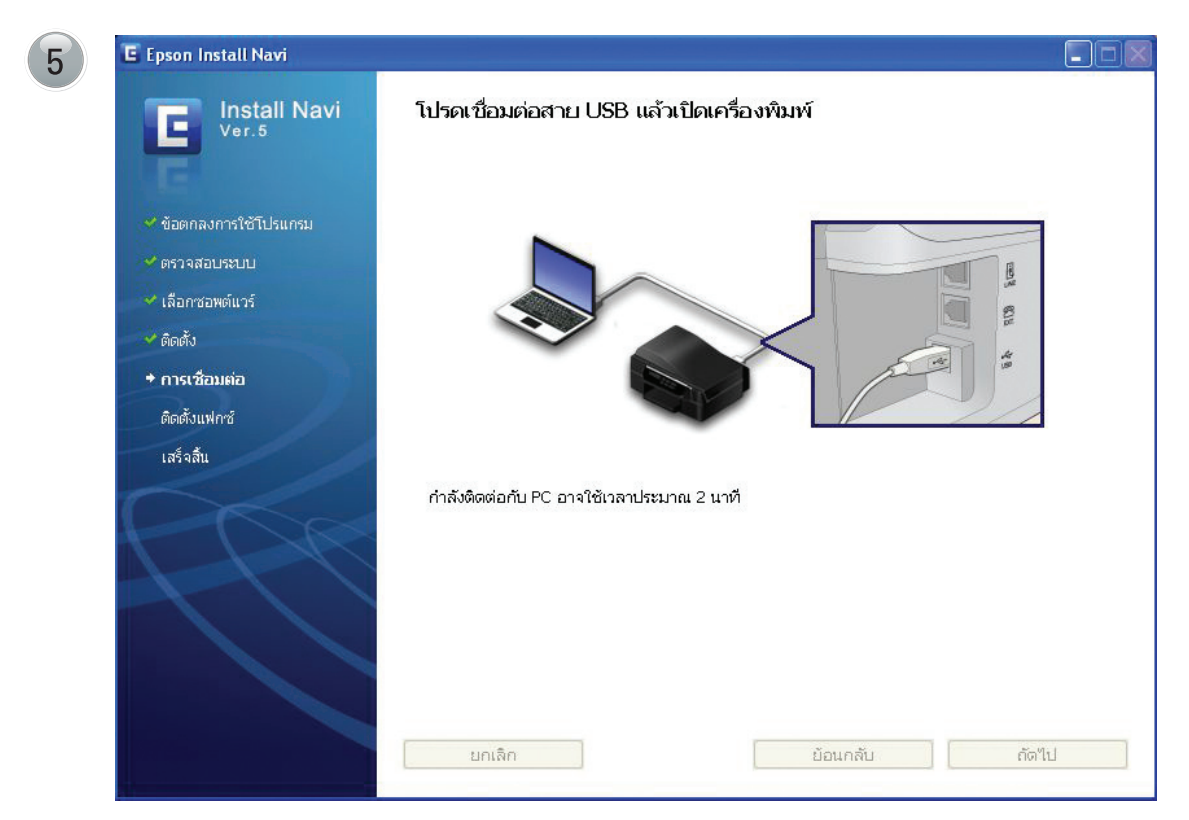

เชื่อมต่อสาย USB จากนั้นรอการเชื่อมต่อจะใช้เวลาประมาณ 2 นาที ในกรณีที่ยังไม่ต้องการเชื่อมต่อสาย USB ให้คลิกที่ เชื่อมต่อเครื่องพิมพ์ของท่านในภายหลัง จากนั้นคลิกที่ปุ่ม **ถัดไป** 

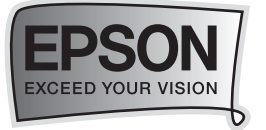

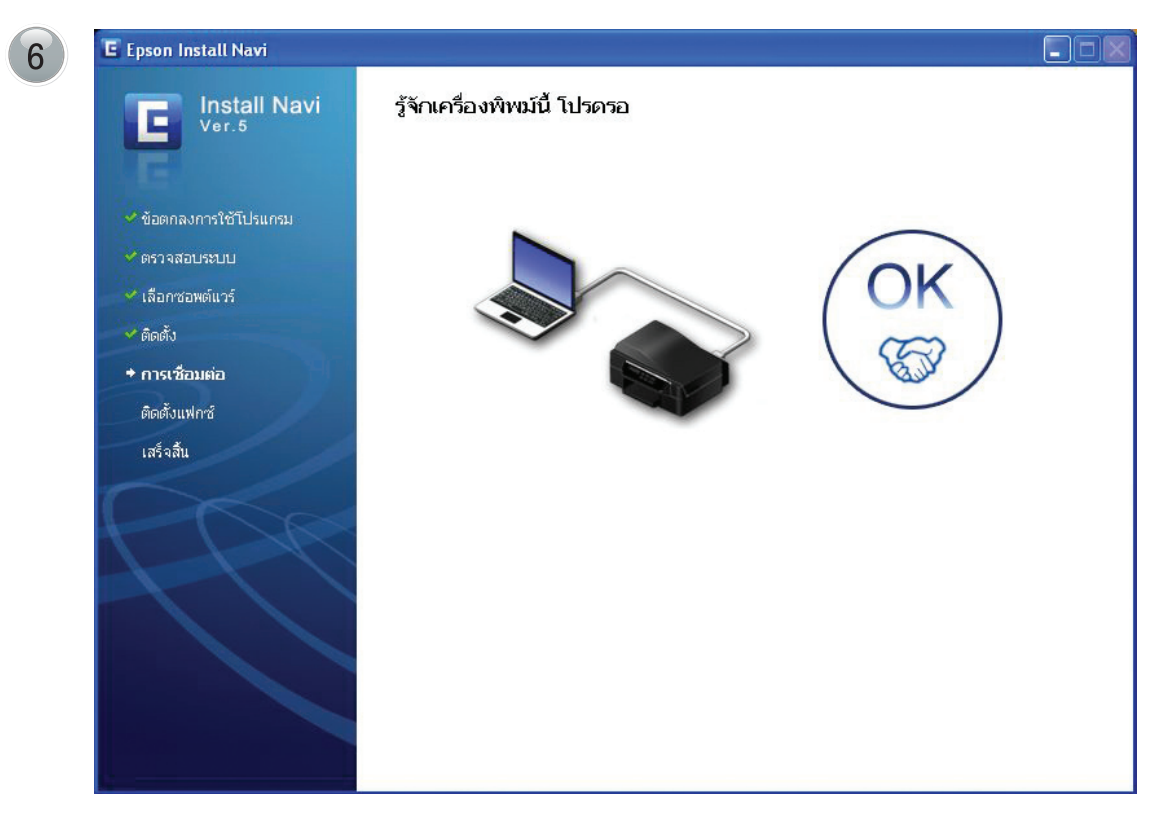

### จะปรากฏหน้าต่างการเชื่อมต่อเสร็จสมบูรณ์ จากนั้นรอสักครู่

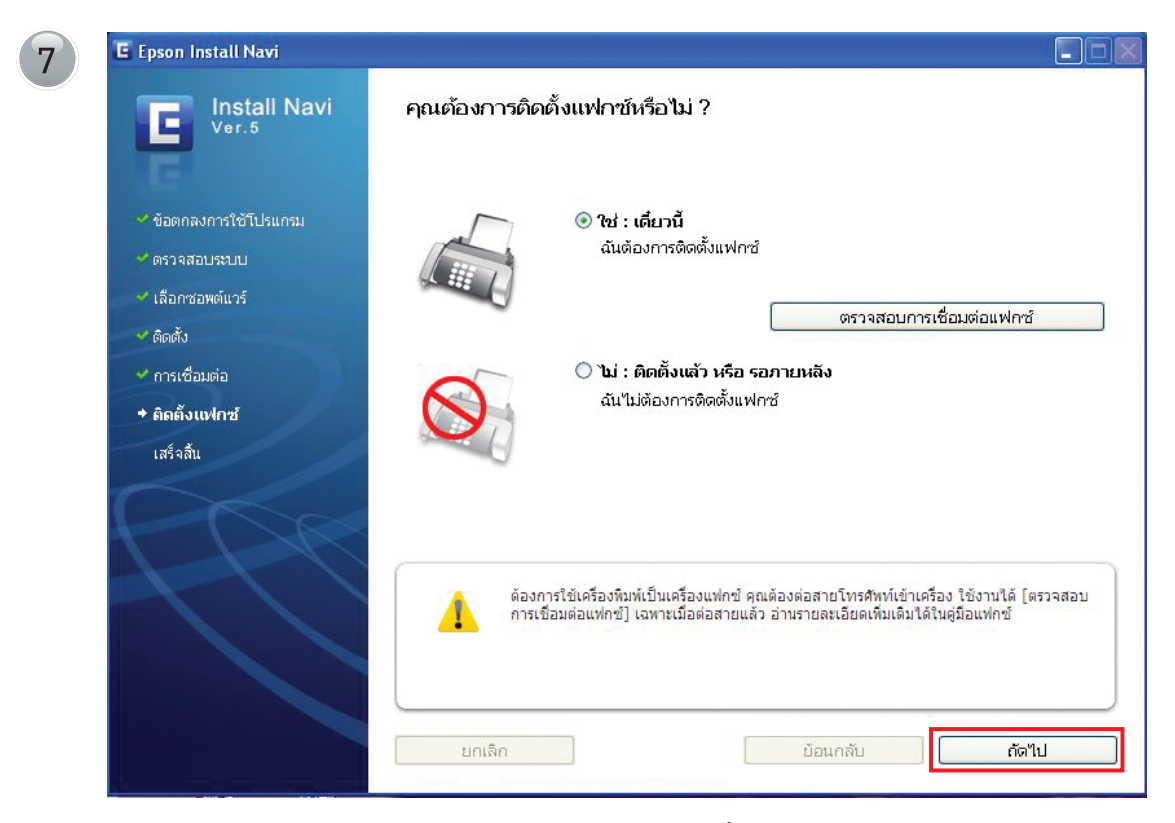

จะปรากฏหน้าต่าง "คุณต้องการติดตั้งแฟกซ์หรือไม่ ?"

หากต้องการทดสอบสัญญาณแฟกซ์ให้คลิกเลือกที่ "ใช่ : เดี๋ยวนี้" และคลิกตรวจสอบการเชื่อมต่อแฟกซ์
 หากยังไม่ต้องการเชื่อมต่อระบบแฟกซ์ ให้คลิกที่ "ไม่ : ติดตั้งแล้วหรือภายหลัง" จากนั้นคลิกเลือกที่ปุ่ม ถัดไป

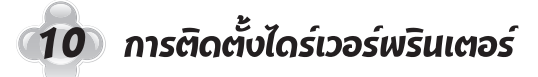

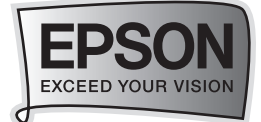

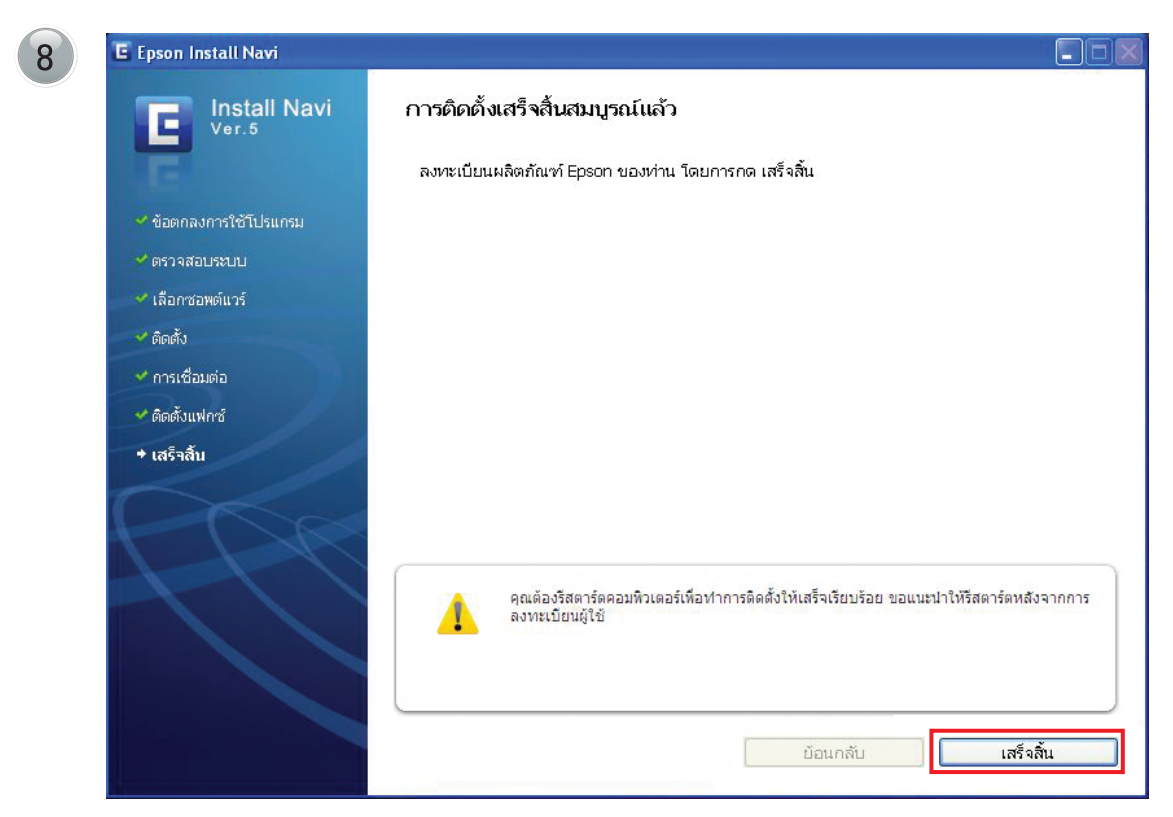

คลิกที่ **"เสร็จสิ้น"** 

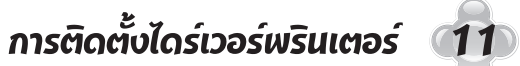

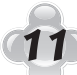

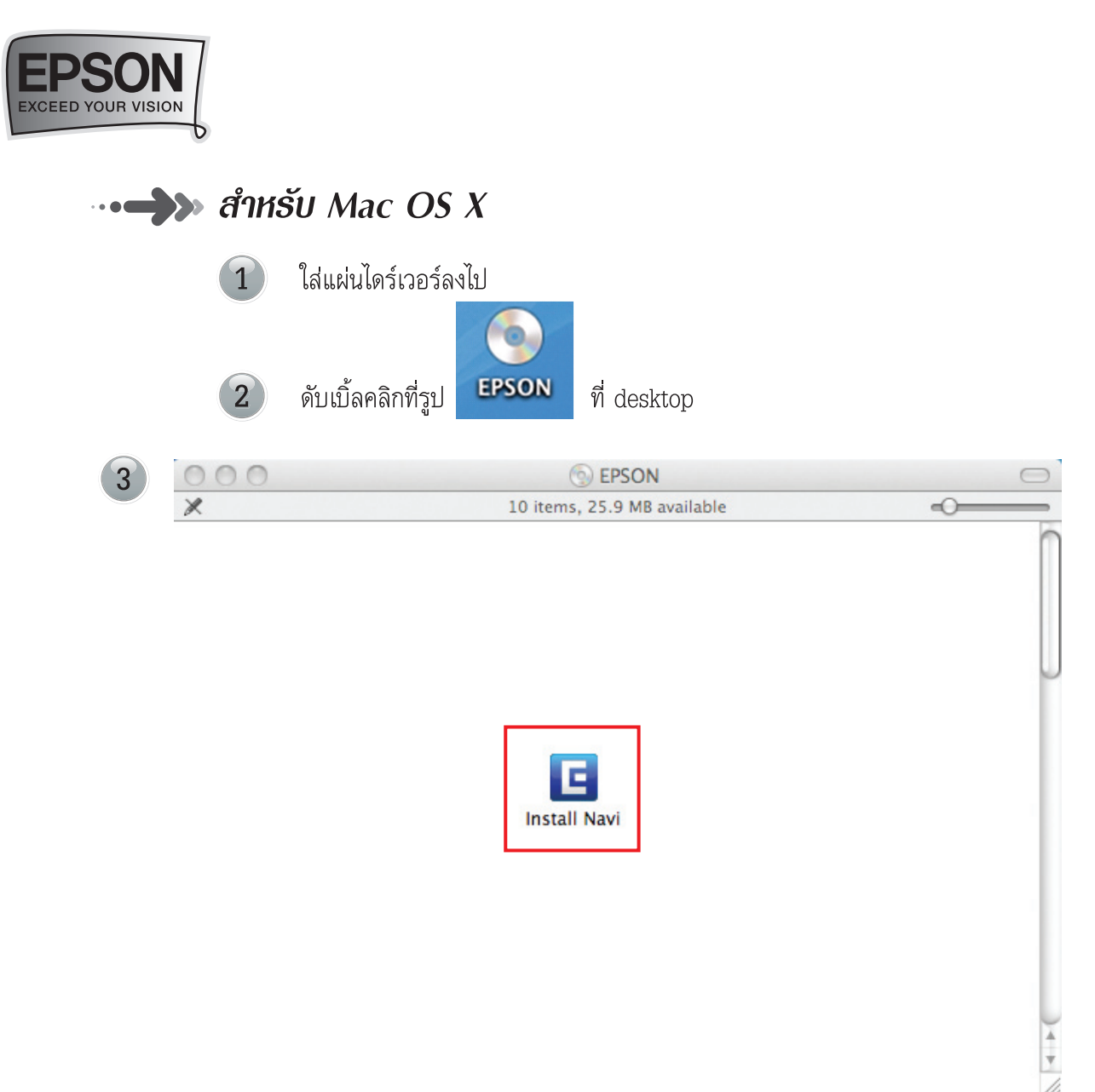

จะปรากฏหน้าต่างดังรูป ดับเบิ้ลคลิกที่ Install Navi

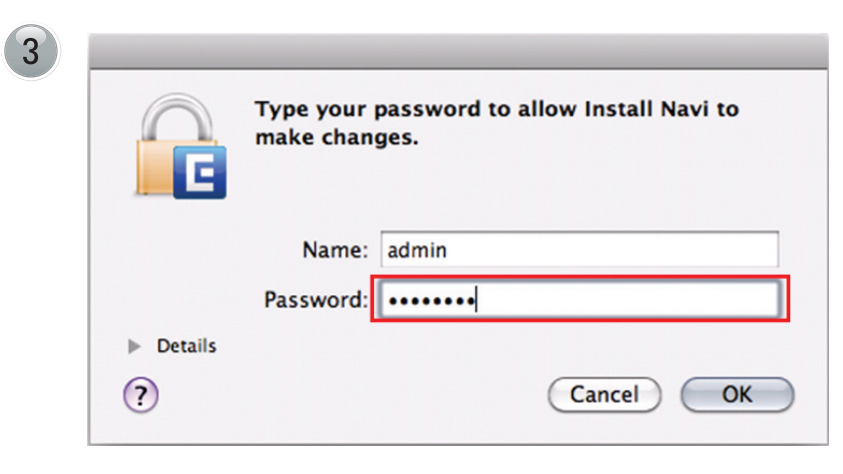

ใส่ Password ของคอมพิวเตอร์ (หากมี)

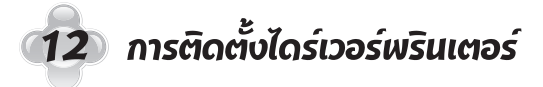

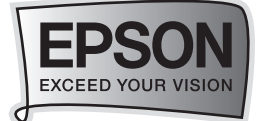

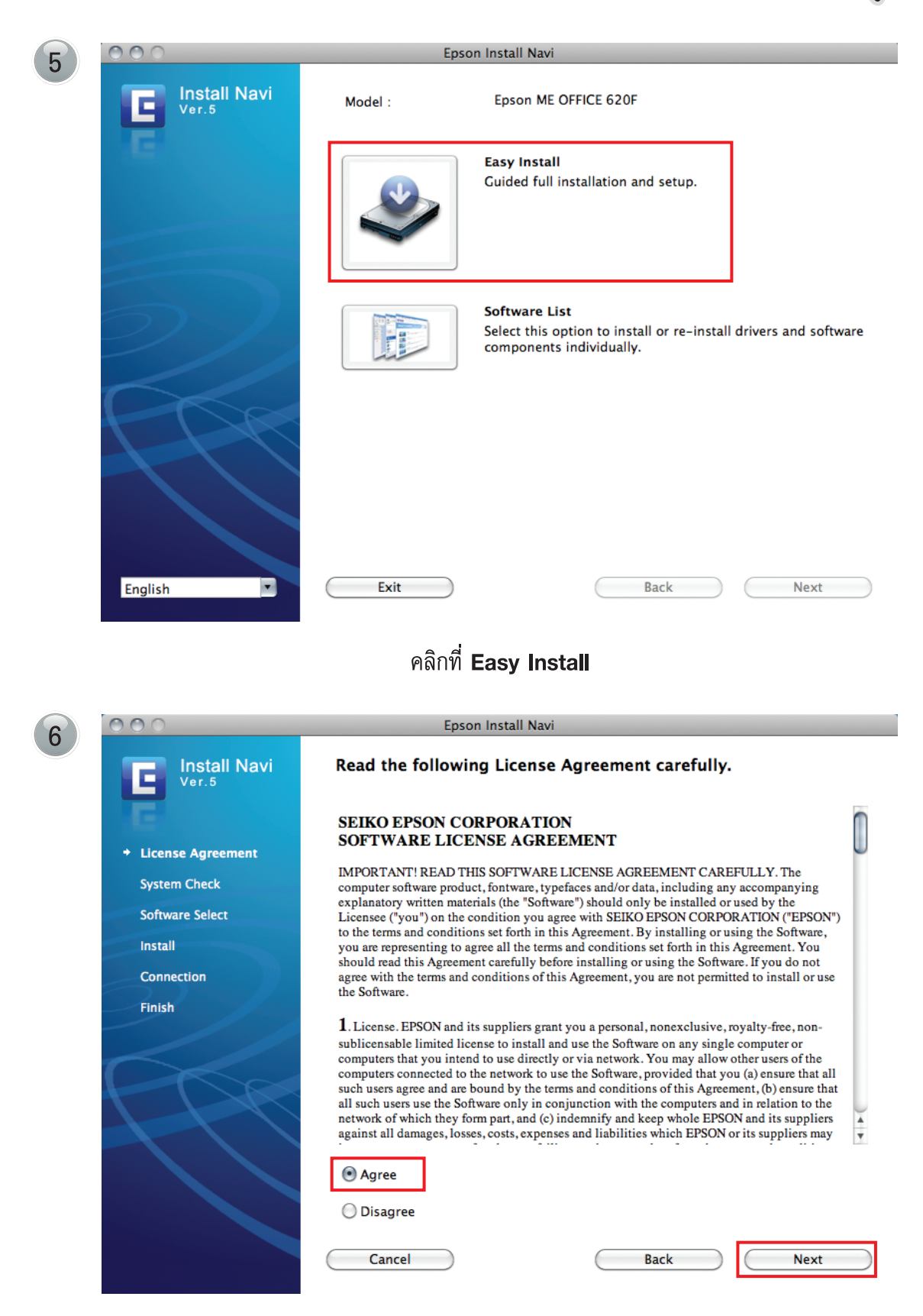

เลือกที่ Agree จากนั้นคลิก Next

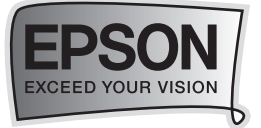

(

| 000                              | Epson Install Navi              |                         |
|----------------------------------|---------------------------------|-------------------------|
| Install Navi                     | Select the software to install. |                         |
| E                                | Automatically installed :       | HDD Used Space : 285 MB |
| License Agreement                | Scanner Driver (Epson Scan)     |                         |
| <ul> <li>System Check</li> </ul> | Printer Driver                  |                         |
| + Software Select                | User's Guide                    |                         |
| Install                          |                                 |                         |
| Connection                       |                                 |                         |
| Finish                           | Recommended :                   |                         |
|                                  | ✓ Epson Easy Photo Print        |                         |
|                                  | Cancel                          | Back Install            |

### คลิกที่ Install เพื่อเริ่มการติดตั้ง

| Install Navi                                                                                  | Epson Install Navi                   |           |
|-----------------------------------------------------------------------------------------------|--------------------------------------|-----------|
| <ul> <li>License Agreement</li> <li>System Check</li> </ul>                                   |                                      |           |
| 000                                                                                           | Epson Easy Photo Print               |           |
|                                                                                               | Installing                           |           |
| <ul> <li>License</li> <li>Installation Type</li> <li>Installing</li> <li>Finish Up</li> </ul> |                                      |           |
| F                                                                                             | Items remaining to be installed: 818 | prilliant |
|                                                                                               | Installing: EpRaw_E1_002.icm         |           |
|                                                                                               |                                      | -         |
|                                                                                               |                                      |           |
|                                                                                               | Installation powered by VISE X       |           |
|                                                                                               | Sto                                  | p q       |

### ขึ้นหน้าต่างกำลังติดตั้ง

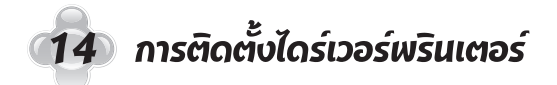

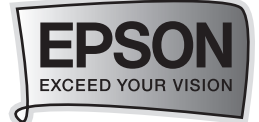

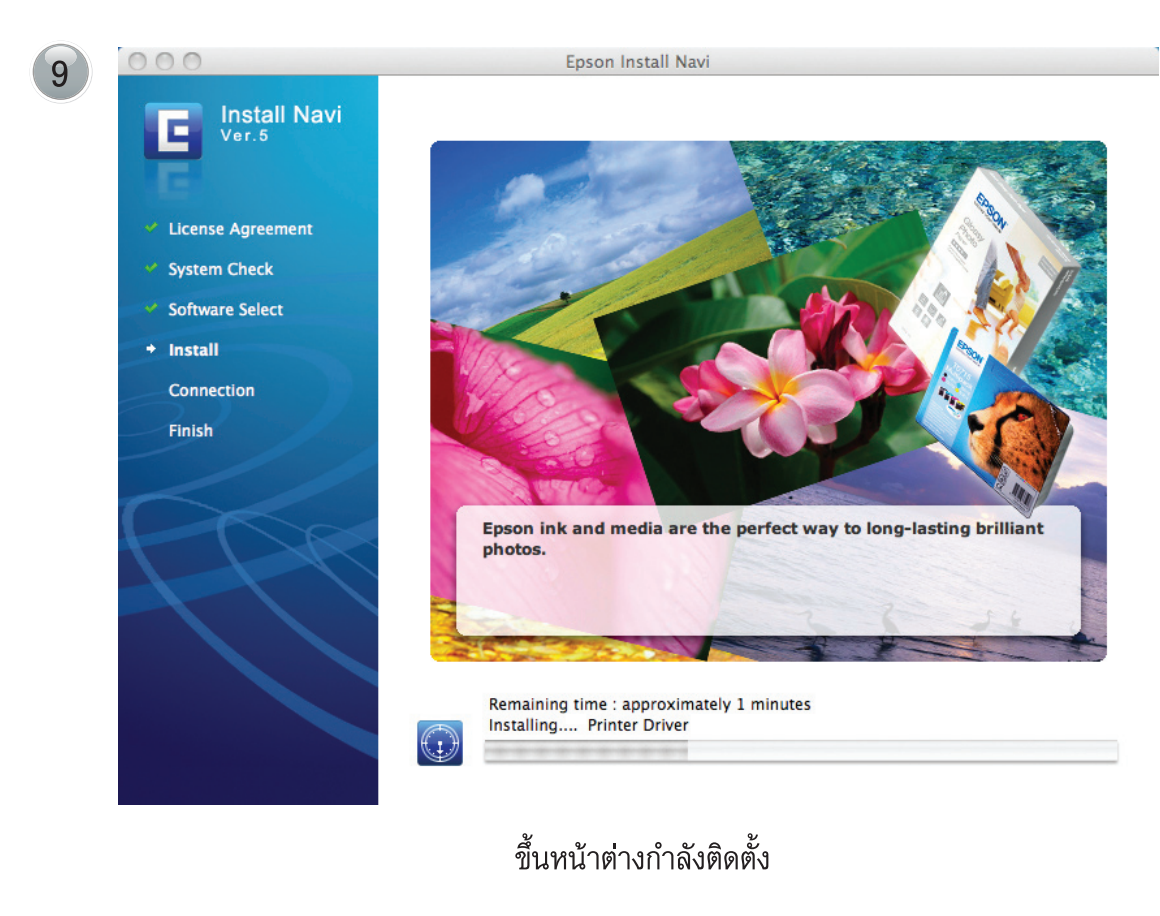

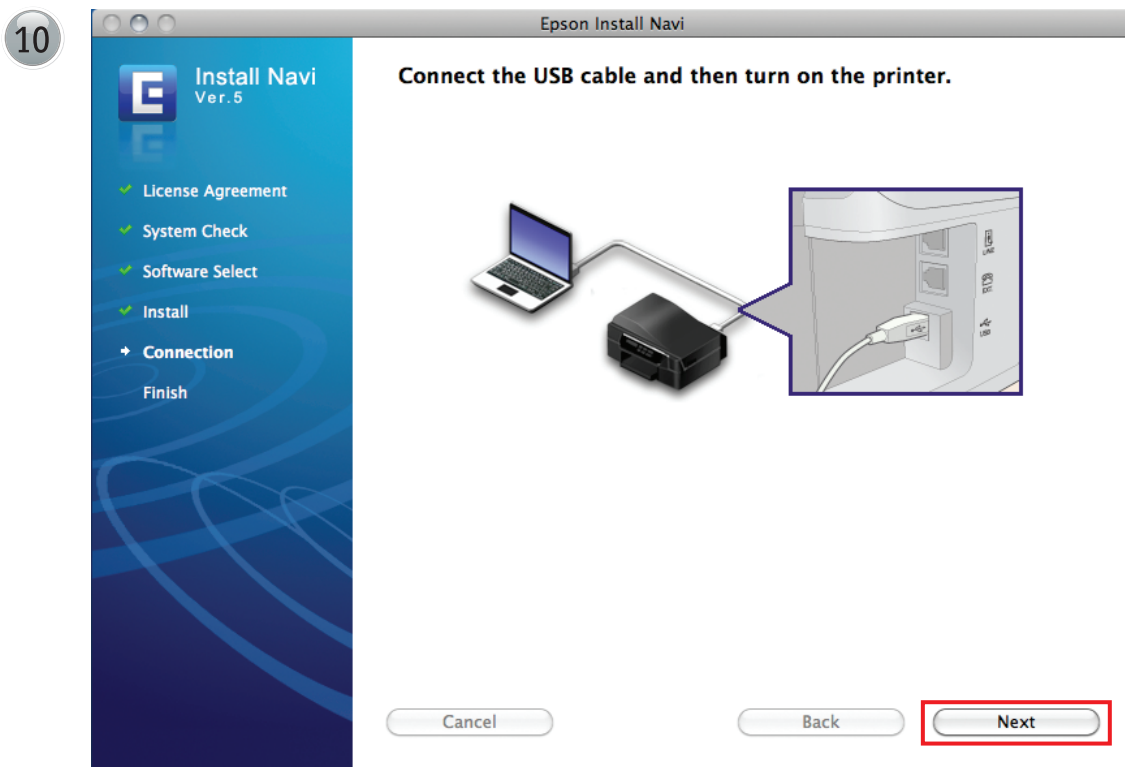

จะปรากฏหน้าต่างให้เสียบสาย USB จากนั้นคลิก Next

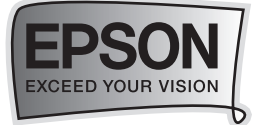

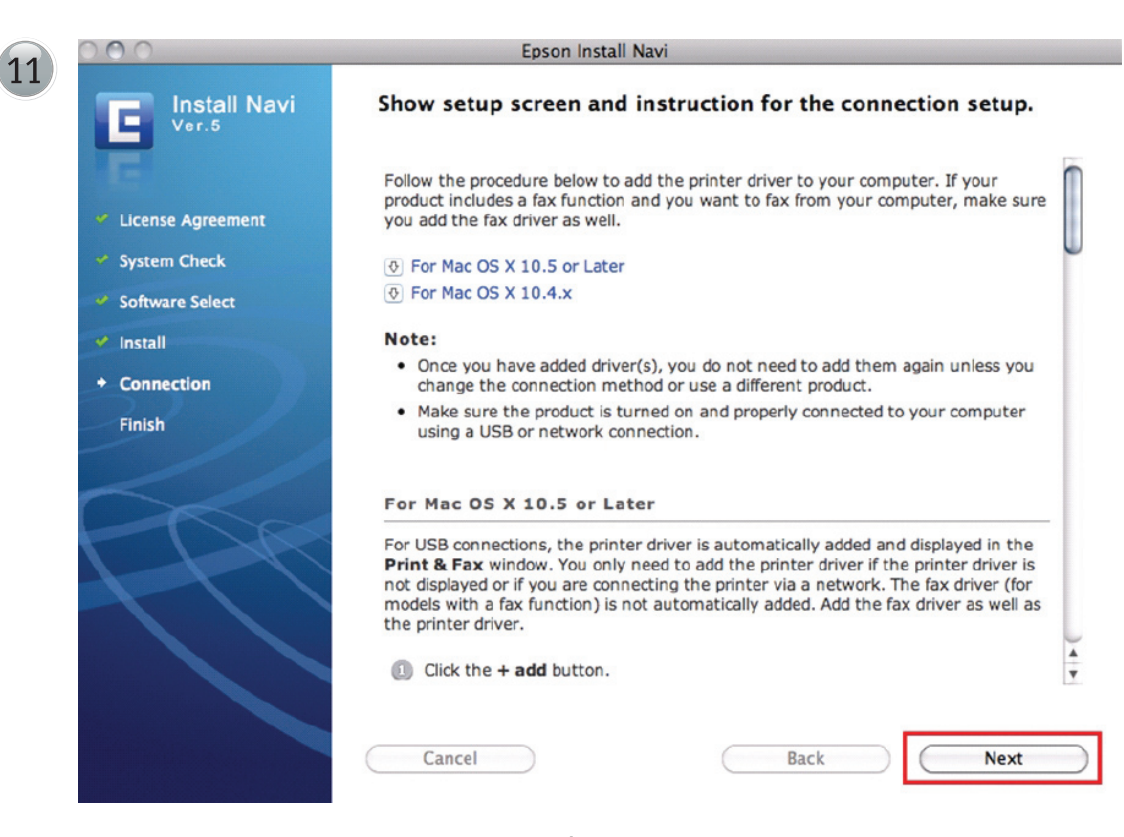

คลิก Next

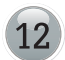

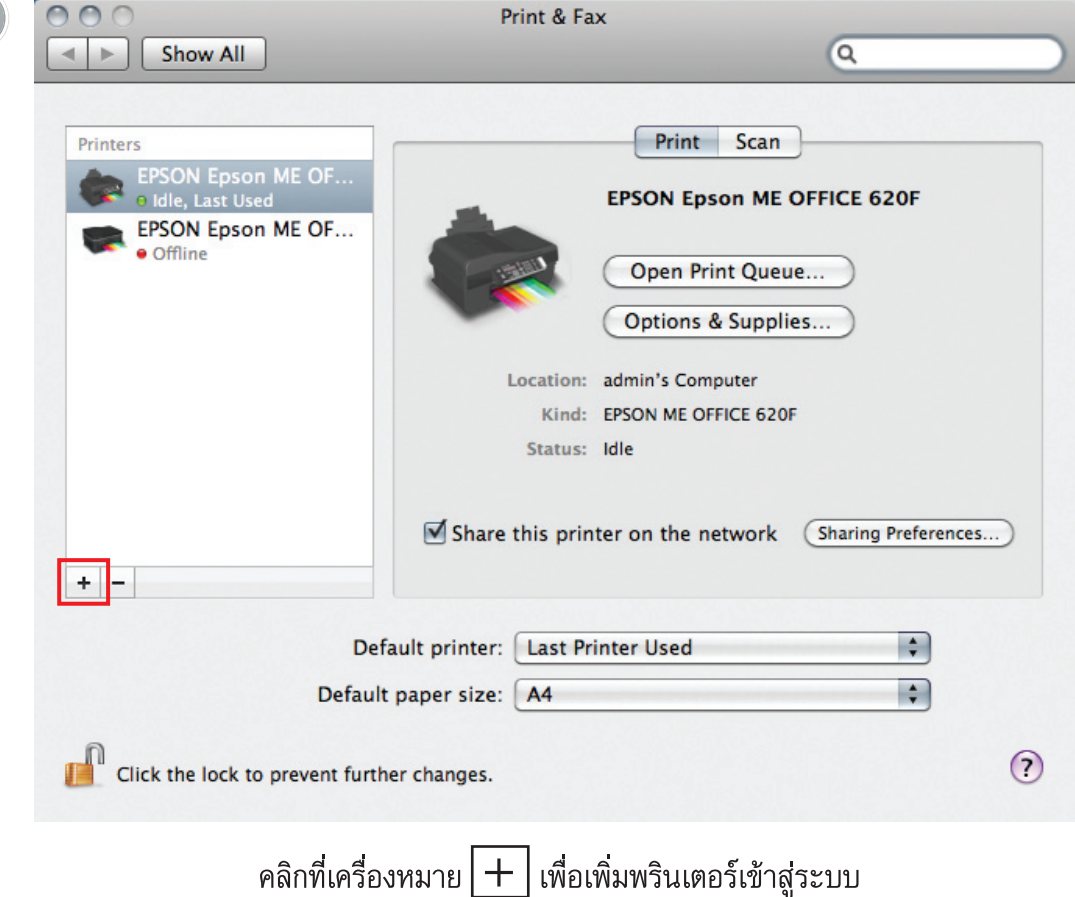

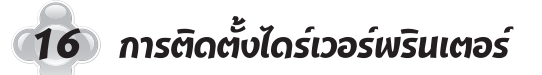

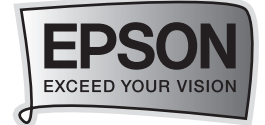

| 1 | -  |   |   |
|---|----|---|---|
|   | L. | 0 |   |
|   | ., | 5 | 1 |

|                                    |                                   | 1 10 1  |              |
|------------------------------------|-----------------------------------|---------|--------------|
| dobe PDF 9.0                       |                                   | Adobe   | PDF 9 0(ndf) |
| SON Epson Mi                       | E OFFICE 620F                     | USB Mu  | ltifunction  |
| SON Epson Mi                       | OFFICE 620F @ admin's Computer    | Bonjour | r            |
| SON Epson Mi                       | COFFICE SOOFWD @ admin's Computer | Bonjour |              |
|                                    |                                   |         |              |
|                                    |                                   |         |              |
| Name:                              |                                   |         |              |
| Name:<br>Location:                 |                                   |         |              |
| Name:<br>Location:<br>Print Using: | Choose a Driver or Printer Model  |         | 4            |

เลือกที่ชื่อรุ่นเครื่องพิมพ์ EPSON Epson ME OFFICE 620F แล้วคลิกที่ปุ่ม Add

| Adol<br>EPSC | A queue for this printer already exists. Do<br>you really want to create a new queue? |
|--------------|---------------------------------------------------------------------------------------|
| EPSC         | Cancel Continue                                                                       |
|              |                                                                                       |
|              |                                                                                       |
| Name:        | EPSON Epson ME OFFICE 620F-1                                                          |

คลิกที่ปุ่ม Continue

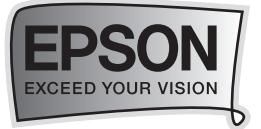

| 15 | 000                                                                                  | Print & Fax                                                                                                    |
|----|--------------------------------------------------------------------------------------|----------------------------------------------------------------------------------------------------|
|    | Show All                                                                             | ٩                                                                                                    |
|    | Printers<br>EPSON Epson ME OF<br>o Idle, Last Used<br>EPSON Epson ME OF<br>o Offline | Print       Scan         EPSON Epson ME OFFICE 620F         Open Print Queue         Options & Supplies         Location:       admin's Computer         Kind:       EPSON ME OFFICE 620F         Status:       Idle |
|    |                                                                                      | Share this printer on the network Sharing Preferences                                                                                                    |
|    | +   -  <br>Default                                                                   | ault printer: Last Printer Used                                                                                                    |
|    | Click the lock to prevent furth                                                      | er changes.                                                                                                    |

### จะปรากฏชื่อเครื่องพิมพ์ที่ได้ทำการ Add

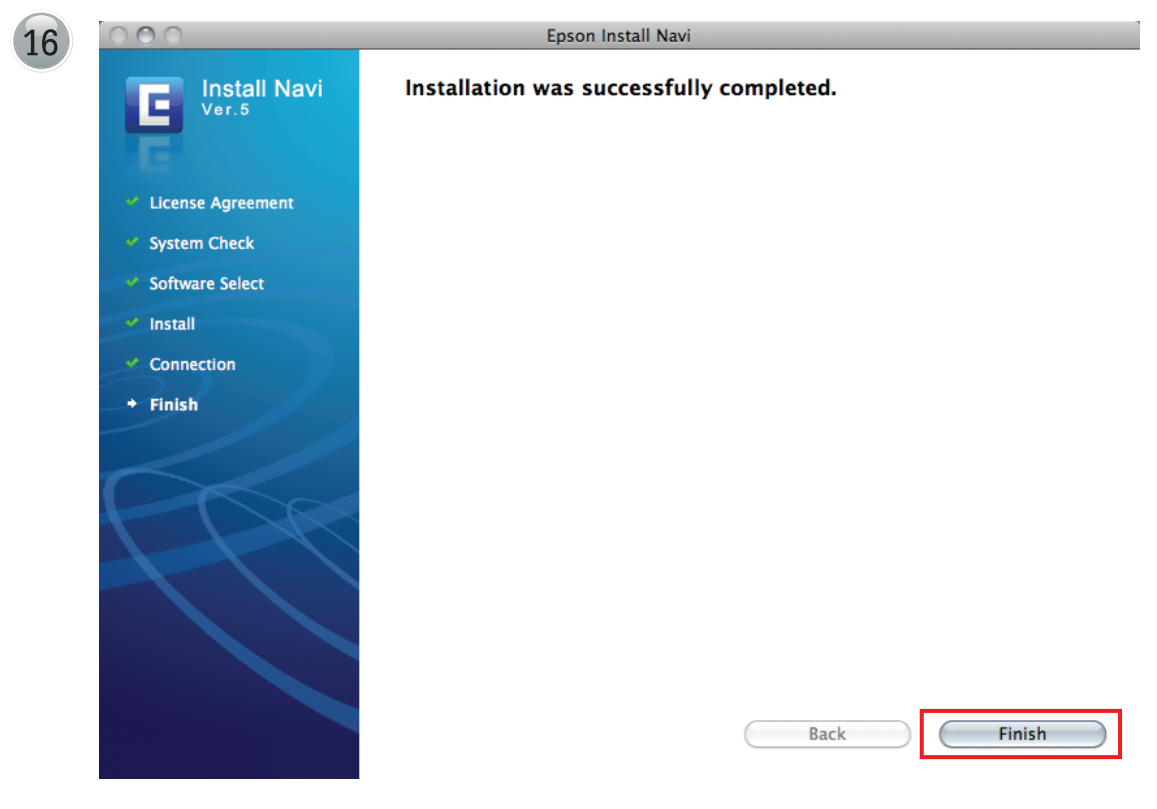

คลิกที่ปุ่ม Finish

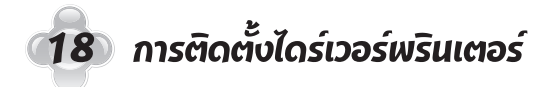

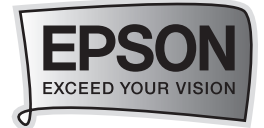

## บทที่ 4 แผงควบคุมการทำงานบนเครื่องทิมฑ์

## 🛶 📣 แผงควบคุมการทำงานบนเครื่องพิมฑ์

| a | Copy/Fax<br>Menu<br>Back<br>b c d e f                                                                                                    | Stop/Clear<br>1 symb 2 ABC 3 DEF<br>4 GHI 5 JKL 6 MNO<br>7 PORS 8 TUV 9 WXTZ<br>4 $5$ $4$ $5$ $4$ $5$ $4$ $5$ $5$ $4$ $5$ $5$ $4$ $5$ $5$ $4$ $5$ $5$ $4$ $5$ $5$ $4$ $5$ $5$ $4$ $5$ $5$ $4$ $5$ $5$ $4$ $5$ $5$ $4$ $5$ $5$ $4$ $5$ $5$ $4$ $5$ $5$ $4$ $5$ $5$ $4$ $5$ $5$ $4$ $5$ $5$ $4$ $5$ $5$ $4$ $5$ $5$ $4$ $5$ $5$ $4$ $5$ $5$ $4$ $5$ $5$ $4$ $5$ $5$ $4$ $5$ $5$ $4$ $5$ $5$ $5$ $4$ $5$ $5$ $5$ $4$ $5$ $5$ $5$ $6$ $1$ $1$ $1$ $1$ $1$ $1$ $1$ $1$ $1$ $1$ |
|---|----------------------------------------------------------------------------------------------------|----------------------------------------------------------------------------------------------------|
| а | С<br>С                                                                                                    | ปุ่มเปิด/ปิดเครื่องพิมพ์                                                                                                    |
| b |                                                                                                    | เลือกโหมด Copy/Fax                                                                                                    |
| С | WiFi                                                                                                    | สัญลักษณ์แสดงสถานะการเชื่อมต่อแบบไร้สาย (WiFi)                                                                                                    |
| d |                                                                                                    | จอแสดงเมนู                                                                                                    |
| е | ~=                                                                                                    | แสดงผลค่ากำหนดของแต่ละโหมดอย่างละเอียดทั้งนี้แต่ละโหมดจะมีเมนู Maintenance                                                                                                    |
| f | 3                                                                                                    | กลับสู่เมนูก่อนหน้านี้                                                                                                    |
| g |                                                                                                    | เลือกรายการเมนู                                                                                                    |
| h | $\bigcirc$                                                                                                    | หยุดการทำสำเนา/การแฟกซ์หรือรีเซ็ทค่ากำหนด                                                                                                    |
| i | $\diamond \bullet$                                                                                                    | เริ่มการสำเนา/การแฟกซ์แบบขาว-ดำ (B&W)                                                                                                    |
| j | $\diamond \bullet \bullet \bullet \bullet$                                                                                                    | เริ่มการทำสำเนา/การแฟกซ์แบบสี (Color)                                                                                                    |
| k | 1 mb         2 mc         3 mr           4 ori         5 m.         6 mo           7 ross         8 mv         9 moz           ¥         0         # | ระบุหรือป้อนหมายเลขแฟกซ์, หมายเลข speed dial/group dial                                                                                                    |
| I | Auto                                                                                                    | เปิด/ปิด การตอบรับอัตโนมัติ                                                                                                    |

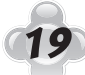

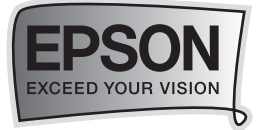

| m |     | แสดงผลรายการ speed dial / group dial ในโหมด Fax ใส่ back space |
|---|-----|----------------------------------------------------------------|
| n | で/ビ | แสดงหมายเลขที่กดล่าสุดใส่ช่องว่าง เมื่อป้อนหรือแก้ไขตัวเลข     |
| 0 |     | แสดงรายการ speed dial / group dial ในโหมด Copy                 |

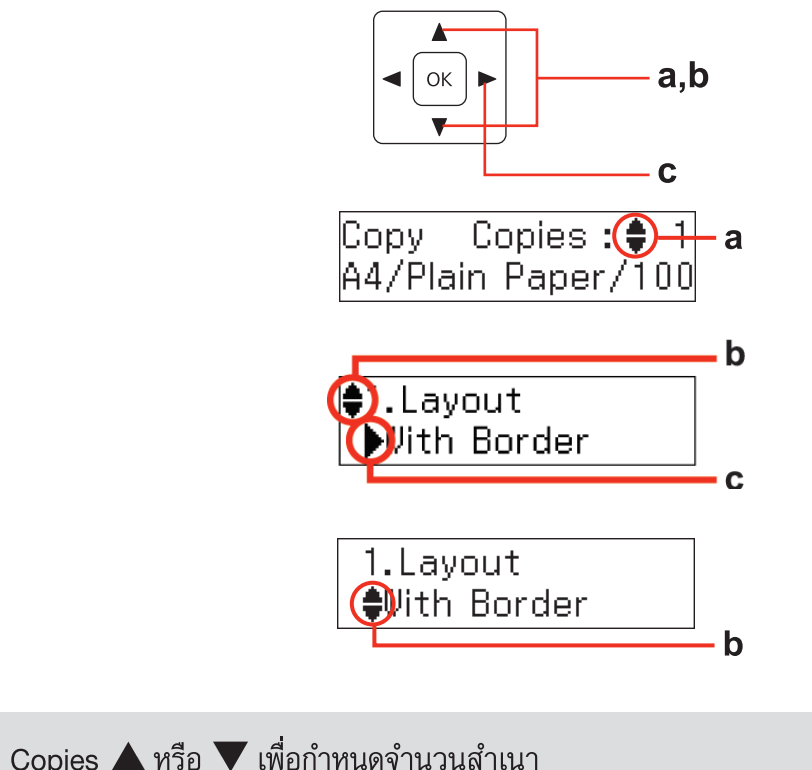

| а | ใช้ Copies 🛦 หรือ 🔻 เพื่อกำหนดจำนวนสำเนา  |
|---|-------------------------------------------|
| b | กด 🛦 หรือ 🔻 เพื่อเลือกรายการ Menu/Setting |
| С | กด 🕨 เพื่อเข้าสู่รายการตั้งค่า            |

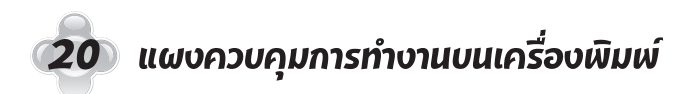

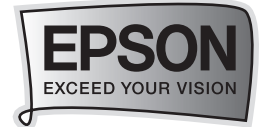

## บทที่ 5 การทำสำเนากาพถ่ายหรือเอกสาร (Copy Mode)

•->>> วิธีการถ่ายเอกสารหรือภาพถ่าย (Copy Mode)

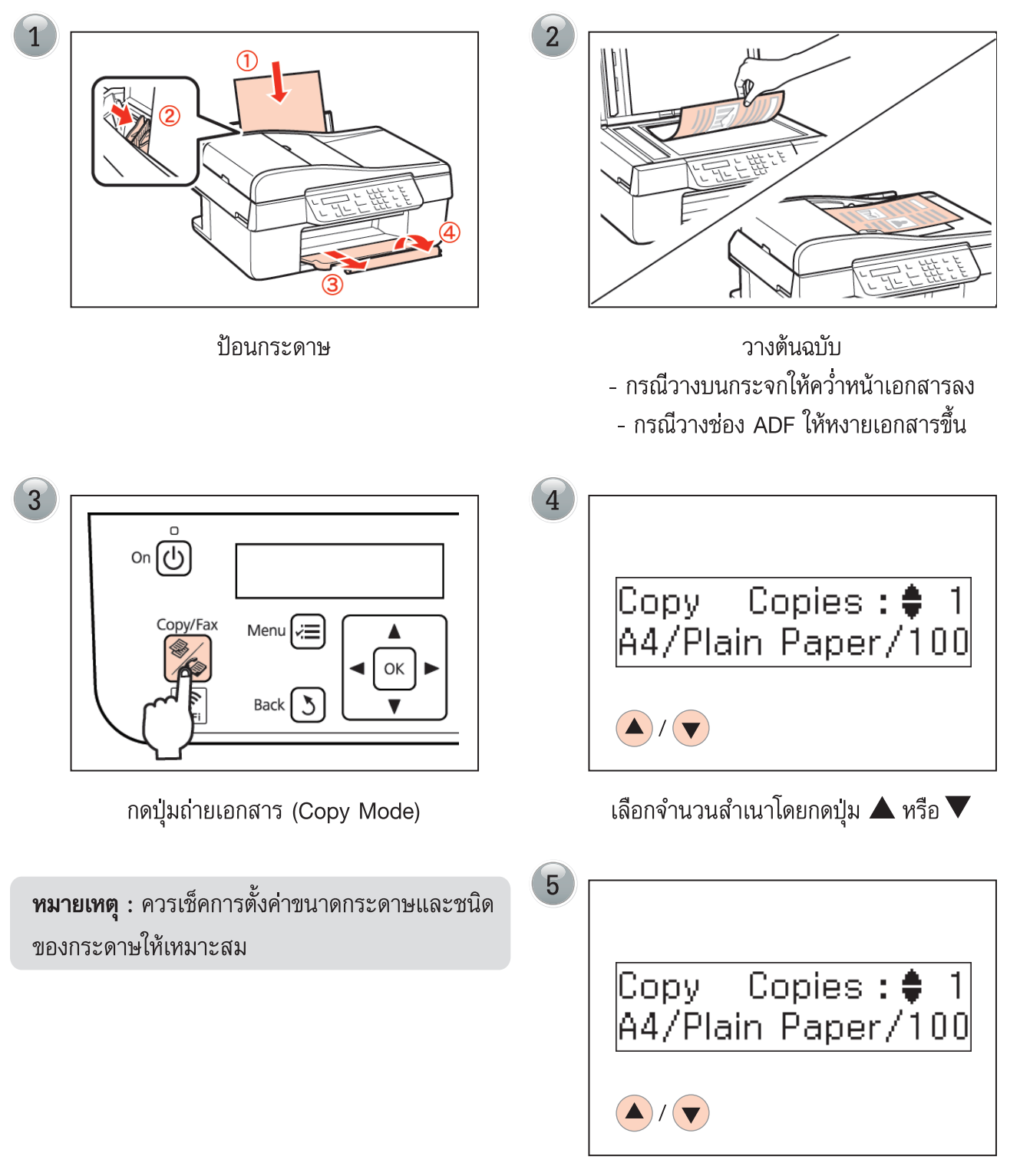

เริ่มถ่ายเอกสารโดยการกดปุ่มถ่ายเอกสารขาว-ดำ (B&W) หรือถ่ายเอกสารสี (Color)

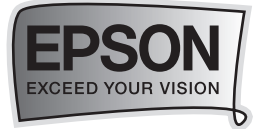

## บทที่ 6 การสแกนรูปถ่ายเข้าเครื่องคอมพิวเตอร์และ การใช้งานเอปสันสแกน (Scan Mode)

•->>> การสแกนรูปถ่ายเข้าเครื่องคอมพิวเตอร์

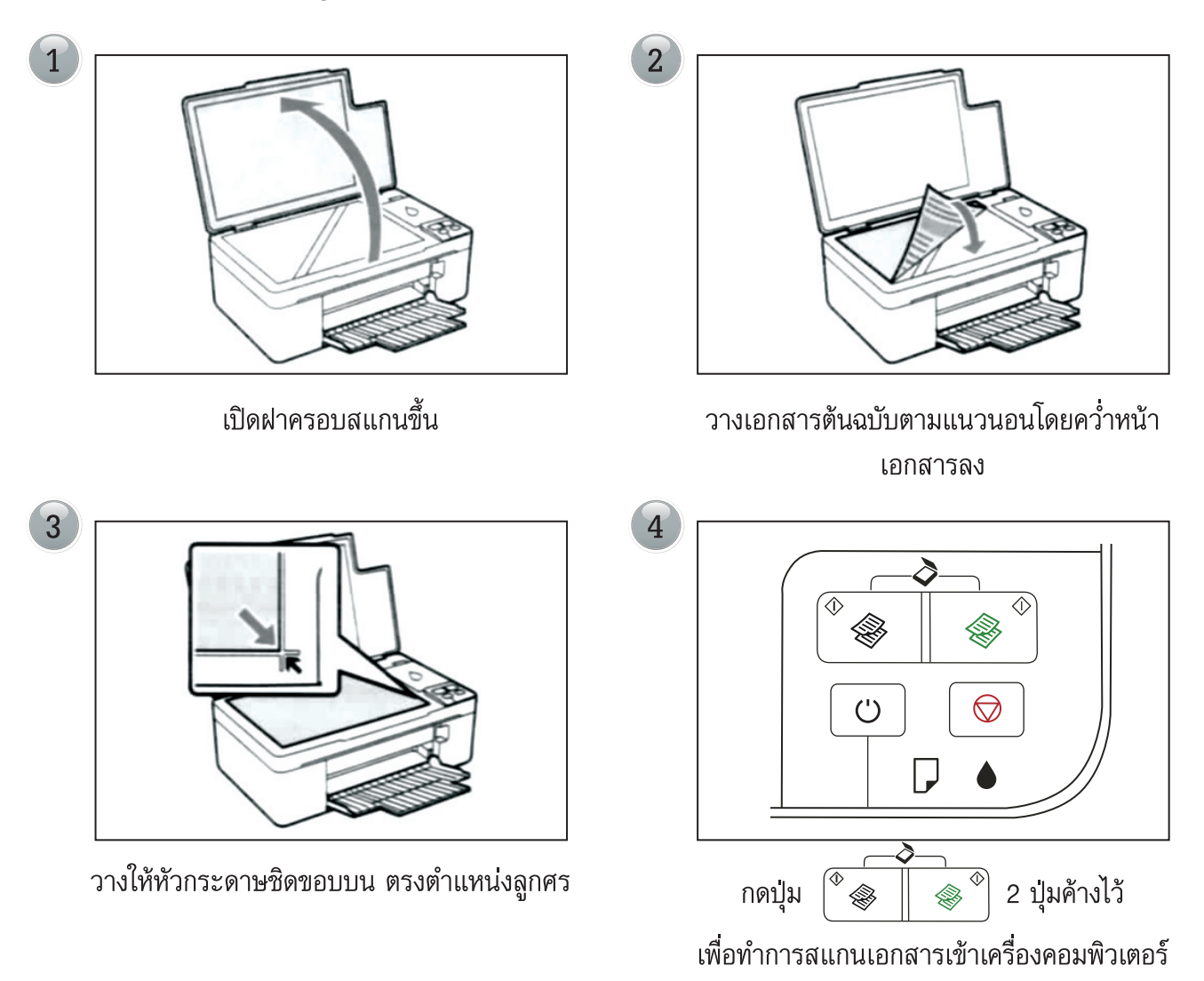

**หมายเหตุ** ต้องทำการติดตั้ง ซอฟต์แวร์เอปสันสแกนลงในคอมพิวเตอร์ และต่อเข้ากับเครื่องพิมพ์ให้เรียบร้อย ก่อนแล้วทำตามขั้นตอนที่ 4 ซอฟต์แวร์สแกนในเครื่องคอมพิวเตอร์จะทำงานโดยอัตโนมัติ

### จะปรากฏหน้าต่างกำลังสแกน

| Progress                            | ×      |
|-------------------------------------|--------|
| Scanning                            |        |
|                                     |        |
| Time remaining: less than a minute. | Cancel |

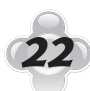

22 การสแกนรูปถ่ายเข้าเครื่องคอมพิวเตอร์และการใช้งานเอปสันสแกน

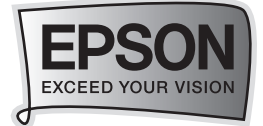

#### ปรากฏหน้าต่างกำลัง Save

| Processing data. Please wait. |        |
|-------------------------------|--------|
|                               | Cancel |

| Open and Convert 53% complete                                     |        |
|-------------------------------------------------------------------|--------|
| Converting the images                                             |        |
|                                                                   | Cancel |
| Registration and Other Information                                |        |
| Tips for best OCR results: Set the scanning resolution to 300 dpi |        |

### ้ไฟล์ที่สแกนจะถูกเก็บไว้ที่ My Pictures ให้โดยอัตโนมัติ

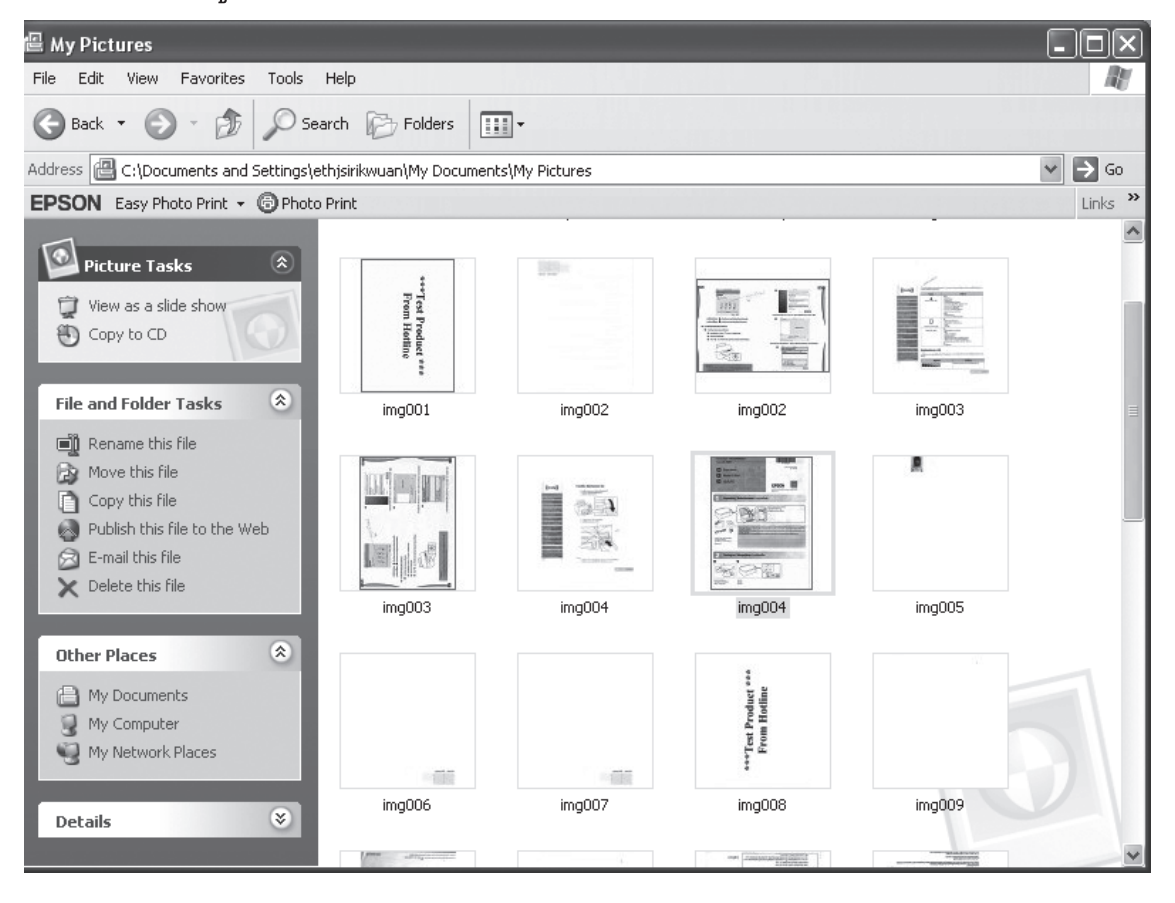

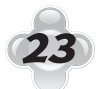

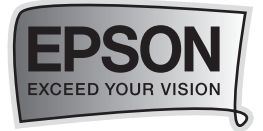

## ••• การสแกนภาพในโหมด Full Auto Mode

เป็นโหมดการสแกนภาพและที่มีการกำหนดค่าการสแกนโดยอัตโนมัติ ซึ่งครั้งแรกในการเริ่มต้นการสแกน จะเข้าสู่ Full Auto Mode ก่อน

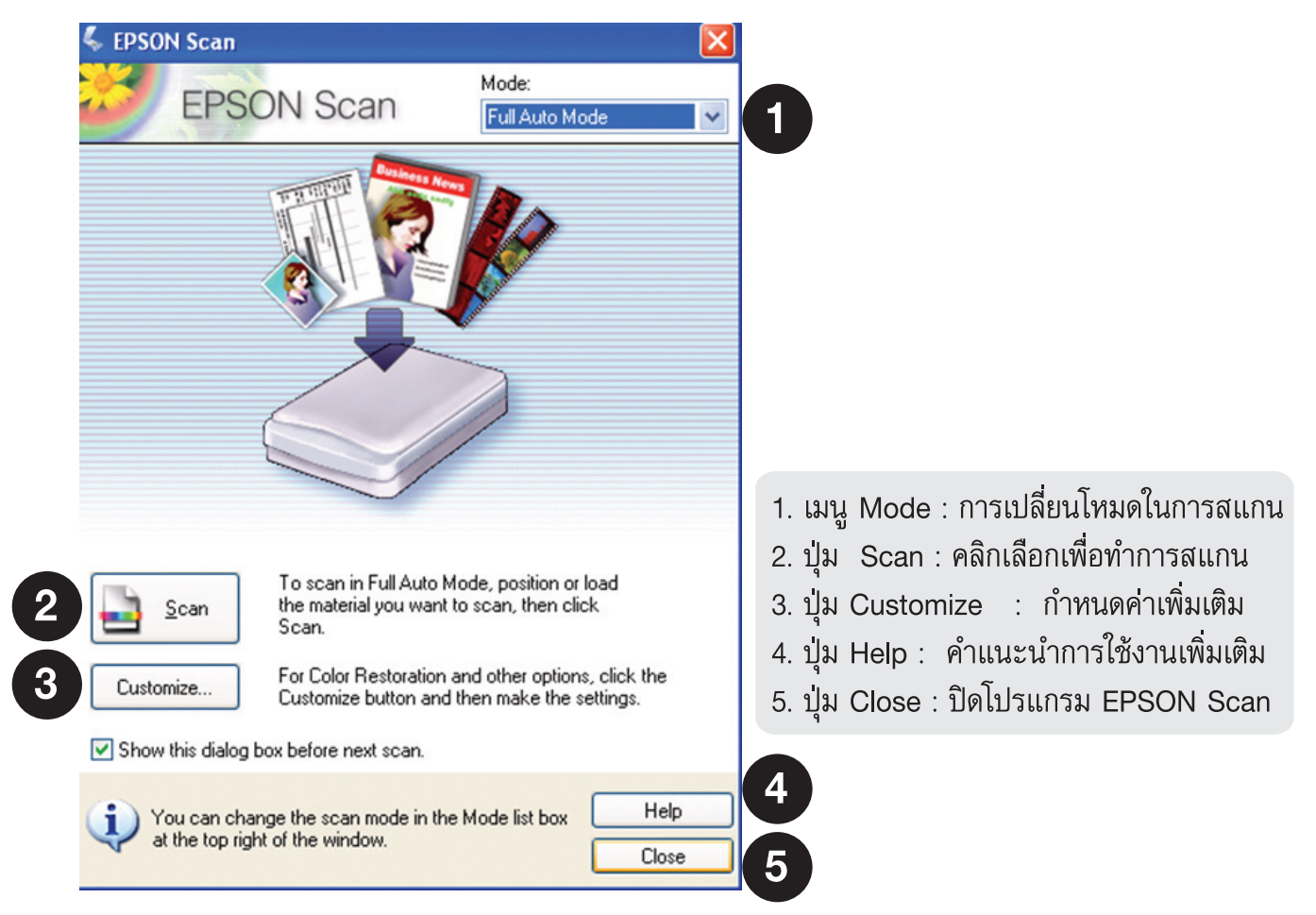

### <u>ขั้นตอนการสแกนใน Full Auto Mode</u>

- **ขั้นตอนที่ 1**. เปิดเครื่องสแกนเนอร์และต่อเชื่อมให้เรียบร้อย วางภาพที่ต้องการสแกนบนกระจก จากนั้น ดับเบิ้ลคลิกที่ไอคอน EPSON Scan หน้า Desktop
- ข**ึ้นตอนที่ 2.** ปรากฏหน้าต่างโปรแกรม EPSON Scan จะปรากฏหน้าต่างให้บันทึกภาพ โดยดูรายละเอียด ในหัวข้อ "การบันทึกไฟล์ภาพจากโปรแกรม EPSON Scan" หน้า 30-31
- ข**ึ้นตอนที่ 3.** คลิกปุ่ม Scan เพื่อเริ่มต้นการสแกน โปรแกรมจะทำการตรวจสอบประเภทให้อัตโนมัติว่าเป็นภาพ หรือเอกสารประเภทใด (Preview) และจำนวนกี่ภาพ
- ้ ข**ั้นตอนที่ 4.** เมื่อสแกนเสร็จภาพที่ได้จะถูกนำเข้าไปยังโฟลเดอร์ (ตามขั้นตอนที่ 2) ที่เลือกไว้ก่อนหน้านี้

#### ข้อสังเกต :

ในกรณีที่โปรแกรม EPSON Scan ไม่สามารถตรวจสอบประเภทของภาพหรือเอกสารได้ตามที่คาดหวังไว้
 ให้เปลี่ยนโหมดการสแกนมาเป็น Home Mode ,Office Mode หรือ Professional Mode แทน

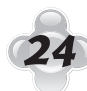

### 24) การสแกนรูปถ่ายเข้าเครื่องคอมพิวเตอร์และการใช้งานเอปสันสแกน (Scan Mode)

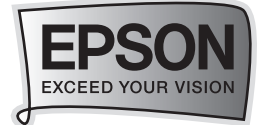

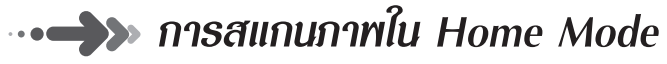

|   | 🕹 EPSON Scan                                 |    |
|---|----------------------------------------------|----|
|   | EPSON Scan Mode:<br>Home Mode                |    |
|   | Document Type                                |    |
|   | Photograph 🗸 🗸                               | 2  |
| 3 | → Image Type                                 |    |
|   | Color O Grayscale O Black&White              |    |
|   |                                              |    |
|   | Screen/Web Printer  Other                    |    |
|   | Resolution: 300 🕑 dpi                        |    |
|   | Target Size: Original                        |    |
| 5 | Image Adjustments                            |    |
| - | Descreening Backlight Correction             |    |
|   | Color Restoration Dust Removal               |    |
|   | Image Option(X)                              |    |
|   | I ext Enhancement     Auto Area Segmentation |    |
|   | Prinktness                                   | 6  |
|   | Diigritriess                                 | U  |
| 0 | Preview Scan 🦗 ሩ                             | -6 |
|   |                                              |    |
|   | Help Configuration Close                     | 8  |

### ขั้นตอนการสแกนใน Home Mode

เปิดเครื่องพิมพ์และต่อเชื่อมให้เรียบร้อย วางภาพหรือเอกสารที่ต้องการสแกนบนกระจกเครื่องพิมพ์ จากนั้น เปิดโปรแกรม EPSON Scan

ขั้นตอนที่ 1. คลิกปุ่ม Preview เพื่อดูตัวอย่างภาพก่อนการสแกนจริง ซึ่งสามารถเลือกรูปแบบได้ 2 ลักษณะ คือการแสดงเป็นภาพขนาดเล็ก (Thumbnail) โดยคลิกเลือกที่หัวข้อ Thumbnail และการแสดง ภาพปกติ (Normal)

| Prev<br>■ <u>Prev</u> | iew 🖬         | <u>S</u> can |               |   |
|-----------------------|---------------|--------------|---------------|---|
| Help                  | Configuration |              | <u>C</u> lose | . |

การสแกนรูปถ่ายเข้าเครื่องคอมพิวเตอร์และการใช้งานเอปสันสแกน (Scan Mode) 25

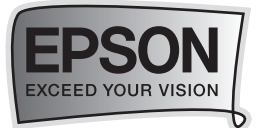

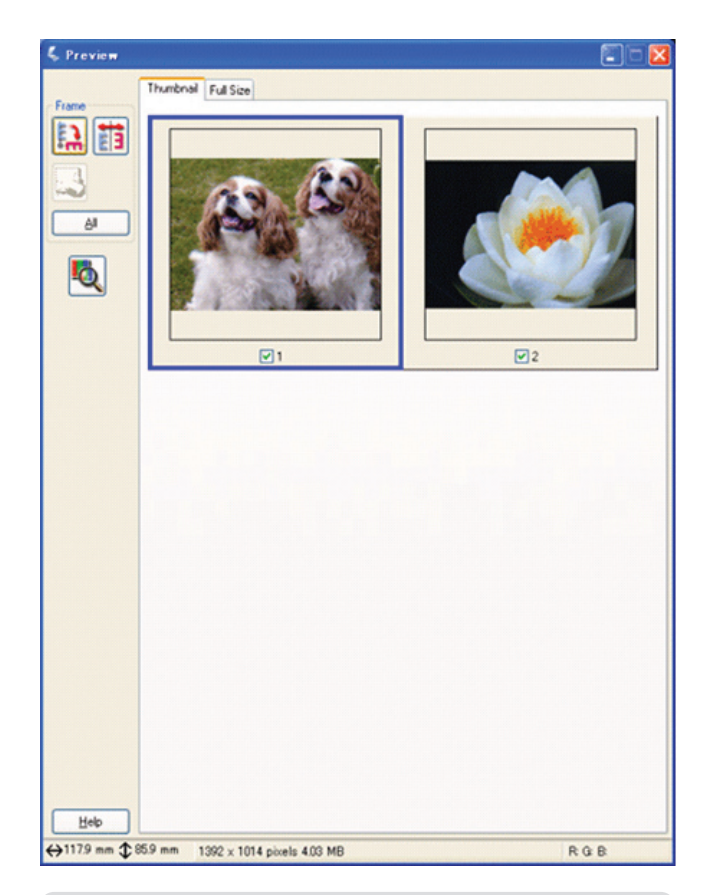

การแสดงภาพแบบ Thumbnail

กำหนดภาพที่ต้องการสแกน โดยคลิกที่กรอบสี่เหลี่ยม จนกระทั่งปรากฏเครื่องหมาย 🗸 ที่รูปนั้น

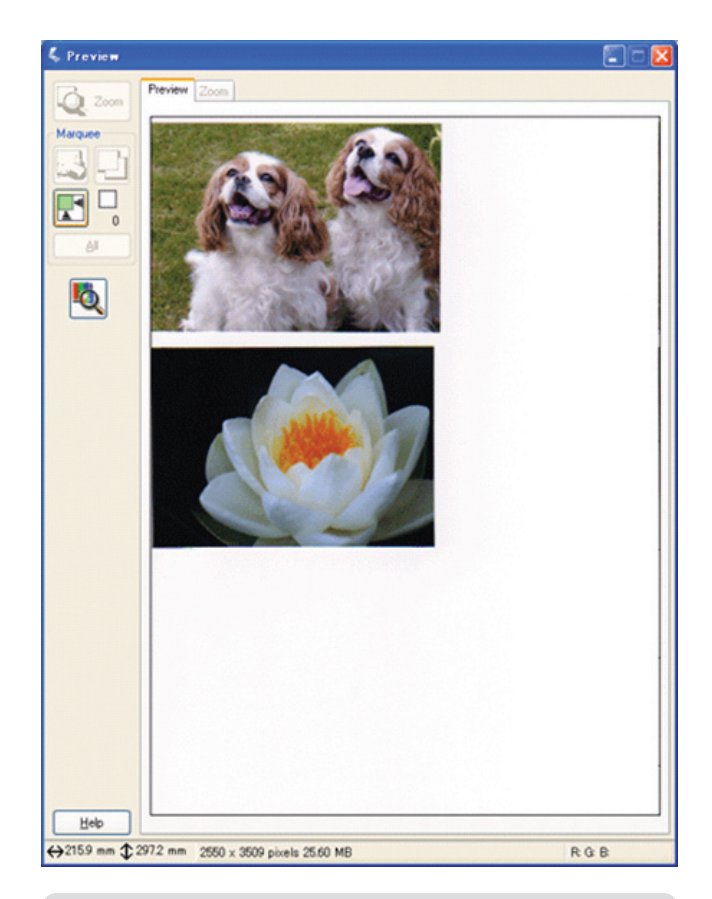

### การแสดงภาพแบบ Normal

กำหนดพื้นที่ของภาพที่ต้องการสแกน โดยคลิก เม้าส์ช้ายค้างจนกระทั่งปรากฏเส้นปะที่ภาพที่ต้องการ

- ้<u>ขั้นตอนที่ 2.</u> เลือกประเภทตันฉบับ (Document Type) ที่ต้องการสแกน
- <u>ขั้นตอนที่ 3.</u> เลือกลักษณะการสแกนเอกสาร (Image Type) ควรเลือกให้ตรงกับต้นฉบับที่จะสแกน เพื่อคุณภาพในการสแกน
  - Color : เลือกสแกนเอกสารสี
  - Grayscale : เลือกสแกนเอกสารแบบไล่เฉดสีดำ-เทา
  - Black & White : เลือกสแกนเอกสารแบบขาว-ดำ
- <u>ขั้นตอนที่ 4.</u> กำหนดผลงานพิมพ์ที่ต้องการแสดงผล (Destination)
  - กำหนดลักษณะประเภทของงานที่จะนำไปใช้ คือ Screen/Web : แสดงผลบนหน้าจอ คอมพิวเตอร์หรือ เวปไซต์ , Printer : แสดงผลออกทางเครื่องพิมพ์ และ Other : กำหนด ค่าความละเอียดและขนาดภาพด้วยตนเอง
  - กำหนดความละเอียดในการสแกน (Resolution) ควรคำนึงถึงจุดประสงค์ของการนำไปใช้ งานเป็นหลัก เนื่องจากการกำหนดค่าความละเอียดสูง จะทำให้ไฟล์ภาพมีขนาดใหญ่และ สแกนช้า ดังนั้นจึงมีข้อแนะนำดังนี้

### 26 การสแกนรูปถ่ายเข้าเครื่องคอมพิวเตอร์และการใช้งานเอปสันสแกน (Scan Mode)

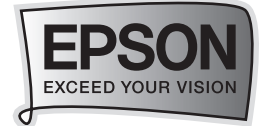

| จุดประสงค์ในการใช้งาน      | ค่าความละเอียด |
|----------------------------|----------------|
| การจัดส่งไฟล์ภาพทาง E-mail | 96 ถึง 150 dpi |
| การสแกนสำหรับโปรแกรม OCR   | 300 dpi        |
| การจัดส่งแฟกซ์             | 200 dpi        |

- กำหนดขนาดภาพ (Target Size) ที่ต้องการสแกนแล้วนำไปใช้งาน เช่น ขนาดภาพจริง
   4 x 6 นิ้ว ต้องการให้สแกนออกไปเป็นขนาด A4 ควรกำหนดใน Target Size เป็น A4 (210 x 297 mm.) เป็นต้น
- **ขั้นตอนที่ 5**. ในการตกแต่งภาพเลือกในหัวข้อ Image Adjustment (ซึ่งจะขึ้นอยู่กับค่าที่กำหนดใน Image Type ว่ากำหนดเป็นค่าใด)
  - Descreening Filter : การเกลี่ยค่าสี
  - Black light Correction : การปรับแสงเงาของภาพ
  - Color Restoration : การปรับค่าสีจากภาพเก่าเป็นภาพใหม่
  - Dust Removal : ขจัดรอยฝุ่นละออง
  - Image Option
    - Text Enhancement : เน้นข้อความ
    - Auto Area Segmentation : เน้นทั้งส่วนเอกสาร

**ขั้นตอนที่ 6.** คลิกปุ่ม 🤎 (File Save Settings) เพื่อกำหนดค่าการบันทึกไฟล์ภาพ

- **ขั้นตอนที่ 7**. คลิกปุ่ม Scan เพื่อเริ่มต้นการสแกน กรณีที่สแกนเสร็จสามารถใส่ต้นฉบับใหม่แล้วทำการ Preview และสแกนใหม่อีกครั้ง (ทำขั้นตอนที่ 1 – 6 )
- <u>ขั้นตอนที่ 8.</u> คลิกปุ่ม Close เพื่อปิดโปรแกรม

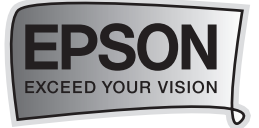

••• การสแกนภาพในโหมด Office Mode

| Image Type                                                   | auscale O Black & Whi | ite |
|--------------------------------------------------------------|-----------------------|-----|
| Destination                                                  |                       |     |
| Document Source:                                             | Document Table 🔽      |     |
| Size:                                                        | A4(210 x 297 mm)      |     |
| Orientation:                                                 | •                     |     |
| Resolution:                                                  | 96 🔽 dpi              |     |
| Unsharp Mask Image Option Text Enhancement Auto Area Segment | Descreening<br>tation |     |
| O Color Enhance:                                             | Red                   |     |
| Brightness:                                                  |                       | 0   |
| Contrast:                                                    | • 12                  | 0   |

- 1. Mode : การเปลี่ยนโหมดในการสแกน
- 2. Image Type : เลือกลักษณะการสแกนเอกสาร เช่น ภาพขาวดำ (Black & White) ฯลฯ
- 3. Document Source : กำหนดรูปแบบของภาพหรือเอกสาร
- 4. Size : กำหนดขนาดของเอกสาร
- 5. Resolution : กำหนดค่าความละเอียดในการสแกน

## 28) การสแกนรูปถ่ายเข้าเครื่องคอมพิวเตอร์และการใช้งานเอปสันสแกน (Scan Mode)

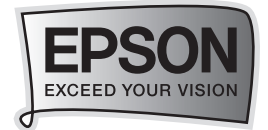

- 6. Image Adjustments : ปรับแต่งภาพ
  - Text Enhancement : เน้นข้อความ
  - Auto Area Segmentation : เน้นทั้งส่วนเอกสาร
  - Color Enhance : การเปลี่ยนเฉดสี เลือกได้ทั้งหมด 3 เฉด คือ Red , Green , Blue
- 7. Brightness : ปรับค่าความสว่าง
- 8. Contrast : ปรับตั้งค่าความคมชัด
- 9. Preview : แสดงตัวอย่างก่อนสแกน
- 10. Close : ปิดโปรแกรม EPSON Scan
- 11. File Save Settings : กำหนดโฟล์เดอร์ที่จะบันทึกไฟล์ภาพ (Location) หลังจากสแกนเสร็จ
- 12. Scan : สแกนเอกสารหรือรูปภาพตามค่าที่กำหนดไว้

#### ขั้นตอนในการสแกนใน Office Mode

<u>ขั้นตอนที่ 1.</u> เลือกลักษณะการสแกนเอกสาร

| Image Typ     | oe<br>O (       | àrayscale                | O Black&Wh   | ite  |
|---------------|-----------------|--------------------------|--------------|------|
| ขั้นตอนที่ 2. | เลือกตำแหน่งร   | ของการวางเอกสารที่สแก    | าน           |      |
| Document      | Source:         | Document Table           | *            |      |
| ขั้นตอนที่ 3. | กำหนดขนาดข      | องเอกสาร                 |              |      |
| Size:         | [               | A4(210 x 297 mm)         | *            |      |
| ขั้นตอนที่ 4. | กำหนดค่าความ    | มละเอียดในการสแกน (F     | Resolution)  |      |
| Resolution    | :               | 300                      | 💌 dpi        |      |
| ขั้นตอนที่ 5. | คลิกปุ่ม Previe | ew เพื่อดูตัวอย่างภาพก่อ | นการสแกนจริง | อาจจ |

ภาพว่าจะให้แสดงเป็นภาพขนาดเล็ก (Thumbnail) หรือภาพปกติ (Normal)

ขั้นตอนที่ 6. คลิกปุ่ม Scan เพื่อเริ่มต้นการสแกน

### การสแกนรูปถ่ายเข้าเครื่องคอมพิวเตอร์และการใช้งานเอปสันสแกน (Scan Mode)

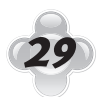

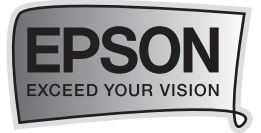

### ••• การบันทึกไฟล์ภาพจากโปรแกรม EPSON Scan

หลังจากเปิดโปรแกรม EPSON Scan เรียบร้อยแล้ว จะปรากฏหน้าต่างเพื่อให้สามารถกำหนดค่า การบันทึกไฟล์ภาพ โดยมีขั้นตอนดังนี้

| l anation                     | settings                                                               |               |         |
|-------------------------------|------------------------------------------------------------------------|---------------|---------|
|                               | ments                                                                  |               |         |
|                               |                                                                        |               |         |
| <ul> <li>My Pictur</li> </ul> | es                                                                     |               |         |
| O Other:                      | Desktop                                                                |               | Browse  |
| File Name (Pr                 | efix + 3-digit number)                                                 |               |         |
| Prefix:                       | img                                                                    | Start Number: | 001 😂   |
| Image Formal                  |                                                                        |               |         |
| ▶ Туре:                       | JPEG (*.jpg)                                                           | ~             | Options |
| Details:                      | Compression Level: [16]<br>Encoding: Standard<br>Embed ICC Profile: ON |               |         |
| 🗹 Overwrite                   | any files with the same name                                           |               |         |
| 🗹 Show this                   | dialog box before next scan                                            |               |         |
| 🔽 Open imaj                   | ge folder after scanning                                               |               |         |
| 🛃 Show Add                    | Page dialog after scanning.                                            |               |         |
|                               |                                                                        |               | Hala    |

### <u>ขั้นตอนที่ 1</u>. กำหนดโฟล์เดอร์ที่จะบันทึกไฟล์ภาพ (Location)

หากต้องการเปลี่ยนโฟลเดอร์ ให้เลือกที่ Other จากนั้นคลิกปุ่ม Browse หรือ แล้วเลือกโฟล์เดอร์ ที่ต้องการ แล้วคลิกปุ่ม OK เมื่อสแกนภาพเสร็จแล้ว ภาพจะถูกส่งไปเก็บยังโฟลเดอร์ที่กำหนดไว้

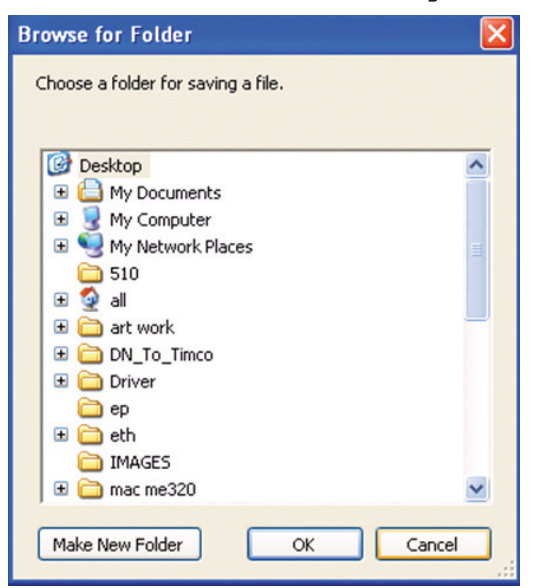

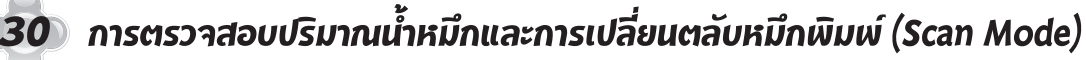

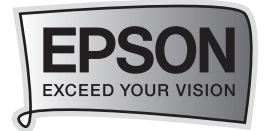

### <u>ขั้นตอนที่ 2</u>. กำหนดคำนำหน้าชื่อภาพ (Prefix)

ต้องกำหนดเป็นตัวหนังสือเท่านั้น และลำดับเริ่มต้นของภาพ (Start Number) สามารถ กำหนดตัวเลขได้ 3 หลัก

**ข้อสังเกต** : การกำหนดคำนำหน้าชื่อภาพ (Prefix) สำหรับระบบ Windows ไม่สามารถใช้ เครื่องหมายดังต่อไปได้ คือ \ , / , : , . , \* , ? , " , < > และสำหรับระบบ Macintosh จะไม่ สามารถใช้เครื่องหมายจุดคู่ ( : )ได้

### <u>ขั้นตอนที่ 3.</u> กำหนดรูปแบบของไฟล์ (Image Type)

ซึ่งสามารถกำหนดประเภทไฟล์ (Type) โดยจะมีหลายนามสกุลไฟล์ให้เลือกเช่น JPEG(\*.jpg) , TIFF(\*.tif) , PDF(\*.pdf) ฯลฯ

### <u>ขั้นตอนที่ 4.</u> กำหนดคุณสมบัติของการบันทึกไฟล์

- Overwrite any files with the same name : การบันทึกซ้ำไฟล์ภาพที่มีชื่อเหมือนกัน
- Show this dialog box before next scan : แสดงหน้าต่าง File save settings ก่อนการใช้งานโปรแกรม EPSON Scan ทุกครั้ง
- Open image folder after scanning : เปิดโฟล์เดอร์ที่เก็บไฟล์ภาพ หลังจาก การสแกนเสร็จเรียบร้อยแล้ว
- Show Add Page dialog after scanning : เพิ่มเอกสารหลังจากที่สแกนเสร็จแล้ว

### <u>ขั้นตอนที่ 5.</u>

คลิกปุ่ม OK แล้วโปรแกรม EPSON Scan จะเปิดขึ้น หลังจากนั้นจะทำการสแกนตามปกติ และไฟล์ภาพจะถูกบันทึกไปยังโฟล์เดอร์ที่กำหนดไว้

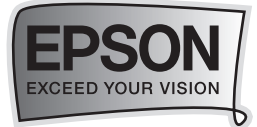

## บทที่ 7 วิธีการแฟกซ์เอกสารหรือภาพก่าย (Fax Mode)

## ••**->>>** การเชื่อมต่อเทื่อติดตั้งแฟกซ์ (Fax)

วิธีการเชื่อมต่อแฟกซ์แบบอัตโนมัติ

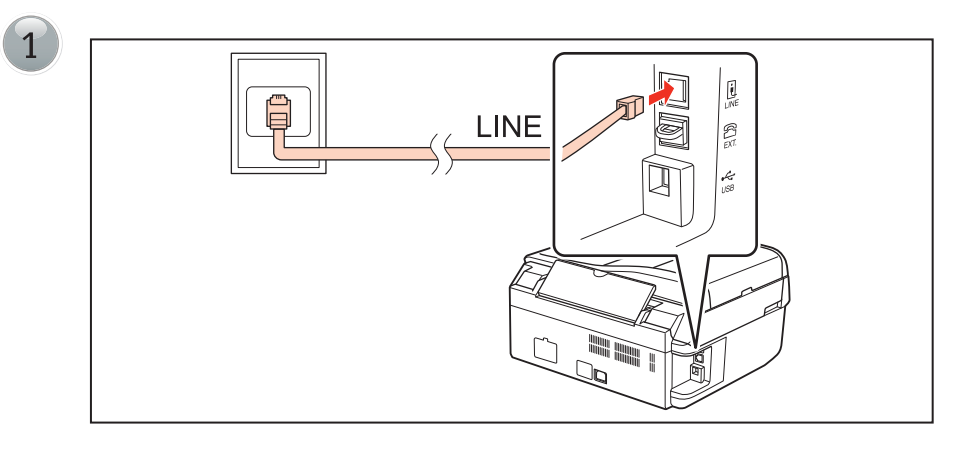

เชื่อมต่อสายโทรศัพท์ที่ต่อออกมาจากผนังเข้าสู่ช่อง <u>LINE</u>

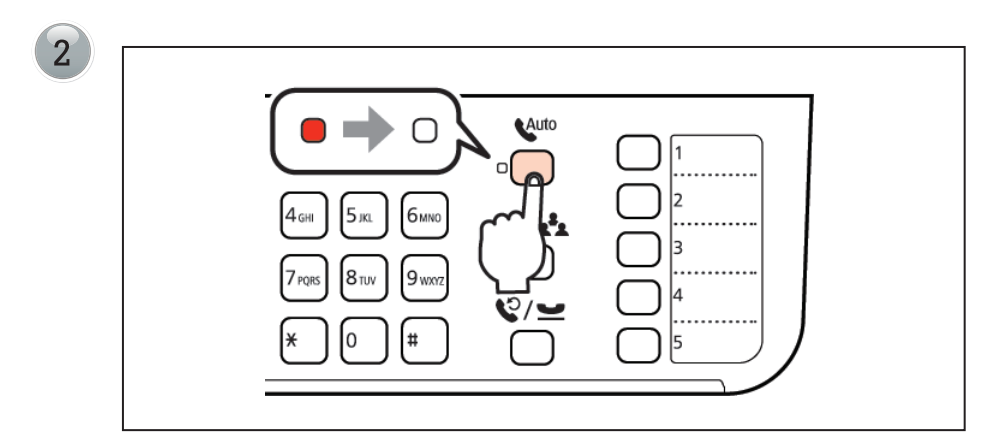

กดปุ่ม Auto ให้ไฟติด เพื่อเป็นการเปิดรับแฟกซ์แบบอัตโนมัติ

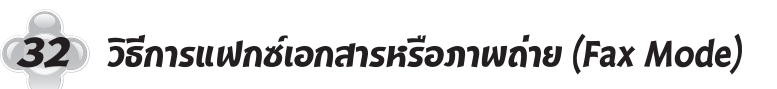

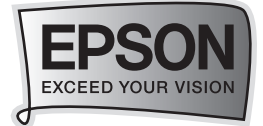

### วิธีการเชื่อมต่อแฟกซ์แบบ Manual (โดยมีการใช้เครื่องโทรศัพท์ร่วมด้วย)

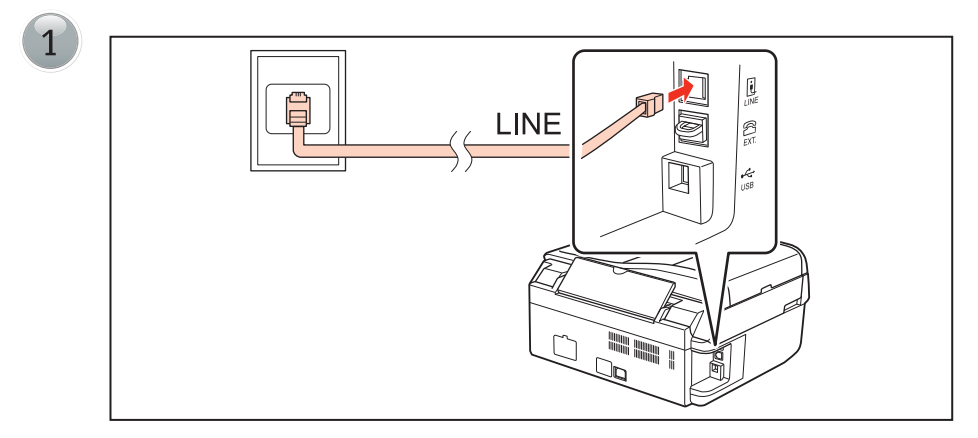

เชื่อมต่อสายโทรศัพท์ที่ต่อออกมาจากผนังเข้าสู่ช่อง <u>LINE</u>

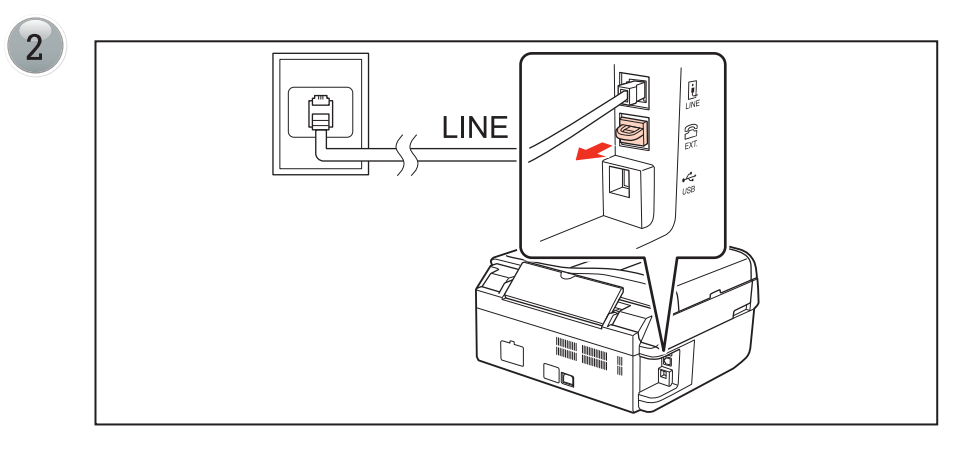

ดึงปลอกพลาสติกที่ครอบอยู่ที่ช่อง EXT ออก

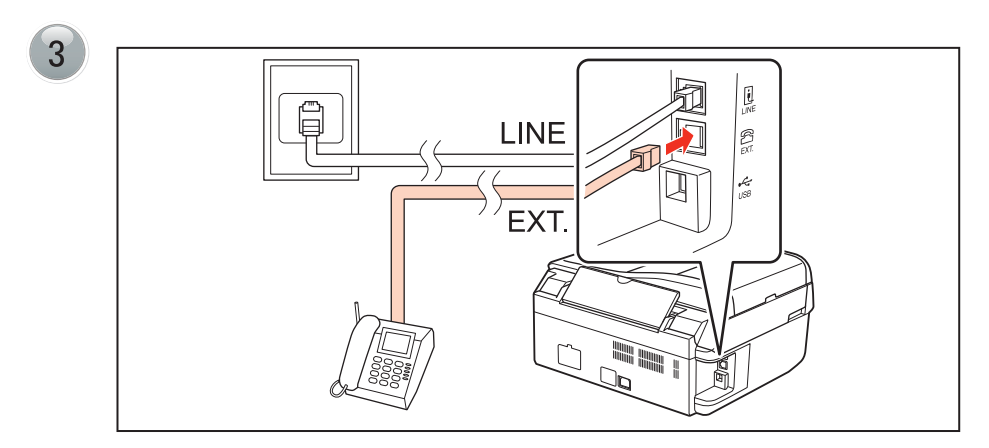

เชื่อมต่อเครื่องโทรศัพท์เข้าที่ช่อง EXT

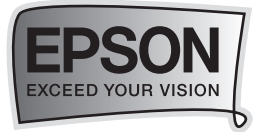

### วิธีการเชื่อมต่อ DSL

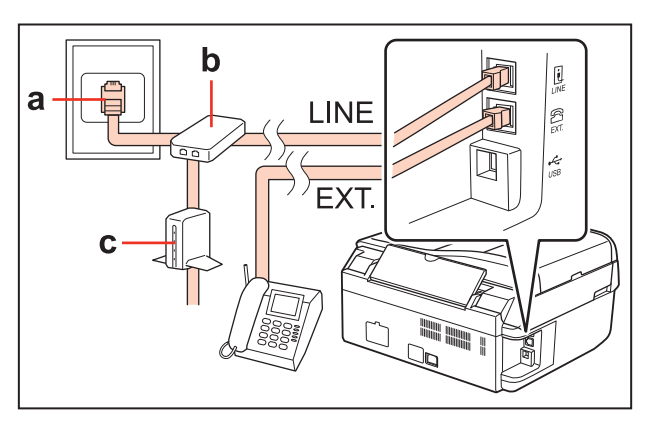

วิธีการเชื่อมต่อ ISDN

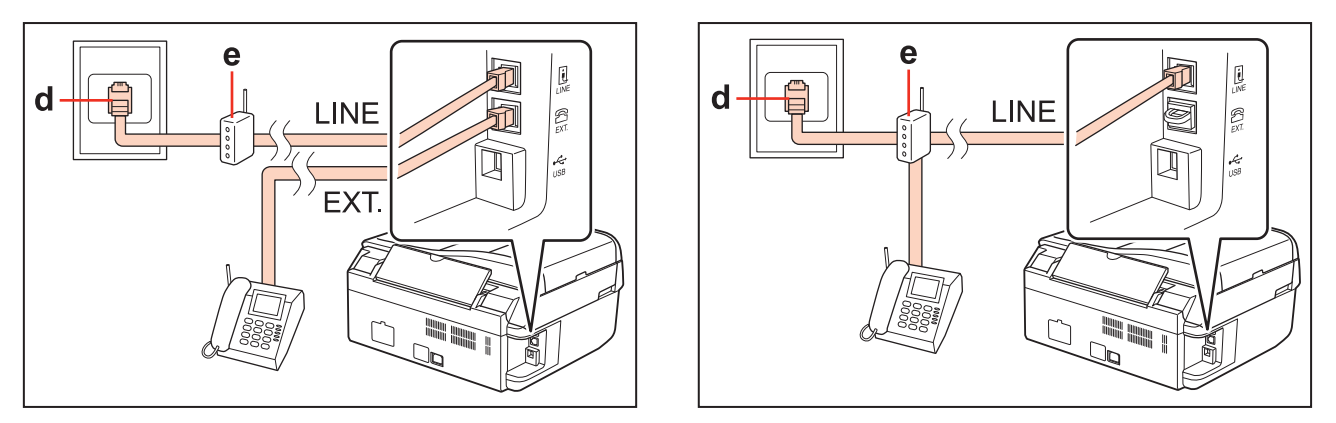

| а | แจ็คโทรศัพท์ที่ติดกับผนังบ้าน |
|---|-------------------------------|
| b | กล่องแยกสัญญาณ (Splitter)     |
| с | โมเด็ม DSL                    |
| d | แจ็ค ISDN ที่ติดกับผนัง       |
| е | Router ISDN                   |

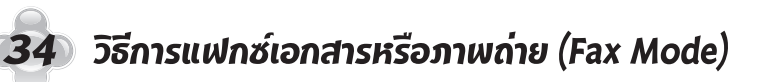

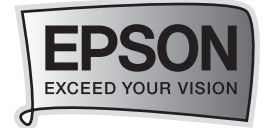

### 🚥 🎝 การตรวจสอบการเชื่อมต่อสัญญาณแฟกซ์

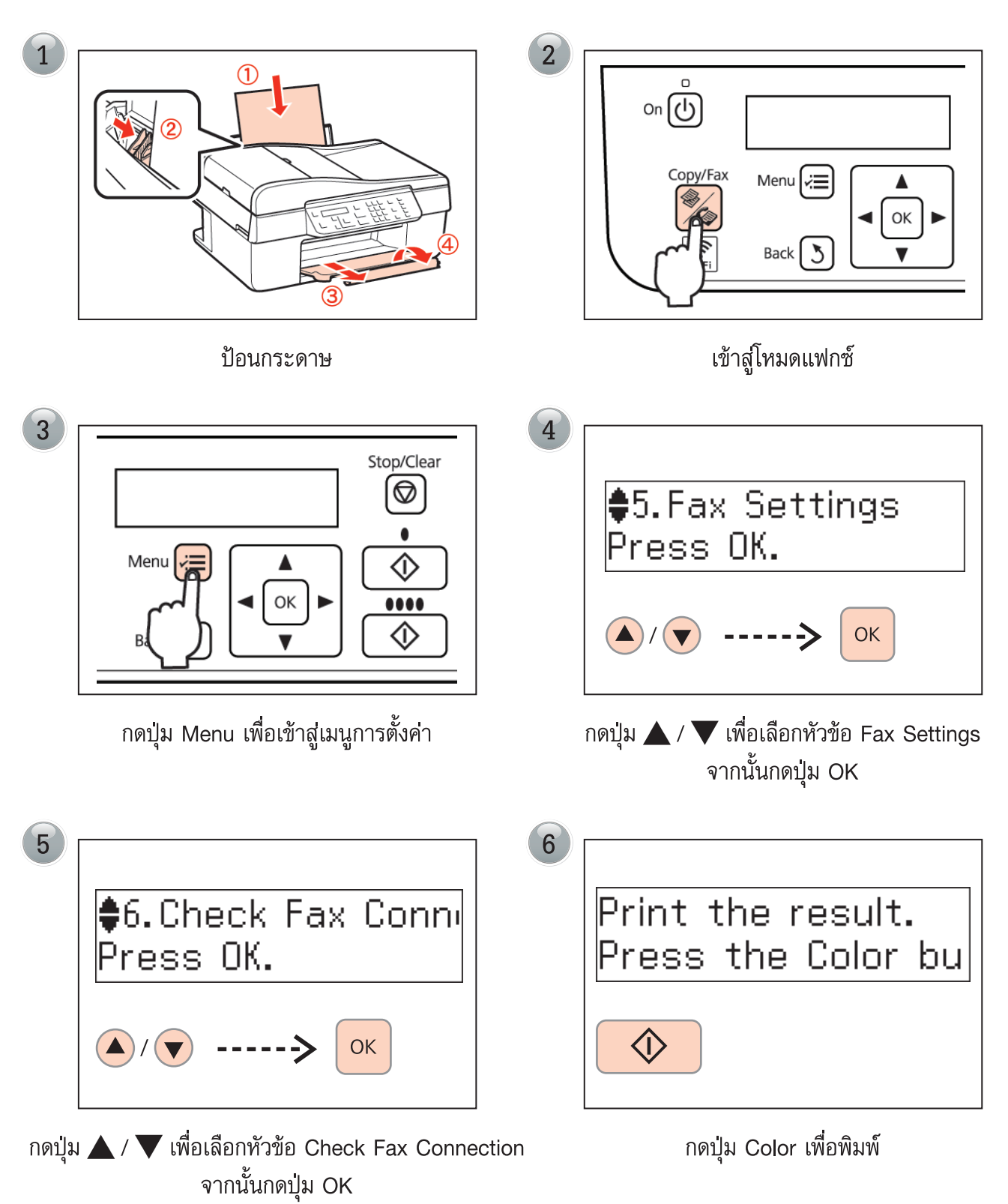

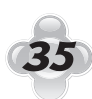

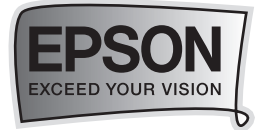

### 🛶 วิธีการตั้งค่าใช้งานแฟกซ์

### วิธีการตั้งค่า Speed dial

ท่านสามารถสร้าง Speed dial เพื่อความรวดเร็วในการส่งแฟกซ์ได้ทั้งหมด 60 รายการ (รวม group dial ด้วย)

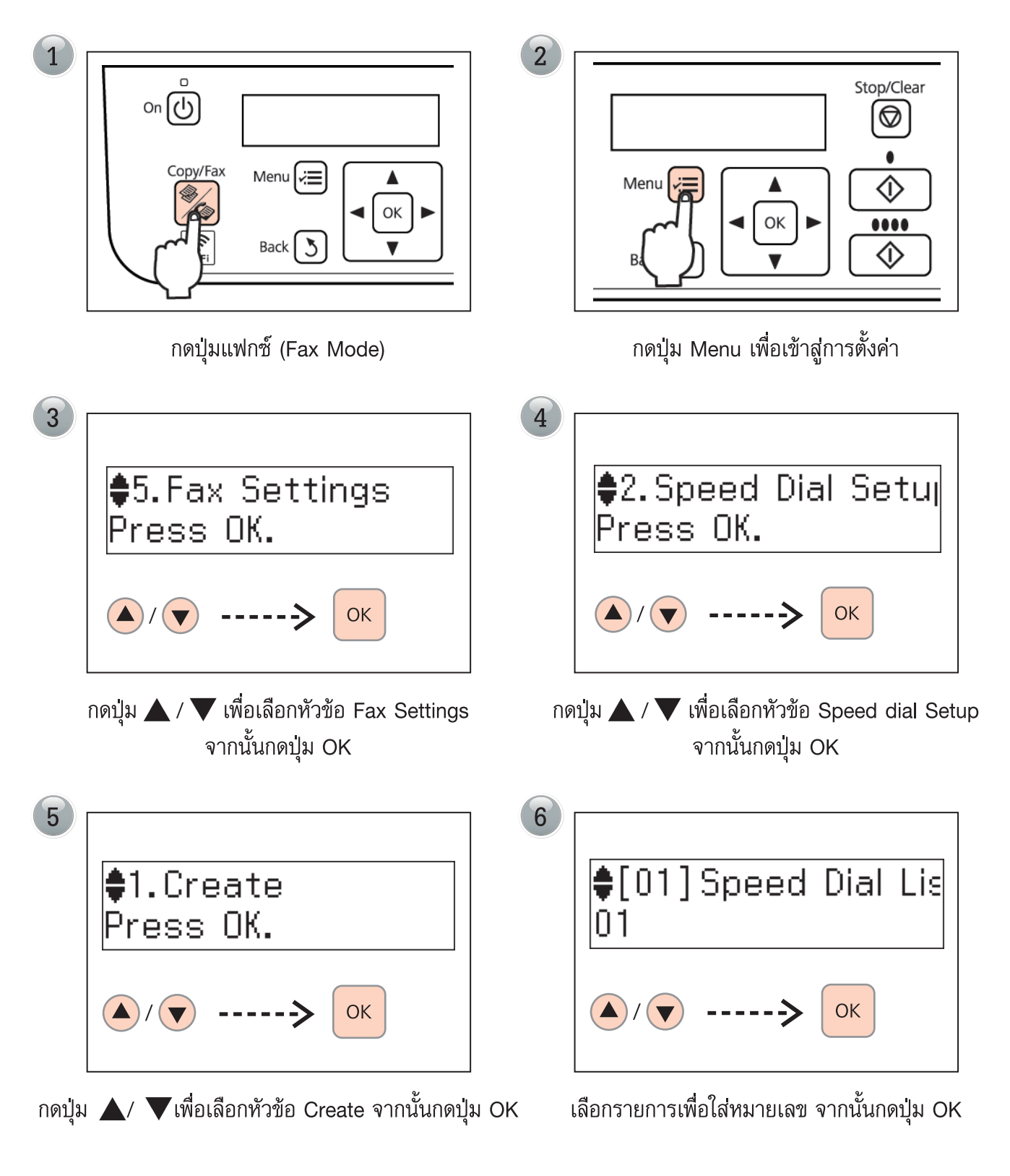

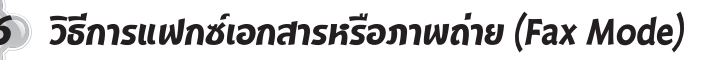

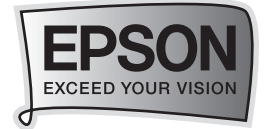

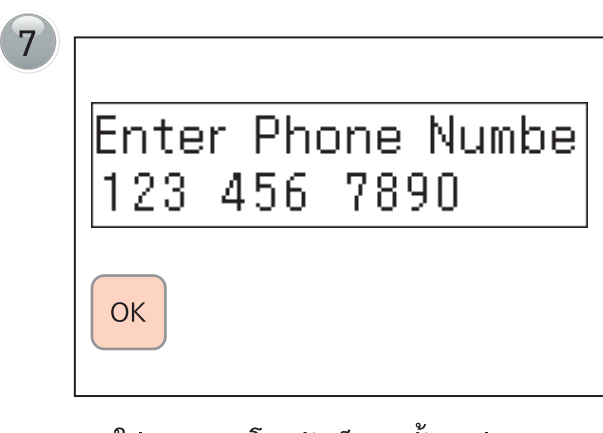

ใส่หมายเลขโทรศัพท์ จากนั้นกดปุ่ม OK

| 8 |                      |
|---|----------------------|
|   | Enter Name<br>OFFICE |
|   | ОК                   |

ใส่ชื่อสำหรับหมายเลขโทรศัพท์ จากนั้นกดปุ่ม OK

หากต้องการเว้นวรรค หมายเลขให้กดปุ่ม 🕨 เพื่อเว้น วรรคช่องว่าง

หากต้องการบันทึกหมายเลขอื่นเพิ่มเติม ให้ทำตาม ขั้นตอนที่ 5-8 อีกครั้ง

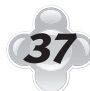

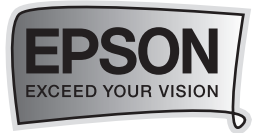

### วิธีการตั้งค่า Group dail (จัดกลุ่มหมายโทรศัพท์)

ท่านสามารถสร้าง Group dial เพื่อส่งแฟกซ์ให้กับหลายๆ หมายเลขในเวลาเดียวกัน สามารถสร้างได้ทั้งหมด 60 รายการ (รวม group dial ด้วย)

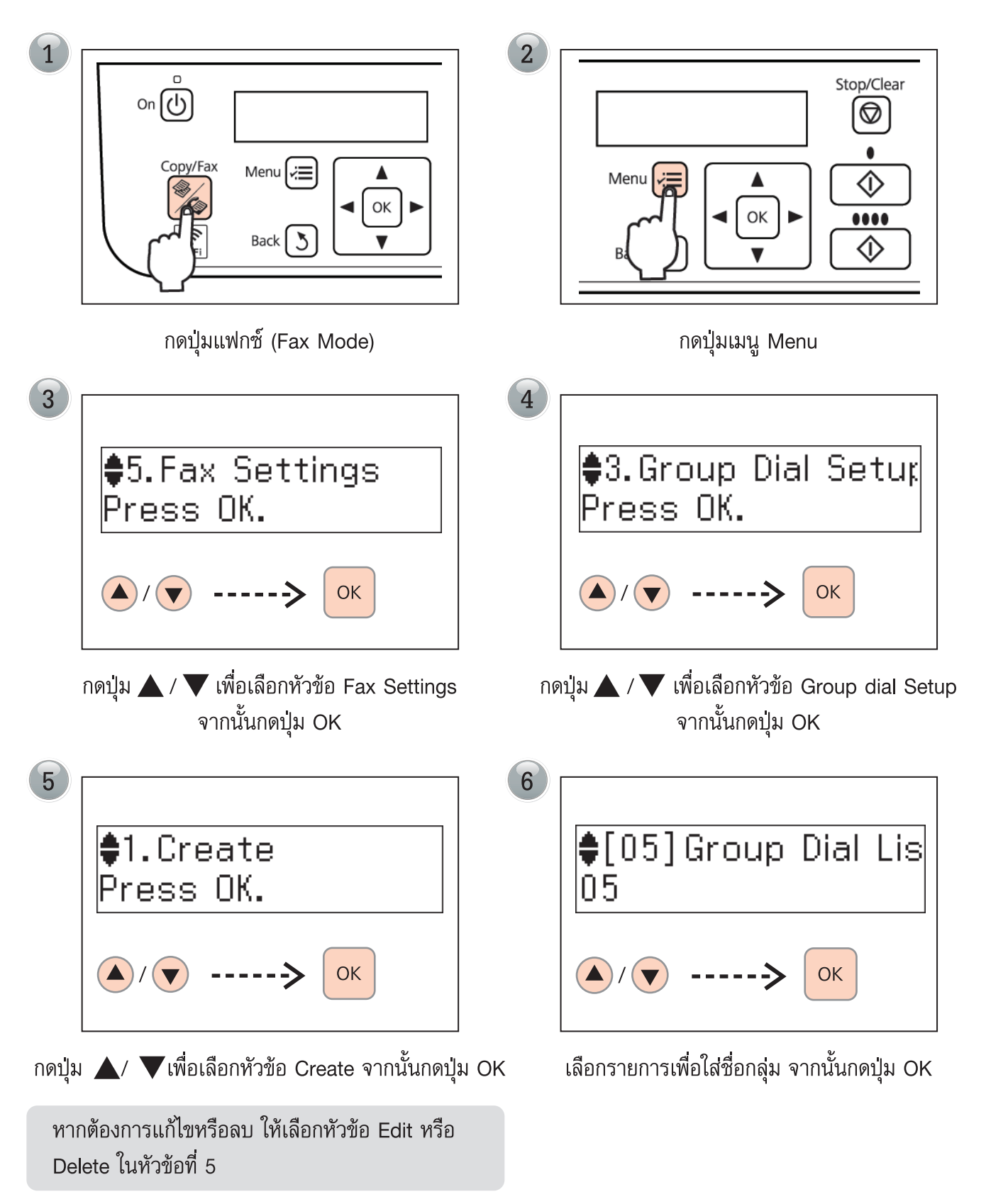

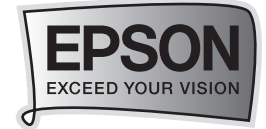

¥

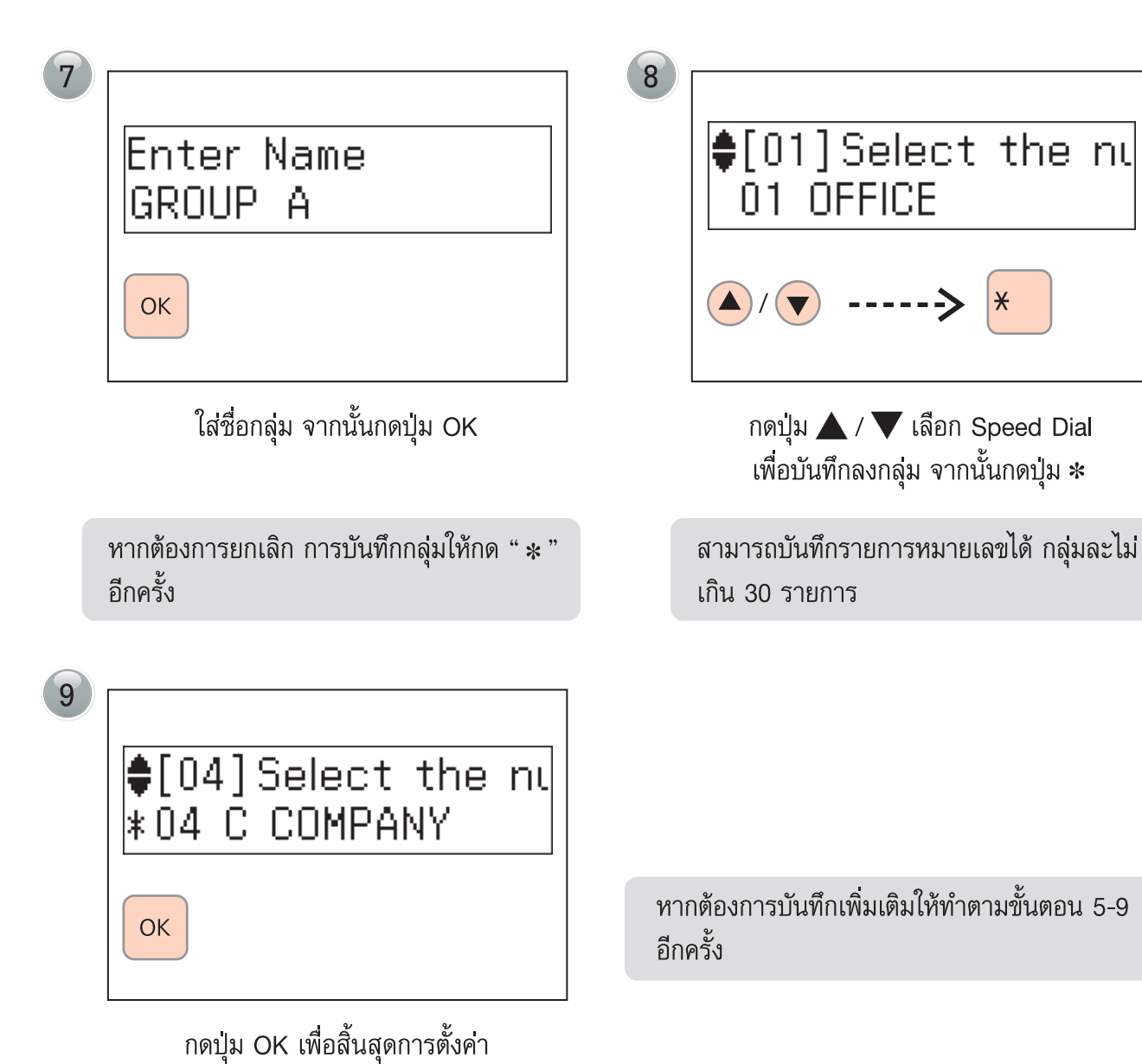

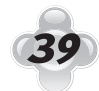

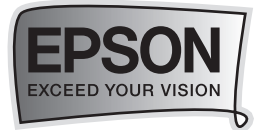

วิธีการสร้าง Fax Header (ทัวแฟกซ์)

### ตรวจสอบว่าได้ทำการตั้งเวลาถูกต้องแล้ว

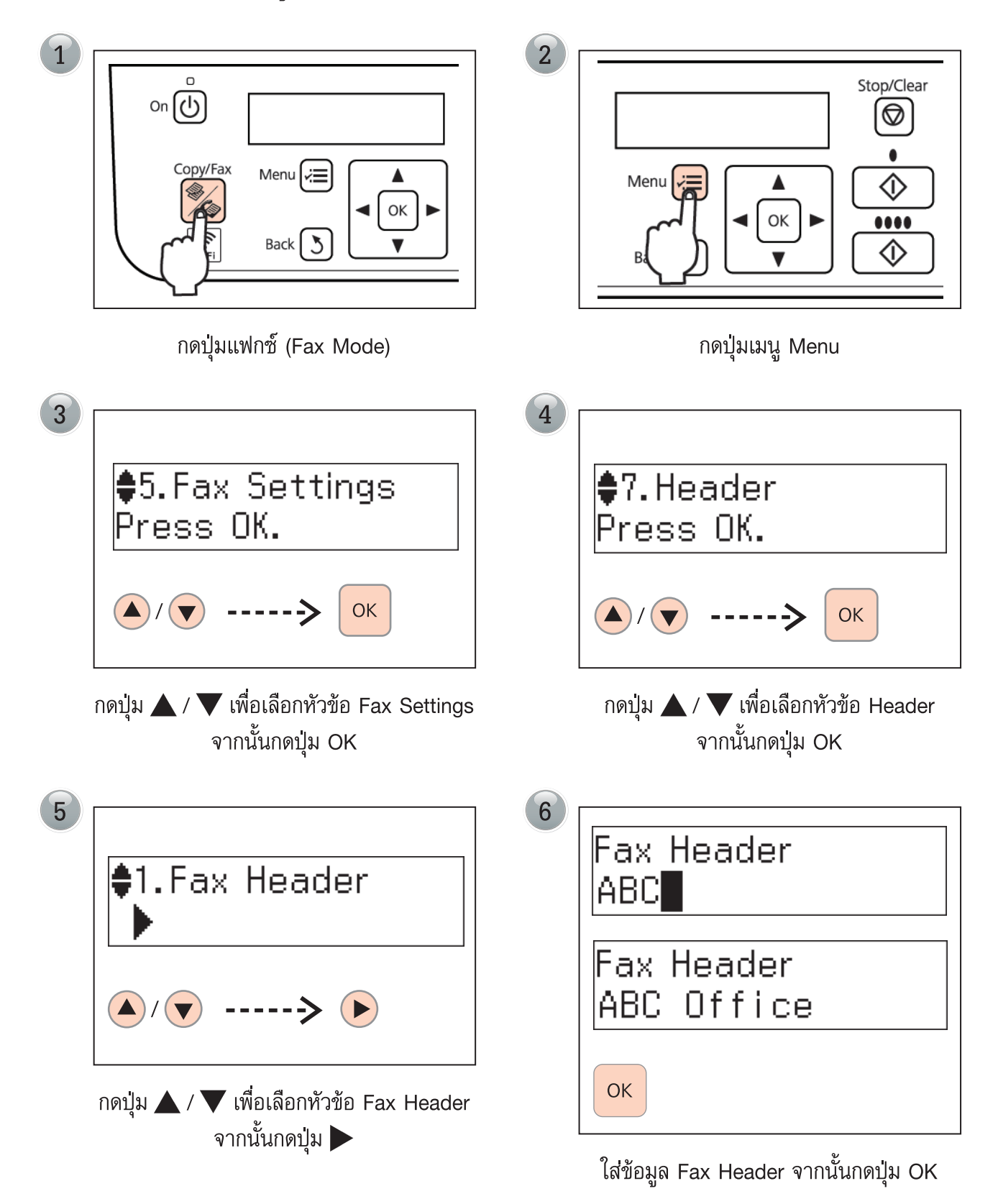

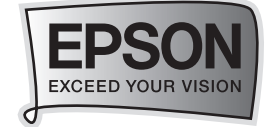

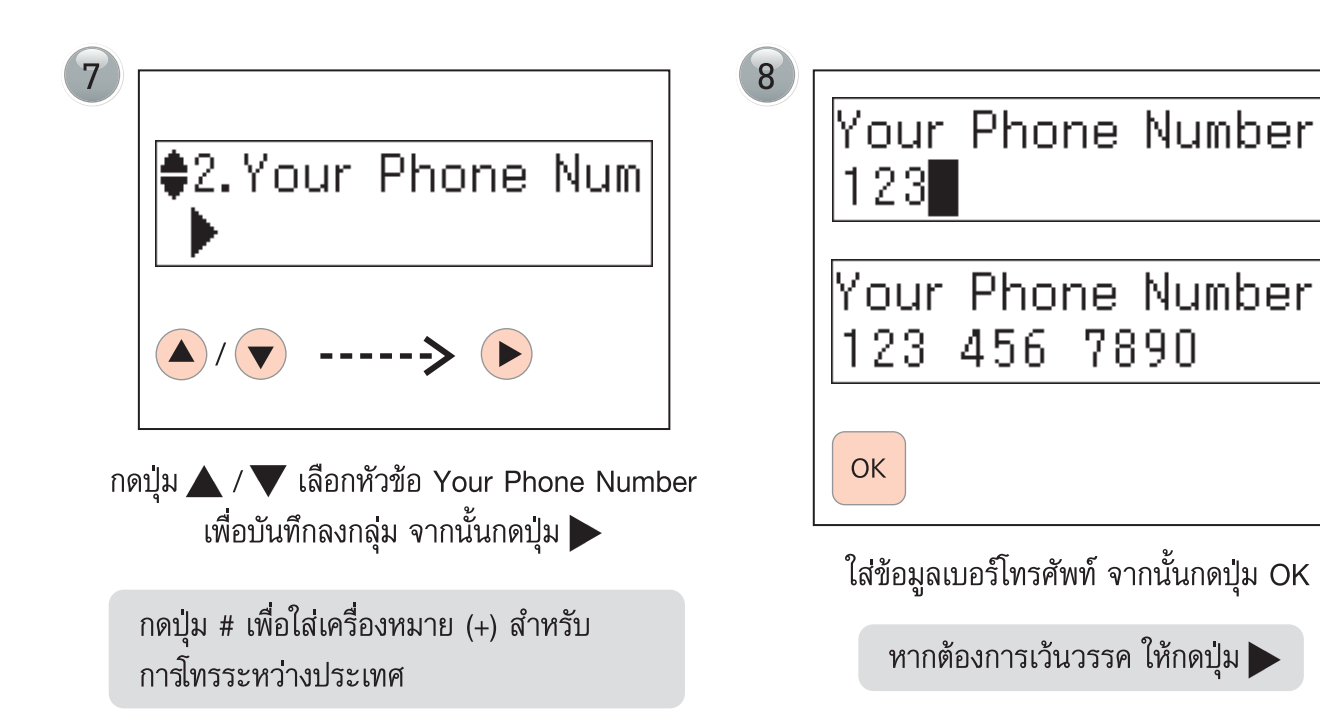

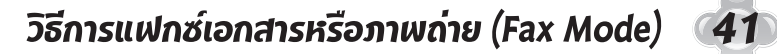

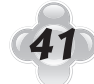

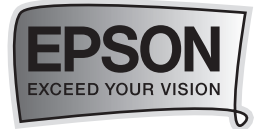

### วิธีการกำหนดจำนวน <u>ริง</u> ในการรับแฟกซ์อัตโนมัติ

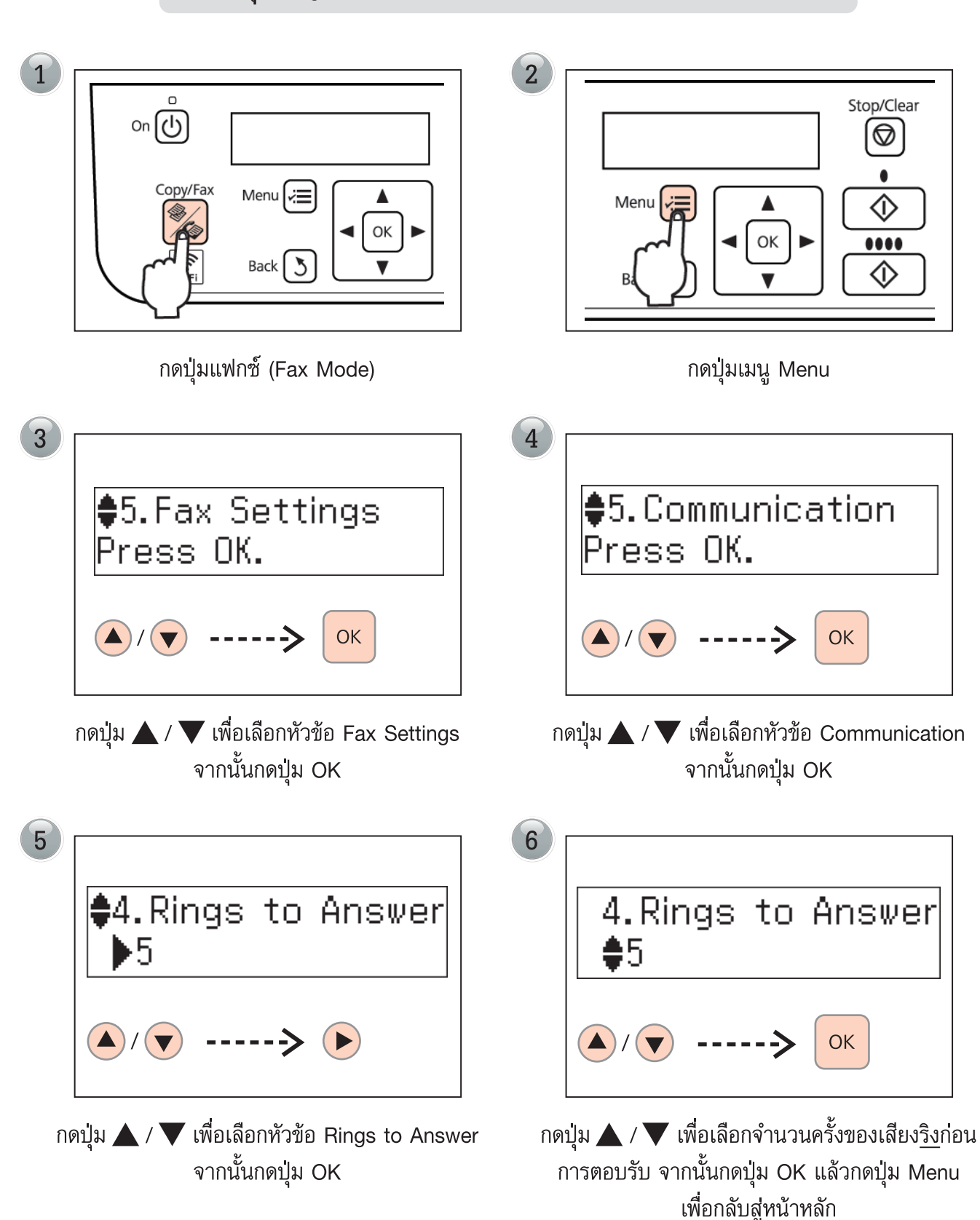

ทมายเหตุ : Rings to Answer อาจจะไม่ทำงานสำหรับการใช้งานในบางประเทศ

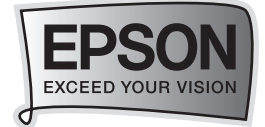

### ••• วิธีการส่งแฟกซ์

### วิธีการส่งแฟกซ์ผ่านแผงควบคุมการทำงานบนเครื่องพิมพ์

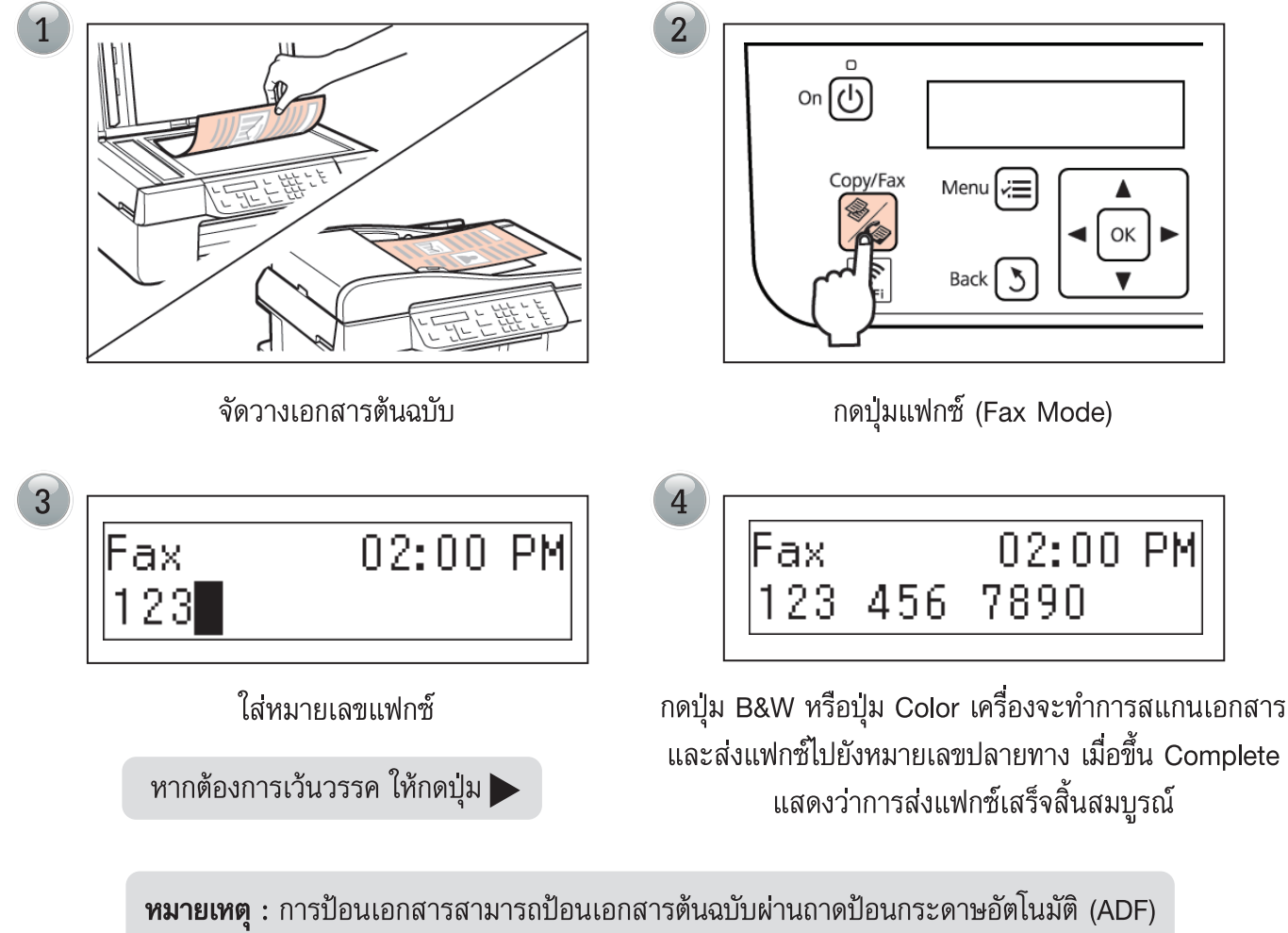

โดยหงายเอกสารขึ้นหรือคว่ำหน้าเอกสารลง กรณีวางต้นฉบับตรงกระจก

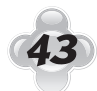

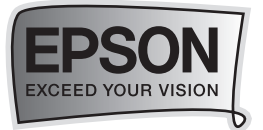

วิธีการส่งแฟกซ์ผ่านเครื่องโทรศัพท์

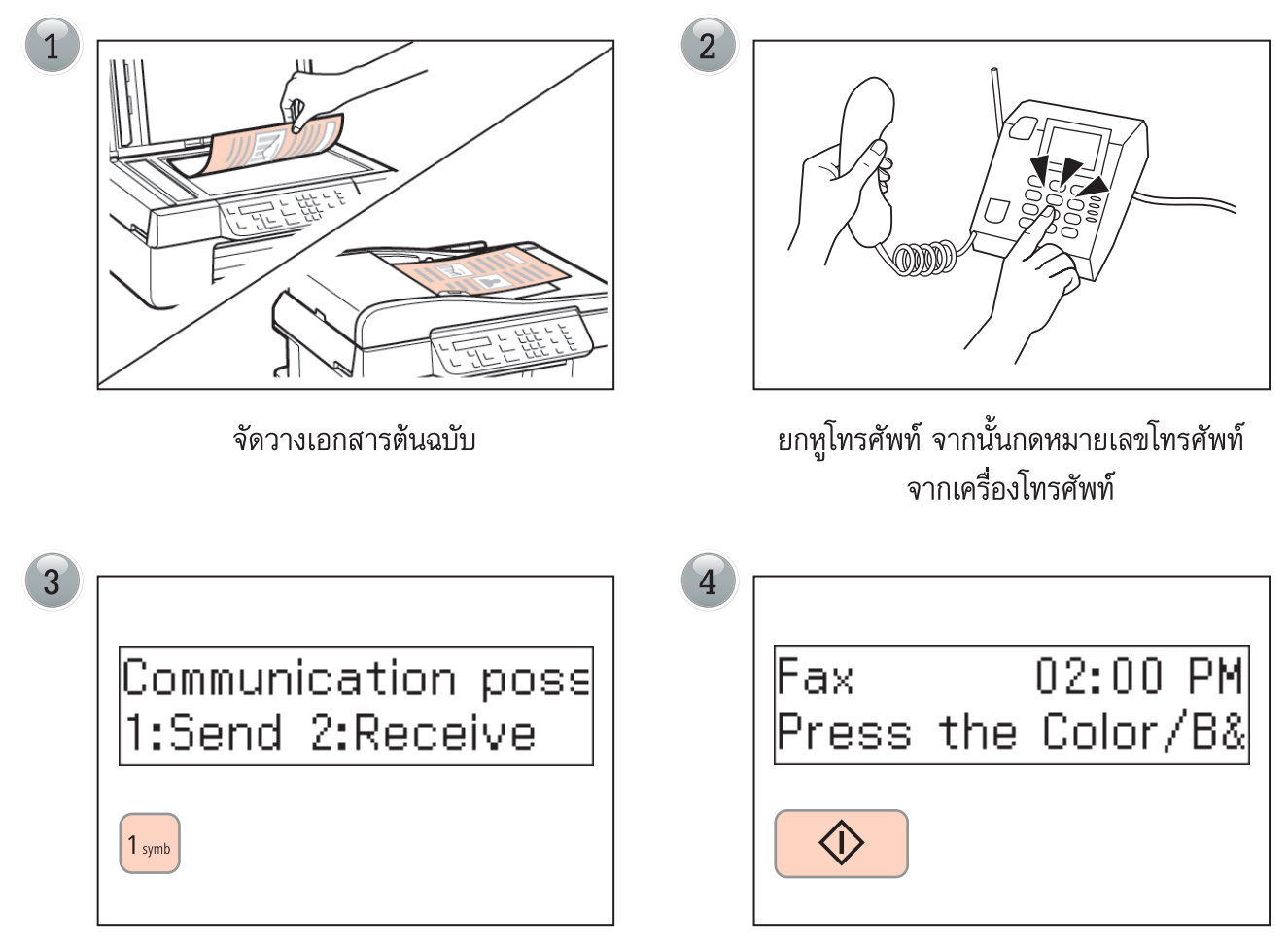

เมื่อได้ยินเสียงสัญญาณแฟกซ์ ให้กด 1(Send) บนเครื่องพิมพ์เพื่อส่งแล้วกด B&W หรือปุ่ม Color (บนแผงควบคุม) เพื่อยืนยันลักษณะการส่งเอกสาร

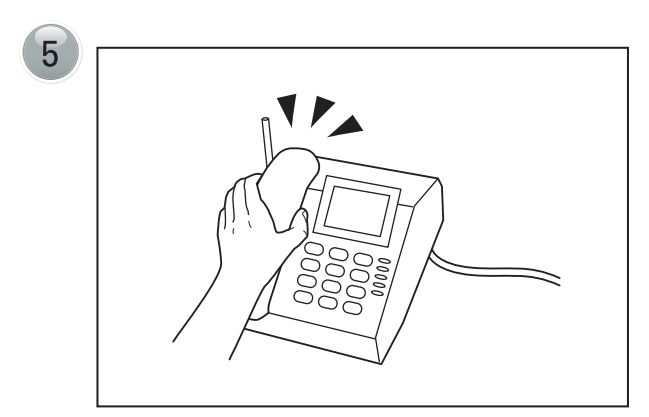

จากนั้นวางหูโทรศัพท์

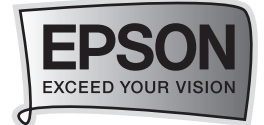

### วิธีการส่งแฟกซ์ผ่านเครื่องคอมพิวเตอร์

ไปที่เมนู File » — Print » — เลือก Printer Name เป็น ME 620F Series (FAX) จากนั้นคลิกที่ OK 1

| Print                                                                                                    | ? 🔀                                                                    |
|----------------------------------------------------------------------------------------------------|------------------------------------------------------------------------|
| Printer<br>Name: EPSON ME 620F Series (FA                                                                                                    | X) Properties                                                          |
| Status: Idle<br>Type: EPSON PC-FAX driver<br>Where: USB003<br>Comment:                                                                                                    | Fin <u>d</u> Printer<br>Print to file<br>Manual duple <u>x</u>         |
| Page range         Image range         Image range | Copies<br>Number of copies: 1                                          |
| Print what:     Document       Print:     All pages in range                                                                                                    | Zoom<br>Pages per sheet: 1 page 💙<br>Scale to paper size: No Scaling 💙 |
| Options                                                                                                    | OK Close                                                               |

### จะปรากฏหน้าต่าง Addressee Setting

2

| Addressee List:          |            |                                                     | Addressee Tot                    | al: 0: |
|--------------------------|------------|-----------------------------------------------------|----------------------------------|--------|
| Name/Group Name          | Fax Number | Company/Corp.                                       | Division/Title                   |        |
|                          |            |                                                     |                                  |        |
|                          |            |                                                     |                                  |        |
|                          | Add        | Delete                                              | Add Cover Sheet                  | _      |
| ใส่ชื่อผู้รับ Direct Inc | ut         |                                                     |                                  | ใส่เบ  |
| Name:                    |            | Fax Number:                                         |                                  |        |
| หน้า                     |            | )<br>Because "-" acts as a p<br>punctuate phone num | pause, do not use it to<br>bers. |        |
| ibin                     |            | Division/Title:                                     | /                                |        |
|                          |            | Save to Phone                                       | Book Clear                       |        |
|                          |            |                                                     |                                  |        |
|                          |            |                                                     |                                  |        |
|                          |            |                                                     |                                  |        |

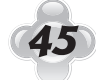

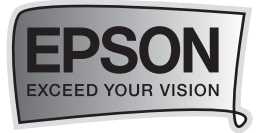

จะปรากฏหน้าต่างเดิมแต่จะสามารถบันทึกที่ตั้งค่าไว้ จากขั้นตอนที่ 2 โดยปุ่ม Save to Phone Book... จะสามารถกดได้เพื่อบันทึก

| ddressee List:       |             |                                                 | Addressee Total                 |
|----------------------|-------------|-------------------------------------------------|---------------------------------|
| Name/Group Name      | Fax Number  | Company/Corp.                                   | Division/Title                  |
|                      |             |                                                 |                                 |
| hone Book Direct Ing | Add         | Eax Number:                                     | Add Cover Sheet                 |
| aaaaa                |             | 026859889                                       |                                 |
| Title:<br>Mr.        |             | Because "-" acts as a p<br>punctuate phone numb | ause, do not use it to<br>iers. |
| Company/Corp.:       |             | Division/Title:                                 |                                 |
| epson Sav            | ve เข้าไปใน | Csl                                             | Prote Char                      |
| Pho                  | one Book    | Jave to Phone I                                 |                                 |
|                      |             |                                                 |                                 |

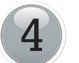

### จะปรากฏหน้าต่างเพื่อแสดงการยืนยันชื่ออีกครั้งให้กด OK

| ddressee List:           |                                                       |                 | Addressee Total:                                 |
|--------------------------|-------------------------------------------------------|-----------------|--------------------------------------------------|
| Name/Group Name          | Fax Number                                            | Company/Corp.   | Division/Title                                   |
| <b>2</b> 00000           | 026859889                                             | epson           | cs                                               |
| Name:<br>aaaaa<br>Title: | ive to Phone Book<br>Enter [Nickname].<br>โล้ถาที่ OK |                 | ancel                                            |
| Company/Corp.:           |                                                       | Division/Title: |                                                  |
| epson                    |                                                       | ß               | the plant of the first hard of the second second |
|                          |                                                       | Save to Phone I | Book Clear                                       |
|                          |                                                       |                 |                                                  |

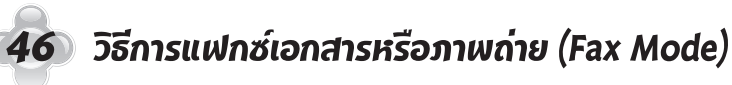

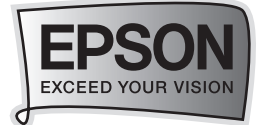

| จะปรากภหน้าจอเพื่อแสดงร | ายการให้คลิกที่ป่ม Next |
|-------------------------|-------------------------|
| dw                      | 9                       |

6

| ne/Group Name       | Fax Number | Company/Corp. | Division/Title                  |
|---------------------|------------|---------------|---------------------------------|
| 8888                | 026859889  | epson         | คลิกเพื่อเลือกใ<br>ปะหน้าเอกสาร |
| one Book Direct Inp | Add        | Delete        | Add Cover Sheet                 |
| Name/Group Name     | Fax Number | Company/Corp. | Division/Title                  |
| 6666                | 026859889  | epson         |                                 |
| aaaaa               | 026859889  | epson         | cs                              |
| bbbb                | 026859881  | epson         |                                 |
| daga                | 012345667  | dddd          | 000                             |
|                     |            |               |                                 |

จะปรากฏหน้าต่างเพื่อให้เลือกรูปแบบหัวแฟกซ์และแสดงตัวอย่าง จากนั้นกรอกรายละเอียดของผู้ส่ง โดยคลิกที่ Sender Settings...

| Cover Sheet Se                | ettings (2/3) |        |                |                                        | 2 |
|-------------------------------|---------------|--------|----------------|----------------------------------------|---|
| Cover Sheet Sample:           |               | r      | Simple Preview |                                        |   |
| Sample1<br>Sample2            |               |        |                |                                        |   |
| Sample3<br>Sample4<br>Sample5 |               |        |                | <i>Fax</i>                             |   |
| Cover Sheet Form              | atting        |        |                | I that                                 |   |
| Font Arial, N                 | 1edium        |        |                |                                        |   |
| Subject:                      |               |        |                | Address                                |   |
| Comment:                      |               |        | (me            |                                        |   |
|                               |               |        | Date           | 10000000000000000000000000000000000000 |   |
|                               |               |        |                |                                        |   |
| Sender Information            | ۱             | fit    | รอกรายละเอียด  | a                                      |   |
| Nickname:                     | new           |        | ของผู้ส่ง      | )                                      |   |
| Name:                         | sirikwuan     |        | 9              |                                        |   |
| Fax Number:                   | 9026700669    |        |                | ••••••                                 | • |
|                               | Sender Se     | ttings |                |                                        |   |
|                               |               |        |                | Detailed Preview                       |   |
|                               |               |        |                |                                        |   |
|                               |               | < Back | Next >         | Cancel Help                            | , |

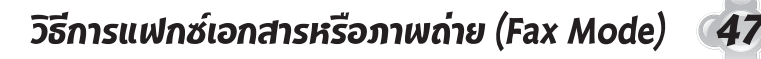

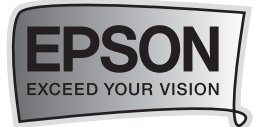

เลือกรายการหรือเพิ่มผู้ส่งเมื่อได้ตามรูปแบบที่ต้องการให้กดปุ่ม Next หรือกดปุ่ม Detailed Preview... เพื่อดูตัวอย่าง

| 🛷 Cover Sheet Settings (2 / 3)                                                                       |                                                                    |
|----------------------------------------------------------------------------------------------------|--------------------------------------------------------------------|
| Cover Sheet Sample:<br>Sample1<br>Sample2<br>Sample3<br>Sample4<br>Sample5<br>Cover Sheet Formatting | Simple Preview                                                     |
| Font Af Sender Settings                                                                              |                                                                    |
| Subject: Sender List:<br>Comment: New<br>Noonew<br>Sirikwuan                                         | แก้ไข<br>New Entry รายละเอียดผู้ส่ง<br>Edit<br>Delete ลบรายละเอียด |
| Sender Inform<br>Nickname:<br>Name: Sinkwaan                                                         | OK Cancel เพิ่มผู้ส่ง<br>คลิก Detailed                             |
| Fax Number: 9026700669                                                                               | Preview เพื่อดู<br>ตัวอย่าง cover sheet<br>Detailed Preview        |
| < Bac                                                                                                | k Next > Cancel Help                                               |

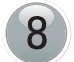

### แสดงตัวอย่างหัวกระดาษ

| Fa             |                                |          |                         |
|----------------|--------------------------------|----------|-------------------------|
| Addressee:     | Ms. aaaa<br>epson              | Sender:  | elifikwuan<br>epsorveth |
|                |                                |          |                         |
|                |                                | Address: | test                    |
| FAX:           | 025559589                      | TEL      | 0000505000              |
|                |                                | FAX:     | 9026700669              |
| Number of She  | ets: 3 page(s) including cover | 1105     |                         |
| Date: Tuesday, | June 01, 2010                  |          |                         |
| Subject        |                                |          |                         |
|                |                                |          |                         |

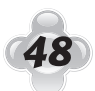

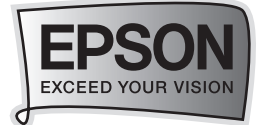

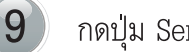

### กดปุ่ม Send เพื่อส่งแฟกซ์

| ame<br>aaaaa        | Fax Number<br>026859889 | Company/Corp.<br>epson | Division/Title<br>cs |
|---------------------|-------------------------|------------------------|----------------------|
|                     |                         |                        |                      |
| over Sheet          |                         |                        |                      |
| Cover Sheet: Sample | 5                       |                        |                      |
| Subject: -          |                         |                        |                      |
| Comment: -          |                         |                        |                      |
| Sender: new         |                         |                        |                      |
|                     |                         |                        | Preview              |
|                     |                         |                        |                      |

10 ในกรณีที่มี Fax ค้างหรือส่ง Fax แล้วไม่ผ่านจะปรากฏหน้าต่างดังนี้

| Transmit Fax Vi | ew Help    |                          |       |                   |
|-----------------|------------|--------------------------|-------|-------------------|
| X ?             |            |                          |       |                   |
| Name            | Fax Number | Status                   | Numbe | Transmission Date |
| aaaa            | 026859889  | Waiting for printer resp | 1     | 26-May-10 2:16:26 |
| 🕪 ааааа         | 026859889  | Waiting for printer resp | 1     | 26-May-10 2:16:26 |
| 🥪 bbbb          | 026859881  | Waiting for printer resp | 1     | 26-May-10 2:16:26 |

#### Fax Data 3 (Standing by and Sending)

11

ให้คลิกเลือกที่รายการแล้วคลิกที่ 🗙 เพื่อยกเลิกเอกสาร

| คลิกที่ X เพื่อเป<br>การยกเลิกเอกส<br>Trans rax View H | น<br>ารักies (FAX)<br>elp | Fax Transmission Monit   | tor   |                   |
|--------------------------------------------------------|---------------------------|--------------------------|-------|-------------------|
| Name                                                   | Fax Number                | Status                   | Numbe | Transmission Date |
| 👡 aaaa                                                 | 026859889                 | Waiting for printer resp | 1     | 26-May-10 2:16:26 |
| aaaaa                                                  | 026859889                 | Waiting for printer resp | 1     | 26-May-10 2:16:26 |
| 🥪 bbbb                                                 | 026859881                 | Waiting for printer resp | 1     | 26-May-10 2:16:26 |

Fax Data 3 (Standing by and Sending)

49

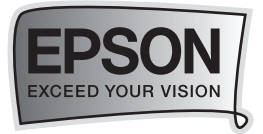

### ••**>>** วิธีการรับแฟกซ์

### วิธีการรับแฟกซ์แบบอัตโนมัติ

ก่อนจะรับแฟกซ์ให้ป้อนกระดาษ A4 ไว้ในถาดป้อนกระดาษเพื่อพิมพ์

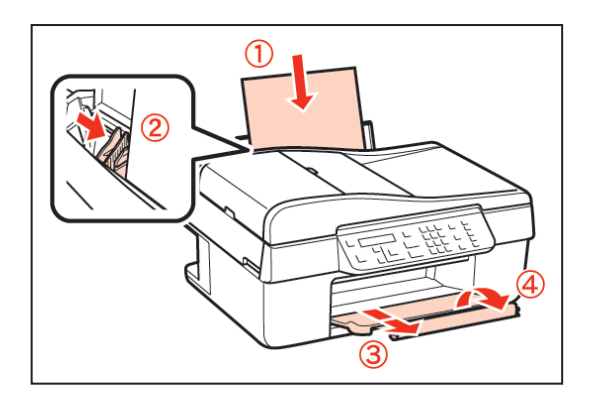

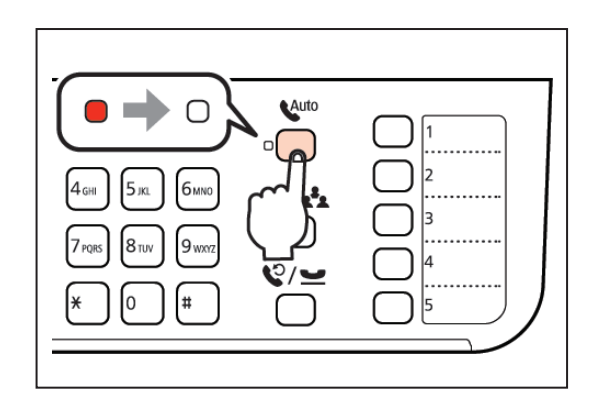

หากต้องการรับแฟกซ์อัตโนมัติ กดปุ่ม Auto ให้ไฟติด เพื่อเป็นการเปิดรับแฟกซ์อัตโนมัติ

### วิธีการรับแฟกซ์แบบรับด้วยตนเอง (Manual)

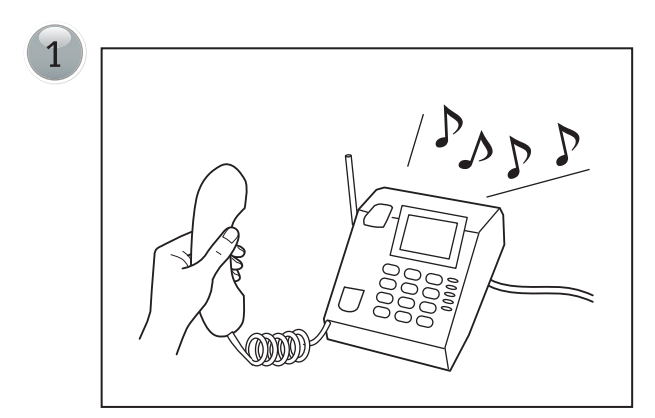

เมื่อมีสัญญาณเรียกเข้า ยกทูโทรศัพท์ขึ้น

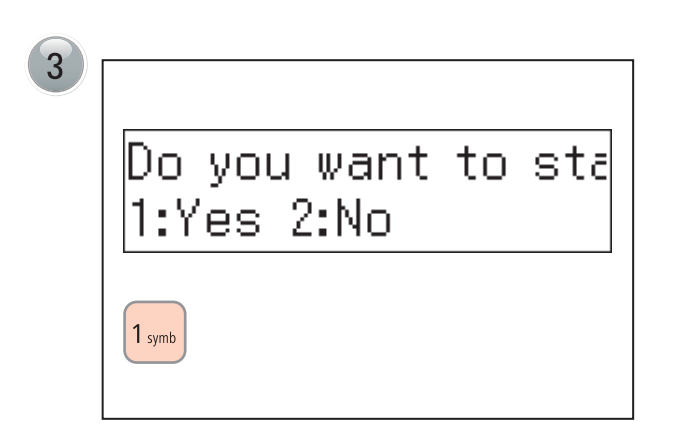

จากนั้นกด 1(Yes) เพื่อยืนยัน

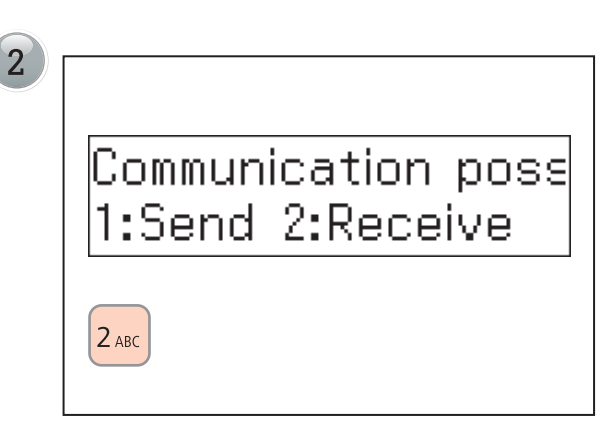

จะขึ้นข้อความเมื่อได้ยินเสียงสัญญาณแฟกซ์ขึ้นที่หน้าจอ ให้กด 2(Receive) เพื่อ<u>รับ</u>สัญญาณแฟกซ์

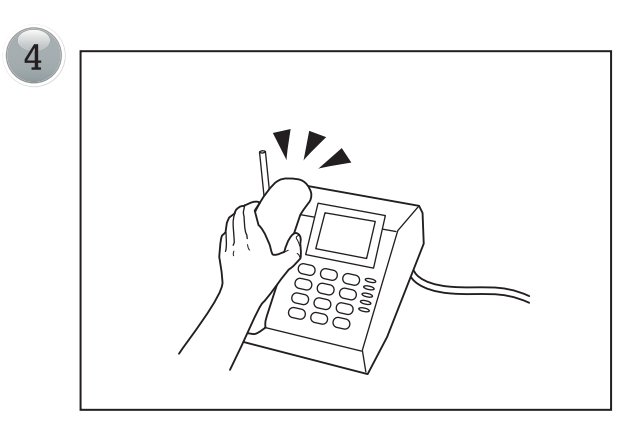

วางหูโทรศัพท์ เครื่องจะทำการรับแฟกซ์และพิมพ์ให้อัตโนมัติ

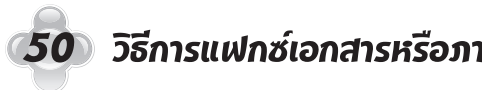

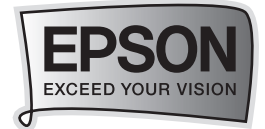

## บทที่ 8 แนวทางการแก้ไขปัญหาเบื้องต้น

## ••**>>** วิธีการตรวจสอบปริมาณน้ำหมึกจากเครื่องพิมฑ์

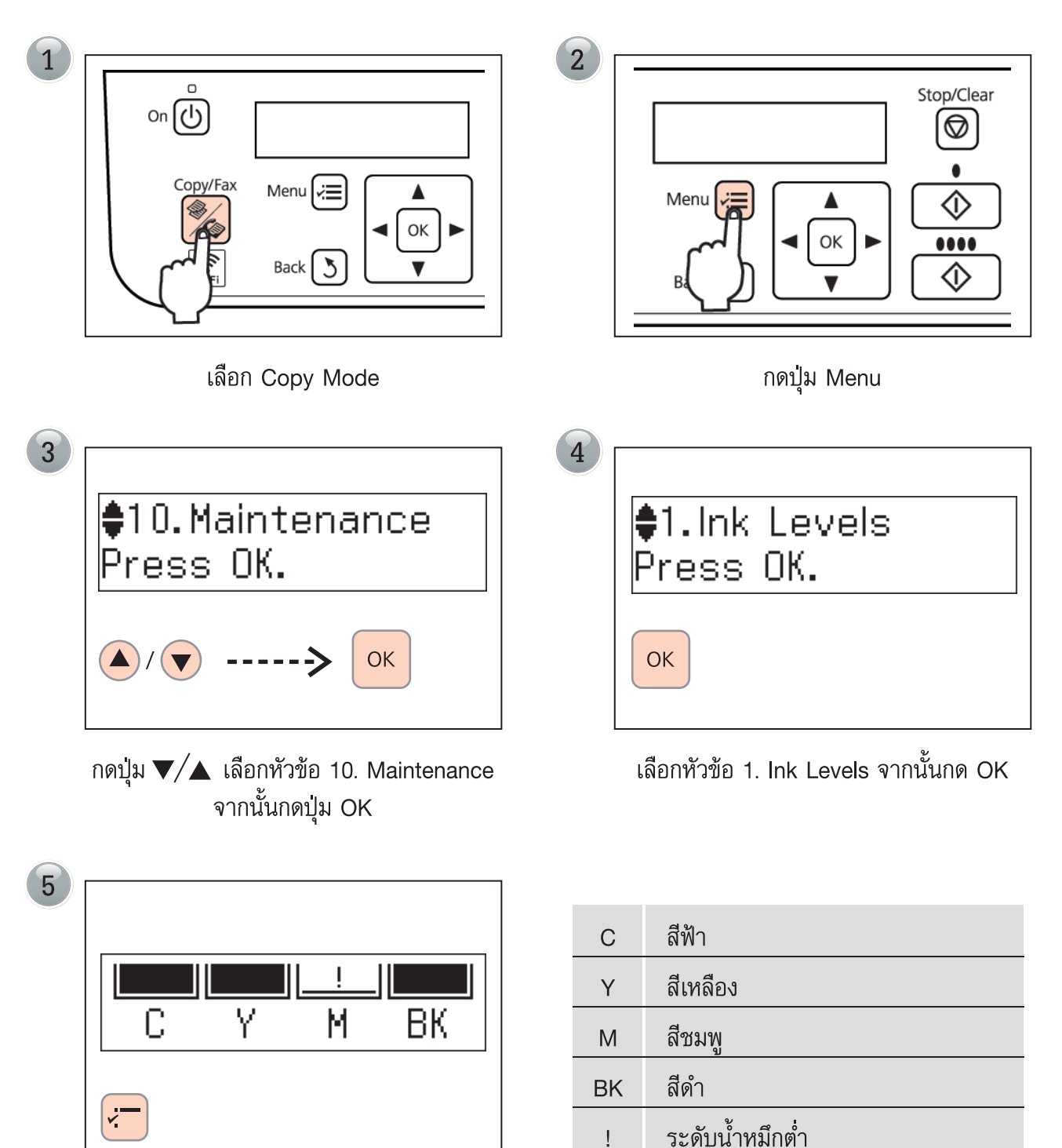

จะปรากฏหน้าจอแสดงปริมาณน้ำหมึก

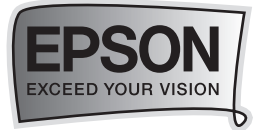

## 🗝 🌧 วิธีการทดสอบการพิมฑ์ (Nozzle Check) / การทำความสะอาดหัวพิมฑ์ (Head Cleaning) ผ่านเครื่องพิมฑ์

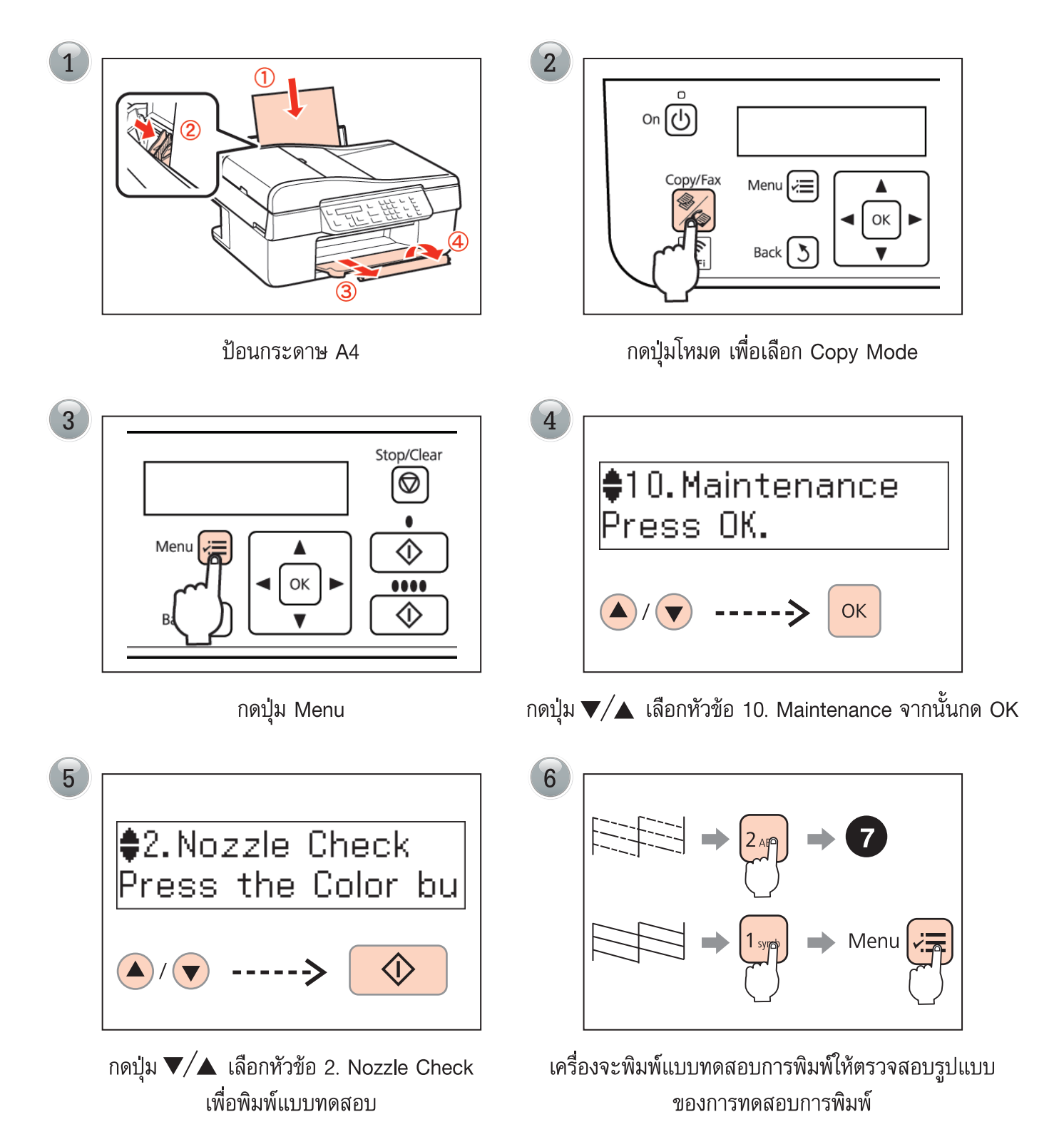

52 แนวทางการแก้ไขปัญหาเบื้องต้น

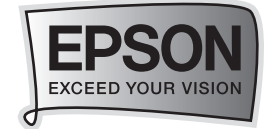

| 7 |                                        |
|---|----------------------------------------|
|   | ♦3.Head Cleaning<br>Press the Color bu |
|   |                                        |
|   |                                        |

หากเป็นในลักษณะรูปแบบแรกคือ เส้นขาดหายให้ทำ การล้างหัวพิมพ์ เลือกหัวข้อ Head Cleaning แล้วกดปุ่ม Color เพื่อทำการล้างหัวพิมพ์

| 8 |                     |
|---|---------------------|
|   | Complete            |
|   | 1.Finish 2.Nozzle C |
|   | 1 symb              |

เสร็จสิ้นการทำความสะอาดหัวพิมพ์ให้กด 1(Finish) หรือ กด 2(Nozzle Check) เพื่อทดสอบการพิมพ์อีกครั้ง จากนั้นกลับสู่เมนูหลัก ให้กดปุ่ม Menu

หมายเหตุ : การทำความสะอาดหัวพิมพ์จะใช้น้ำหมึกส่วนหนึ่ง ดังนั้นควรทำความสะอาดหัวพิมพ์ เมื่อคุณภาพ การพิมพ์ลดลงเท่านั้น ถ้าคุณภาพงานพิมพ์ยังคงไม่ดีขึ้น หลังจากทำความสะอาดหัวพิมพ์แล้ว 2 ครั้ง ให้ทำาการปิดเครื่องพิมพ์เป็นเวลาอย่างน้อย 6 ชั่วโมง จากนั้นลองทำความสะอาดหัวพิมพ์อีกครั้งหาก สียังออกไม่ครบแสดงว่าหัวพิมพ์อาจเกิดความเสียหายควรนำเครื่องเข้าตรวจเช็คที่ศูนย์บริการเอปสัน

## ··**->>** วิธีการเปลี่ยนตลับหมึกทิมฑ์

### **วิธีการเปลี่ยนตลับหมึกพิมพ์ผ่านหน้าเครื่องพิมพ์** <u>กรณีหมึกหมด</u>

| 1 |                                 | 2 |                            |        |
|---|---------------------------------|---|----------------------------|--------|
|   | You need to replac<br>Press OK. |   | Non-printing<br>1:Yes 2:No | featur |
|   | OK                              |   | 1 symb                     |        |
| 6 | പ്പ മ ഉഴക്ഴ പക്ര                |   | avvi a v                   | 2      |

เครื่องแจ้งว่าหมึกหมดให้เช็คจากข้อความว่าสึใดหมด จากนั้นกด OK ยืนยันเข้าสู่การเปลี่ยนตลับหมึก กด 1(Yes)

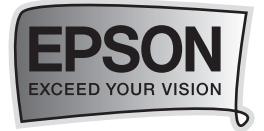

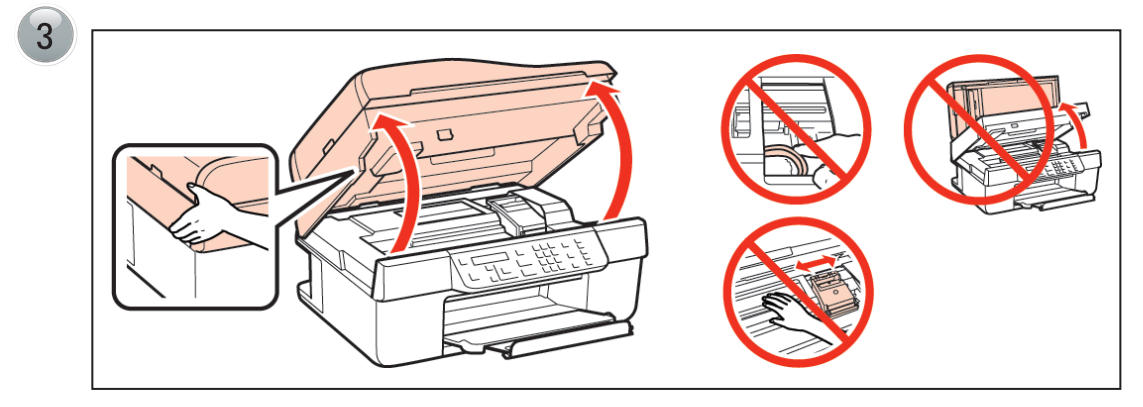

เปิดฝาเครื่องพิมพ์

- \* <u>ห้าม</u>ยกส่วนฝาของสแกนเนอร์ ขณะเปิดฝาครอบตัวเครื่อง
- ห้ามจับบริเวณภายในเครื่องหรือขณะที่ตลับหมึกกำลังทำงาน

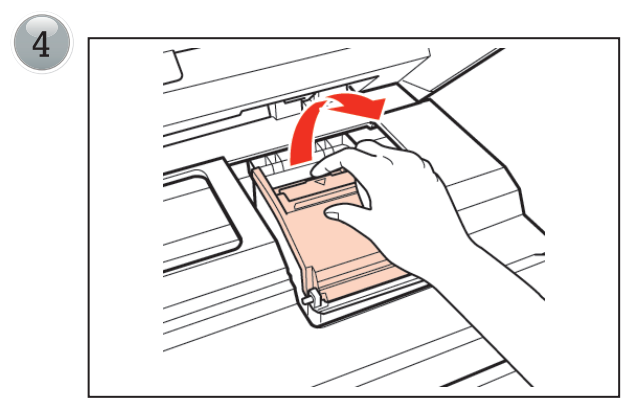

เปิดฝาครอบตลับหมึกขึ้น

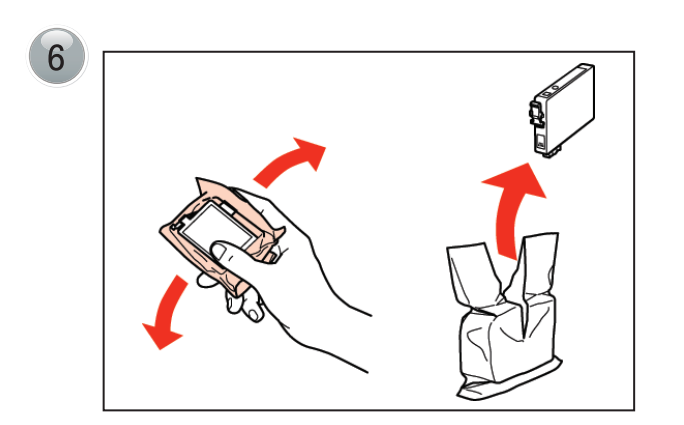

เขย่า ตลับหมึกพิมพ์ 4-5 ครั้ง \* <u>ระวัง</u>อย่าให้ขอเกี่ยวด้านข้างตลับหมึกหัก ขณะแกะออก จากซองพาสติก

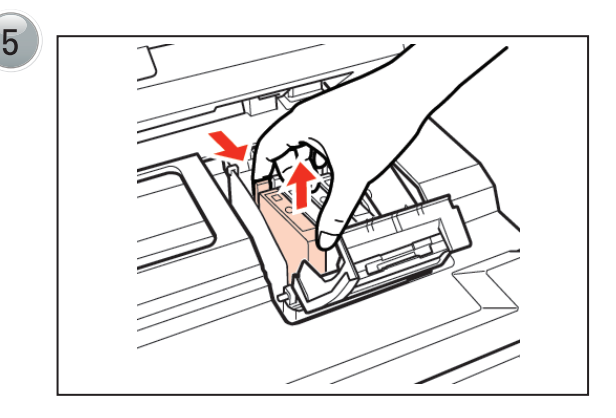

บีบขอเกี่ยวและดึงตลับหมึกพิมพ์ที่ต้องการเปลี่ยนออก

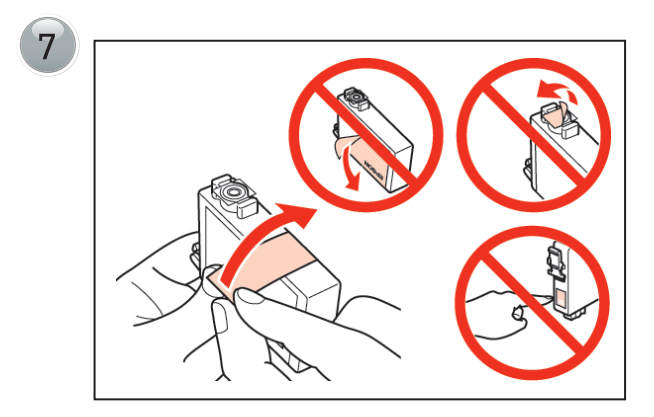

ดึงแถบสีเหลืองออก

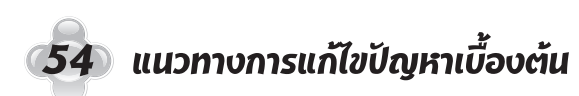

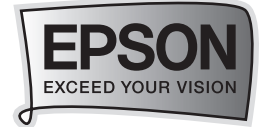

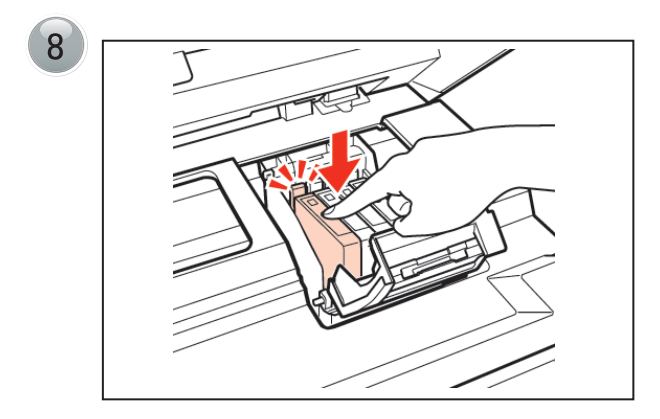

ใส่และกดตลับหมึกพิมพ์ใหม่ลงให้ดัง "คลิก"

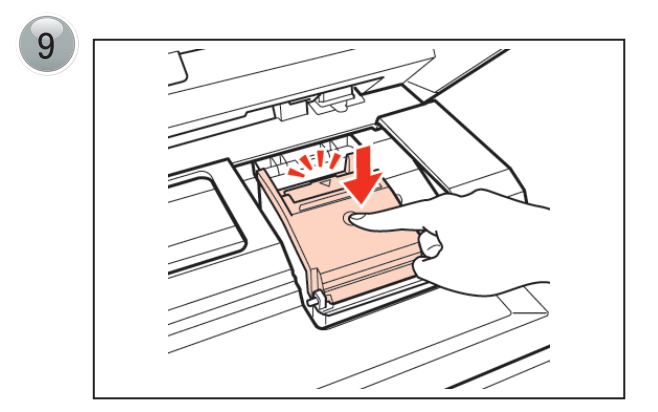

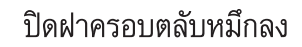

ถ้าปิดฝาได้ไม่สนิท ควรเช็คและกดตลับ หมายเหตุ : น้ำหมึกแต่ละตลับจนกว่าจะเข้าที่

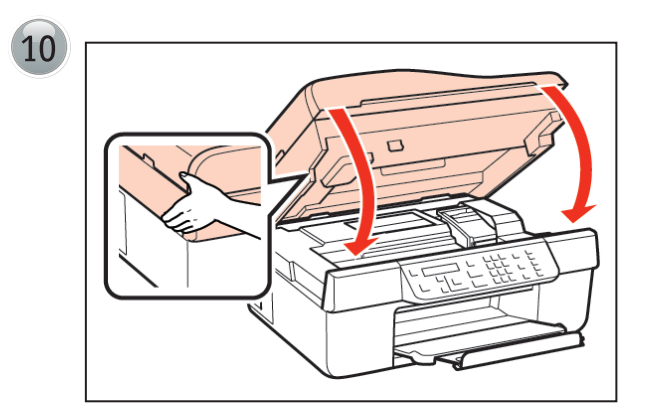

ปิดฝาครอบเครื่องพิมพ์ รอประมาณ 1-2 นาที

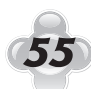

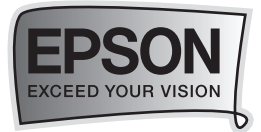

🛶 🍌 วิธีการเปลี่ยนตลับหมึกฑิมฑ์ผ่านคอมฑิวเตอร์

#### กรณีหมึกหมด

สำหรับระบบปฏิบัติการ Window XP / Vista / Windows 7

| 😃 EPSON Status Monitor 3 : EPSON ME 620F Series 🛛 🛛 🛛                                                                                          |                 |                                |                         |  |  |  |  |
|----------------------------------------------------------------------------------------------------|-----------------|--------------------------------|-------------------------|--|--|--|--|
| EPSON <sup>เปลี่ยนดลับหมึก</sup>                                                                                                    |                 |                                |                         |  |  |  |  |
| ล์ดำ: 142/141<br>เอปลันแนะปาให้ท่านใช้ตลับน้ำหมีกเอปลันแห้เท่านั้น ตามรหัสด้าน<br>บน กดปุ่ม [วิธีการ] เพื่อเข้าสู่ขั้นตอนการเปลี่ขนตลับน้ำหมีก |                 |                                |                         |  |  |  |  |
|                                                                                                    |                 | วิธีการ                        | บริการด้านเทคนิค        |  |  |  |  |
| - ปริมาณน้ำหมัก                                                                                                    |                 |                                |                         |  |  |  |  |
| สีฟ้า<br>141                                                                                                    | สีเหลือง<br>141 | สีม่วงแดง<br>141               | สีดำ<br>141             |  |  |  |  |
|                                                                                                    |                 |                                | ข้อมูลตลับหมัก          |  |  |  |  |
| รายการคอยงานพิมพ์                                                                                                    |                 | ຫກລ <b></b> ง <mark>ร</mark> ั | านขายหมึกพิมพ์แท้เอปสัน |  |  |  |  |

เมื่อไดร์เวอร์เครื่องพิมพ์ แจ้งเตือนว่า ตลับน้ำหมึกหมด ดังตัวอย่าง ผ่านฟังก์ชั่น Status Monitor 3 ให้คลิกที่ ปุ่ม 🚺 ระการ...

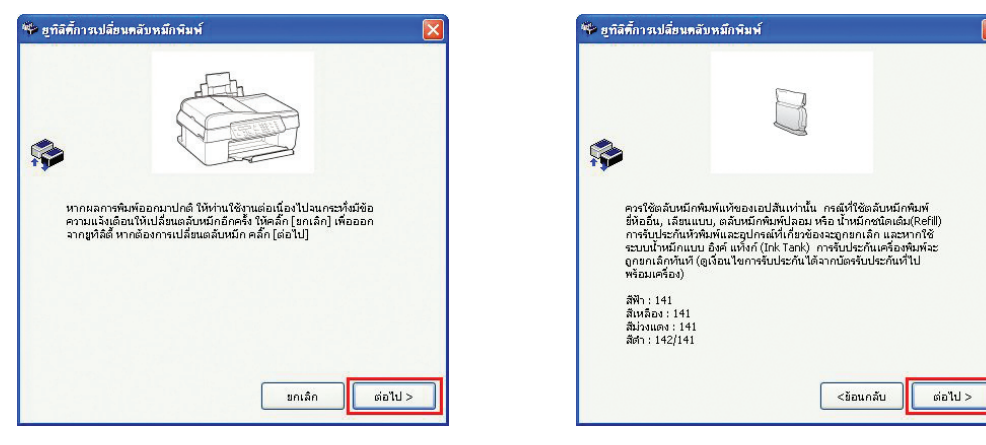

จากนั้นจะปรากฏขั้นตอนแนะนำ ให้กดปุ่ม <u>ต่อไป</u> และทำตามขั้นตอน เพื่อเปลี่ยนตลับหมึก

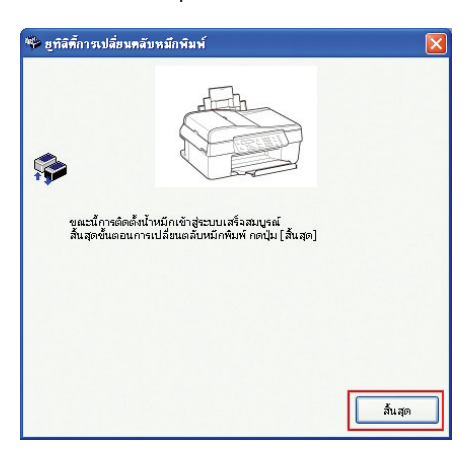

เมื่อติดตั้งตลับหมึกพิมพ์เรียบร้อยแล้ว จะขึ้นหน้าจอ ให้กดปุ่ม **สิ้นสุด** 

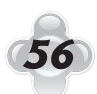

56 แนวทางการแก้ไขปัญหาเบื้องต้น

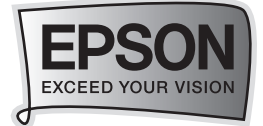

#### สำหรับระบบปฏิบัติการ Mac OS X

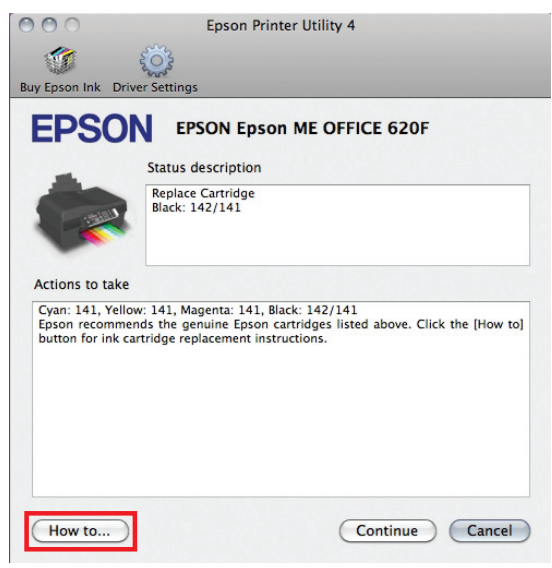

เมื่อไดร์เวอร์เครื่องพิมพ์แจ้งเตือนว่า ตลับน้ำหมึกหมด ดังตัวอย่าง จากนั้นคลิกปุ่ม (How to...

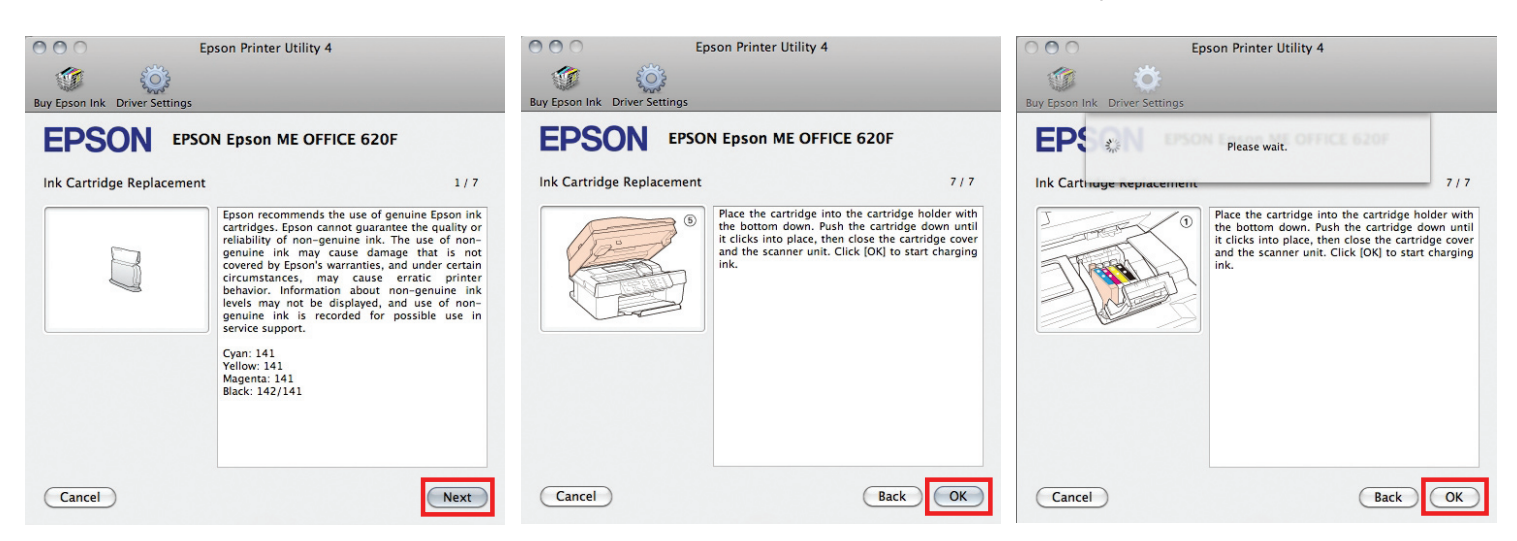

### จากนั้นให้ทำตามขั้นตอนตามคำแนะนำทีละขั้นตอน

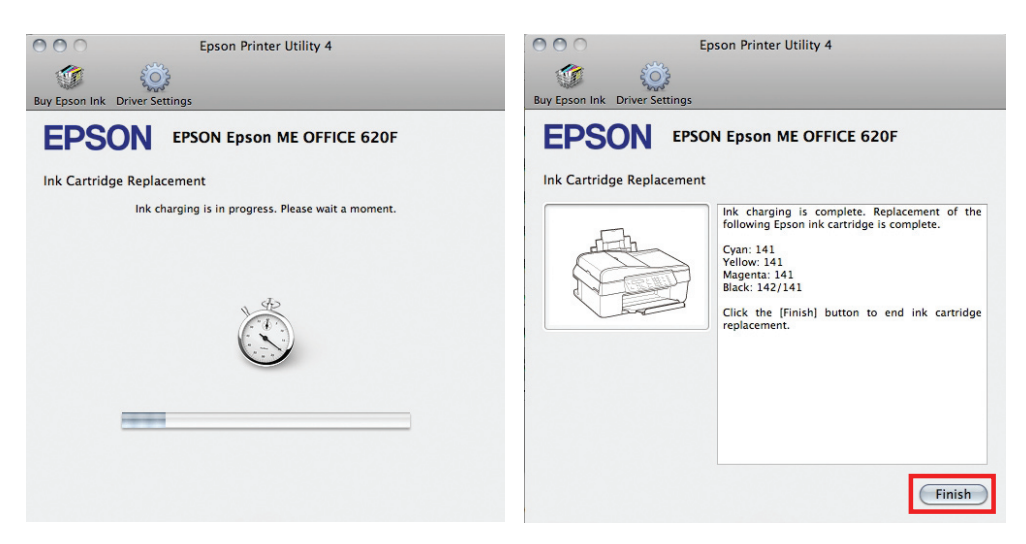

เมื่อถึงขั้นตอนสุดท้ายให้รอจนกระทั่งหน้าจอขึ้น ให้กดปุ่ม Finish เป็นการสิ้นสุดการติดตั้งตลับหมึก

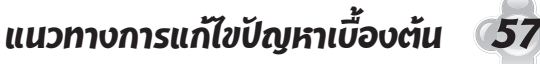

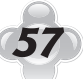

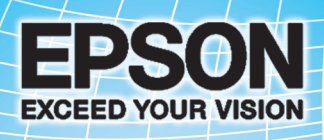

## บริษัท เอปสัน (ประเทศไทย) จำกัด

ชั้น 42 อาคารเอ็มไพร์ ทาวเวอร์, 195 กนุนสาทรใต้ แขวงยานนาวา เขตสาทร กรุงเทพฯ 10210 โทรศัพท์ 0-2685-9888

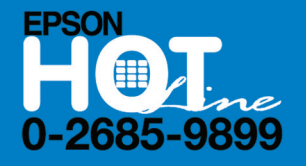

- ด สอบถามข้อมูลการใช้งานพลิตภัณฑ์และบริการ
- เวลาทำการ : วันจันทร์-ศุกร์ เวลา 8.30-17.30 น. ยกเว้นวันหยุดนักขัตฤกษ์
- support@eth.epson.co.th